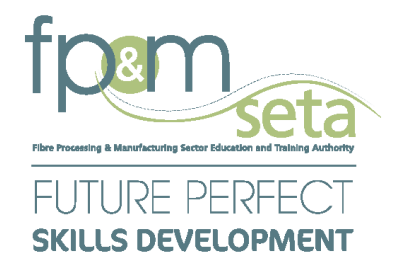

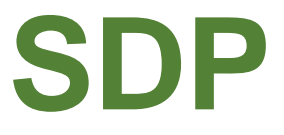

**Skills Development Provider** 

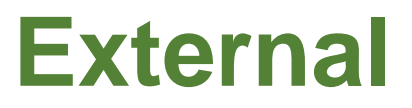

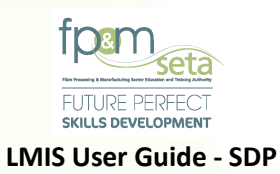

# **Table of Contents**

| 1. | h   | ntrodu   | uction                                        |
|----|-----|----------|-----------------------------------------------|
| 2. | S   | ikills D | Development Provider Registration             |
|    | 2.1 | U        | ser Registration                              |
|    | 2.2 | Re       | egister a User6                               |
|    | 2   | 2.2.1 N  | New Skills Development Providers              |
|    | 2   | 2.2.2 A  | Accredited Skills Development Providers       |
|    | 2   | 2.3 Use  | er Account Activation                         |
|    | 2   | 2.3.1 U  | Jser Login                                    |
| 3. | Α   | Applica  | ation for Accreditation                       |
|    | 3.1 | St       | tep 1 - Training Provider Details             |
|    | 3.2 | St       | tep 2 – QMS                                   |
|    | 3.3 | St       | tep 3 - Programme Scope16                     |
|    | 3   | 8.3.1 C  | Qualifications                                |
|    | 3   | 3.3.2 U  | Jnit Standards                                |
|    | 3.4 | Sk       | kills Programs                                |
|    | 3.5 | St       | tep 4 – ETD Staff                             |
|    | 3.6 | St       | tep 5 – Satellite Offices & Delivery Sites    |
|    | 3.7 | St       | tep 6 – Documents                             |
|    | 3.8 | St       | tep 7 – Verify Information                    |
| 4. | Α   | Apply f  | for Extension of Scope                        |
|    | 4.1 | St       | tep 1 - Learning Units (Extension of Scope)56 |
|    | F   | ull Qu   | ualifications                                 |
|    | ι   | Jnit St  | tandards                                      |
|    | S   | ikills P | Programs                                      |
|    | 4.2 | St       | tep 2 – ETD Staff                             |
|    | 4.3 | St       | tep 3 – Documents                             |
| 5. | L   | earne    | er Interventions                              |
|    | 5.1 | U        | ser Login                                     |
|    |     |          |                                               |

**2 |** P a g e

Copy Rights Disclaimer: Please note that no contents of this document should be replicated without prior consent of relevant parties. 2022

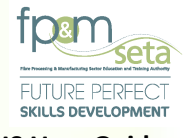

#### LMIS User Guide - SDP

| 5  | .2   | Administration                              | 83 |
|----|------|---------------------------------------------|----|
| 5  | .3   | Learner Programmes                          |    |
|    | Enro | olments Overview                            | 85 |
| 5  | .4   | Learner Enrolments                          |    |
|    | Enro | ol New Learner                              |    |
|    | Qua  | alification Enrolment                       |    |
|    | Uni  | t Standard Enrolment                        |    |
|    | Lea  | rnership Enrolment                          |    |
|    | Clas | ss Enrolments                               |    |
| 6. | Site | Visits                                      |    |
| 6  | .1   | Prepare for Site Visit (Individual Learner) |    |
|    | Qua  | lification Enrolment                        |    |
|    | Uni  | t Standards                                 |    |
| 6  | .1   | Prepare for Site Visit (Group Achievements) |    |
|    | Mai  | rk for Site Visit                           |    |
|    | Sen  | d List for Site Visit                       |    |
| 6  | .2   | Scheduling                                  |    |

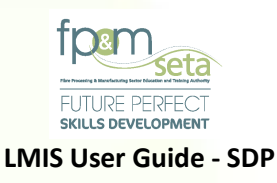

# 1. Introduction

Dear Skills Development Provider,

Hello and welcome to the Learner Management Integrated System's (LMIS) User Guide. This document will help you navigate the system effectively and efficiently to help you achieve the following tasks:

- i. Registration of Skills Development Provider on LMIS
- ii. Application for Accreditation at FP&M SETA on LMIS
- iii. Approval of applications by FP&M SETA
- iv. Applying for Extension of Scope
- v. Learner Site Visits and Certification Management
- vi. View single Truth of the information about the Skills Development Providers accredited with the FP&M SETA

# This user manual only covers Skills Development Provider functionality Below is the URL to access the application

| Application Name      | Learner Management Information System                                                                    |
|-----------------------|----------------------------------------------------------------------------------------------------|
| URL                   | https://fpmseta.endorseds.co.za/                                                                         |
| Recommended Supported | <ul> <li>Google Chrome</li> <li>Mozilla Firefox</li> <li>Apple Safari</li> <li>Microsoft Edge</li> </ul> |

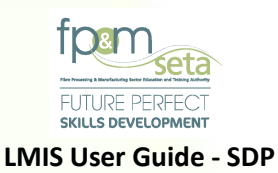

| Home Login                                                  | Access to the System please click the<br>Register Now ᅪ                                       | Search                                                      |
|-------------------------------------------------------------|-----------------------------------------------------------------------------------------------|-------------------------------------------------------------|
|                                                             | System User Guides                                                                            |                                                             |
| <section-header><text><text></text></text></section-header> | <text><text></text></text>                                                                    | <section-header><text><text></text></text></section-header> |
| Download user manual here: )                                | Download user manual here:                                                                    | Download user manual here:                                  |
| (4). Workplace Based                                        | (5). Skills Development Provider<br>ported Browsers : S S S S S S S 2021 All rights reserved. | Activate Windows<br>Go to Settings to activate Wied         |

# 2. Skills Development Provider Registration

i. This section demonstrates and explains how a Skills Development Provider can gain access to LMIS and start applying for Accreditation at the FP&M SETA.

# 2.1 User Registration

- i. You need to Register on the system as a Training Provider before gaining access to the following key features:
  - a. Capturing Skills Development Provider details
  - b. Adding learning units that they are accredited for
  - c. Uploading Supporting Documentation

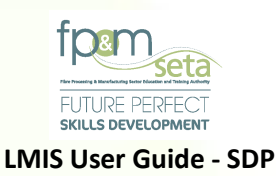

- d. Capturing their Professional Experience
  - e. Adding the Educational background and submitting the application for registration

#### 2.2 Register a User

i. To register on the LMIS System, you click on the "Register Now" button to open the Registration page as below:

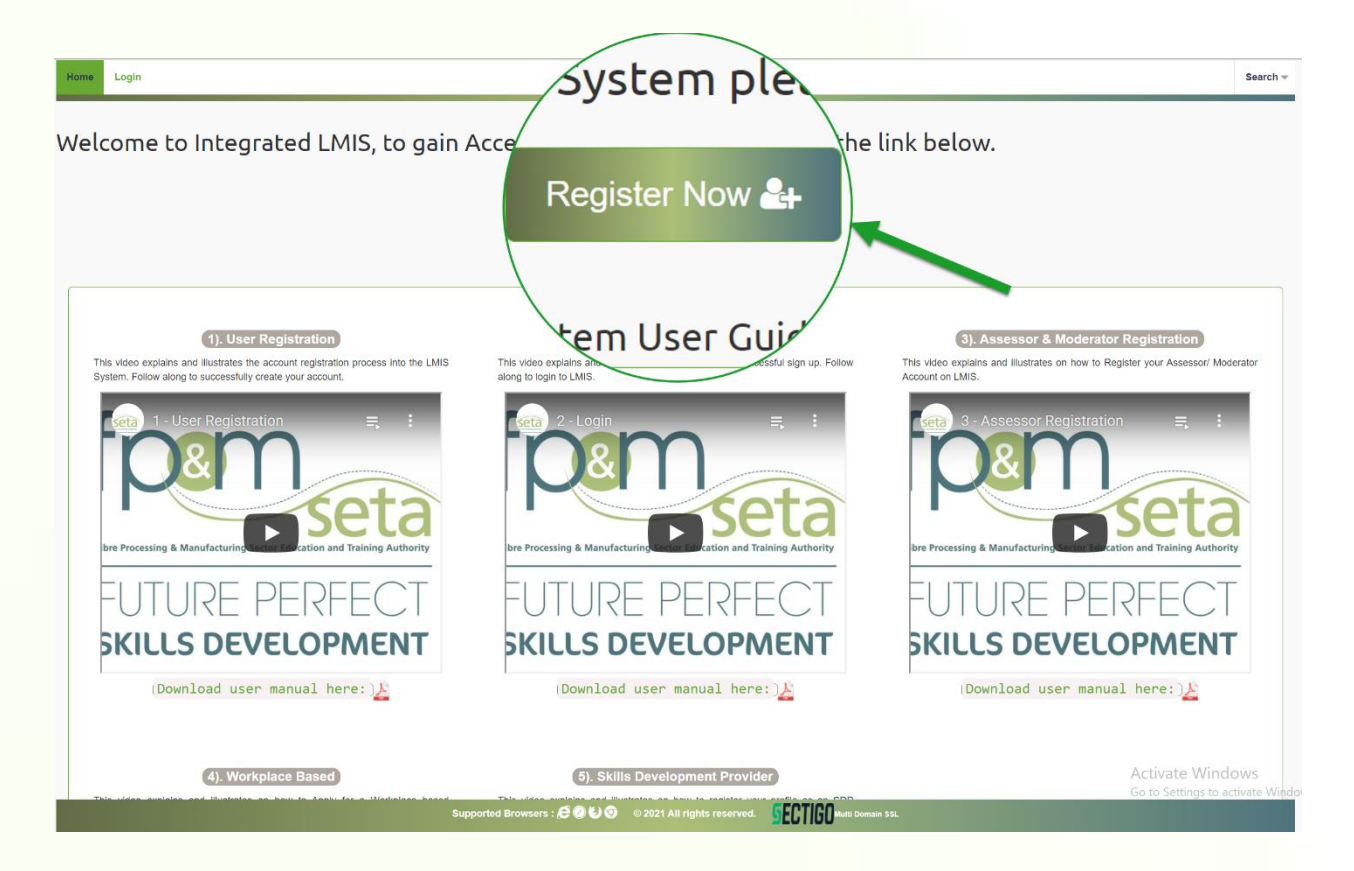

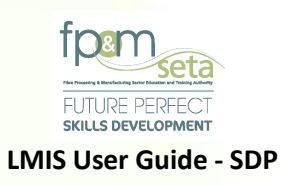

ii. You must complete your information shown in the screen below to register as a Skills Development Provider:

| Home Login         |                 |   | Sea |
|--------------------|-----------------|---|-----|
| Register User      |                 |   |     |
| User Name:         | admin           |   |     |
| E-mail Address:    |                 |   |     |
| User Type:         | select          | ~ |     |
| Password:          |                 |   |     |
| Confirm password:  |                 |   |     |
| Show Password(s)?: | 0               |   |     |
|                    | I'm not a robot |   |     |
|                    | יזאנין י אוווען |   |     |
|                    |                 |   |     |
|                    | Register        |   |     |

# 2.2.1 New Skills Development Providers

- Skills Development Providers that are **NOT** Accredited with the FP&M SETA need to select "Training Provider" under the "User Type" menu and click on the "New Provider" checkbox.
- ii. The System will then add "Unknown (0)" to the "Training Provider" field, as below.

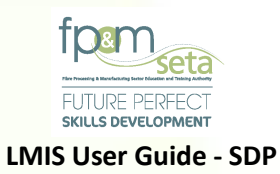

| Home Login       | 000                   | Search |
|------------------|-----------------------|--------|
| Register User    | userm3980             |        |
| User Type:       | Training Provider     |        |
| New Provider:    | ✓                     |        |
| iining Provider: | Unknown (0)           | *      |
| Password:        |                       |        |
| assword:         | HCATTONA<br>Huay-Tema |        |
|                  | Register              |        |
|                  |                       |        |

iii. You can then continue to add the other information and then click on "Register" to conclude the process.

| Home Login         |                     | Search |
|--------------------|---------------------|--------|
| Register User      |                     |        |
| User Name:         | Userm3980           |        |
| E-mail Address:    | userm3980@gmail.com |        |
| User Type:         | Training Provider 👻 |        |
| New Provider:      | 2                   |        |
| Training Provider: | Unknown (0)         | ×      |
| Password:          | Prettypitikoe1&     |        |
| Confirm password:  | Prettypitikoe1&     |        |
| Show Password(s)?: |                     |        |
|                    | V I'm not a robot   |        |
|                    | Register            |        |

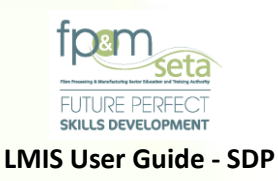

#### 2.2.2 Accredited Skills Development Providers

- i. Skills Development Providers that are already Accredited with the FP&M SETA need to select "Training Provider" under the "User Type" menu.
- ii. You then leave the "New Provider" checkbox unmarked and type the name of the FP&M SETA Accredited Provider on the "Training Provider" field. The system will populate the Provider name and Registration Number, as below:

| Register User                                                                                                    |                                                   |  |  |  |                    |                                         |  |
|----------------------------------------------------------------------------------------------------|---------------------------------------------------|--|--|--|--------------------|-----------------------------------------|--|
| User Name:                                                                                                    | User Name: Userm 3980                             |  |  |  |                    |                                         |  |
| E-mail Address: userm3980@gmail.com                                                                                   |                                                   |  |  |  |                    |                                         |  |
| User Type:                                                                                                    | User Type: Training Provider                      |  |  |  |                    |                                         |  |
| New Provider:                                                                                                    |                                                   |  |  |  |                    |                                         |  |
| Training Provider:  - type and/or select                                                                              |                                                   |  |  |  |                    |                                         |  |
| Password:                                                                                                    |                                                   |  |  |  |                    |                                         |  |
| Confirm password:<br>1 Classie Africa (Py) Ltd (FPM20/PRPACC-024)<br>1 Military Printing Regiment (MAPP-1tita-080219) |                                                   |  |  |  |                    |                                         |  |
|                                                                                                    |                                                   |  |  |  | Show Password(s)?: | 1st Black Rand Group (FPM20/PRPACC-057) |  |
|                                                                                                    | 1st Black Rand Group (Pty) Ltd (FPM15/PRPACC-035) |  |  |  |                    |                                         |  |
|                                                                                                    | 2KO Africa (FPM04-0002411)                        |  |  |  |                    |                                         |  |
|                                                                                                    |                                                   |  |  |  |                    |                                         |  |

- i. You click on the correct Skills Development Provider name, then continue to add the rest of the information and click on "Register" to conclude the process.
- ii. Once the registration information is successfully captured, a success message with instructions on how to activate the account will appear as below:

| LMIS | lis |                                                                                               |
|------|-----|-----------------------------------------------------------------------------------------------|
| 0    | 1   | Your user profile has been registered successfully. Please check your<br>malibox for details. |
|      |     | OK                                                                                            |
|      |     |                                                                                               |

Copy Rights Disclaimer: Please note that no contents of this document should be replicated without prior consent of relevant parties. 2022

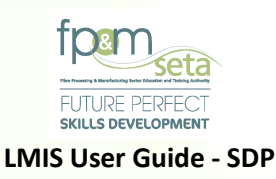

#### 2.3 User Account Activation

- i. An activation email with your details and an Activation Code is then sent to you, as below.
- ii. You copy the Activation Code and proceed to the LMIS Login Screen.

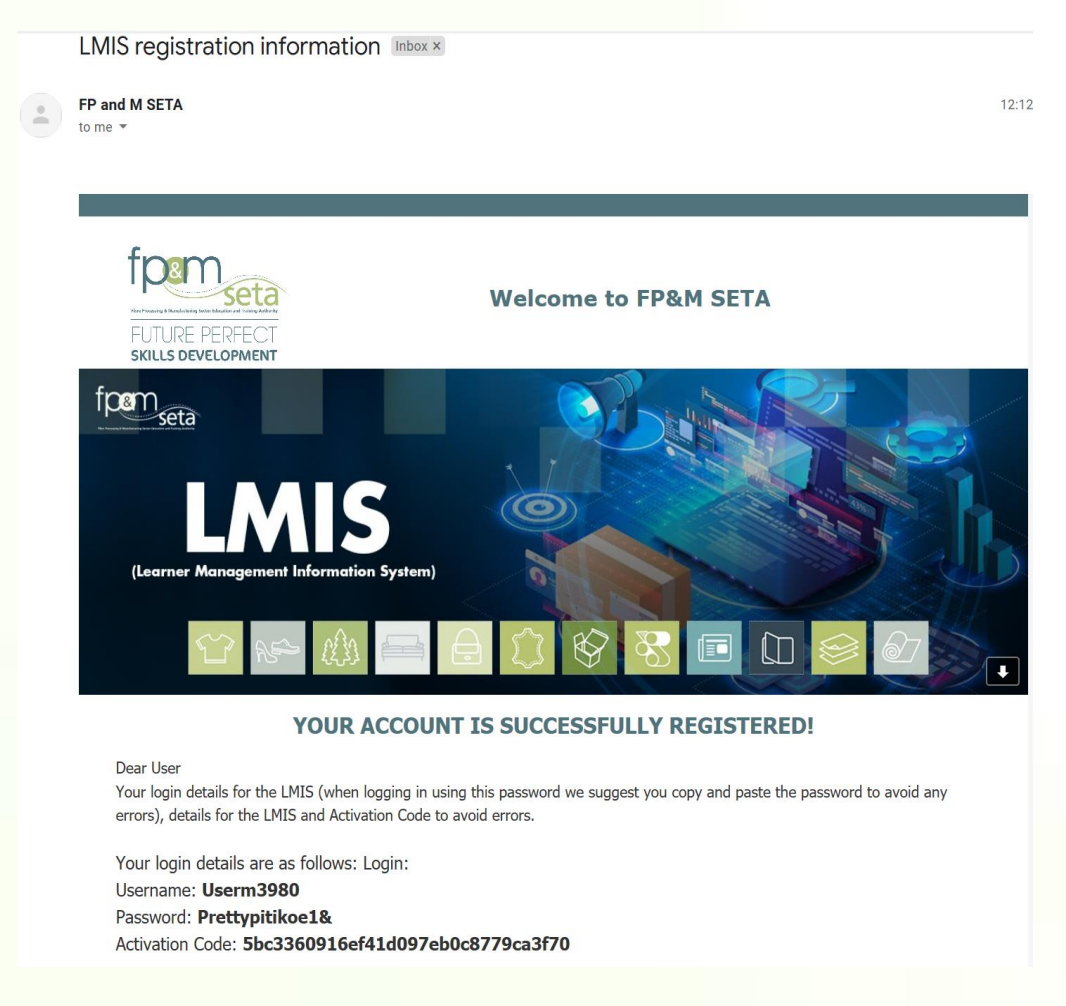

#### 2.3.1 User Login

- i. Once the Activation Email has been received, you navigate to the LMIS Login page.
- ii. On the LMIS Login Page, you enter your username and password as seen on the Activation email.

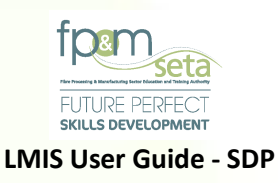

- iii. The system automatically populates the "User Type" field in accordance with what you have registered for, as below:
- iv. You then click on the "Login" button to proceed.

|                                                                                    | Wetcome to SETA Learner Manage                                 | ement information system |  |
|------------------------------------------------------------------------------------|----------------------------------------------------------------|--------------------------|--|
| Login 🖬                                                                            |                                                                | Notices 1                |  |
| Please enter your username and the pa<br>If you are not a registered user yet, ple | assword.<br>ase contact the LMIS administrator for assistance. | ANNOUNCEMENT             |  |
| Please provide login details                                                       |                                                                |                          |  |
| User Name:                                                                         | Userm3981                                                      |                          |  |
| Password:                                                                          |                                                                |                          |  |
| User Type:                                                                         | Training Provider                                              | *                        |  |
|                                                                                    | Show Password?                                                 |                          |  |
|                                                                                    |                                                                |                          |  |

 Before accessing your profile, you will need to verify the account. The system will navigate to the "Verify Account" (New User Verification) page as below. Enters (copy and paste) the Verification Code on the activation email, then click on the "Verify" button to proceed.

| arify Account    |                                                                                        |  |
|------------------|----------------------------------------------------------------------------------------|--|
|                  |                                                                                        |  |
|                  |                                                                                        |  |
| Verify Account   |                                                                                        |  |
| User Name:       | Userm3981                                                                              |  |
| E-mail Address:  | userm3981@gmail.com                                                                    |  |
| Activation Code: |                                                                                        |  |
|                  | A value is required for Activation Code. Please provide a value for Activation<br>Code |  |
|                  |                                                                                        |  |

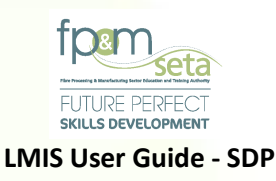

# 3. Application for Accreditation

i. This menu handles all the Accreditation process for the Skills Development Providers within the LMIS system. Skills Development Provider Accreditation allows the application for a NEW Training Provider, be it a first application, reregistration, or the Extension of Scope - in the case of those Training Providers that are already registered on the system.

## 3.1 Step 1 - Training Provider Details

i. After successfully activating your account and having logged in, you land on the application page, as below:

|                                                                                                    |                     |                    |                              | Logged on as: UsermJ902User Type: Training Provider |
|----------------------------------------------------------------------------------------------------|---------------------|--------------------|------------------------------|-----------------------------------------------------|
| 1 E Details 2 13 cans                                                                                      | 3 🖉 Programme Scope | 4 😤 ETD Staff      | Satellite Offices & Delivery | 7 Verify Information                                |
| Please select programme type you are applying for:: O Put Qualification Download Latter of Intent Document |                     | O Skills Programme | O Unit Standards             |                                                     |
| Concel                                                                                                    |                     |                    |                              | Next                                                |

ii. By clicking on "Full Qualification", then click on Next and the system will lead you to the next page:

|                                                    |                   |                    | Logged on as: Usern3982User Type: Training Provider |
|----------------------------------------------------|-------------------|--------------------|-----------------------------------------------------|
| 1 En Details 2 🗇 GMS                               | 3 Programme Scope | ETD Staff          | ery 6 🗋 Documents 7 🗹 Verify Information            |
| Please select programme type you are applying for: |                   |                    |                                                     |
| C Full Qualification                               |                   | O Skills Programme | O Unit Standards                                    |
| Cancor                                             |                   |                    | 2 🦯 📟                                               |
|                                                    |                   |                    |                                                     |

iii. You continue to fill out your details in the fields provided, as below:

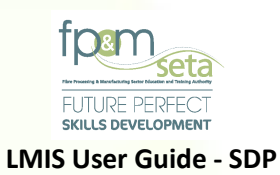

|                                                         |                                             |                                                   |                                               |                              | Logged on as: Userm3982User Type: Training Provide |
|---------------------------------------------------------|---------------------------------------------|---------------------------------------------------|-----------------------------------------------|------------------------------|----------------------------------------------------|
| 1 AT Details 2                                          | (C) QMS 3                                   | 🖉 Programme Scope                                 | TD Staff 5 Satellite Of<br>Sites              | fices & Delivery 6 Documents | 7 Verify Information                               |
| Enter the details of the training provider. Click on Sa | ave to save the changes that you have made. | Click on Edit to edit an already existing record. |                                               |                              | Next                                               |
| Provider ID:                                            | 0                                           | Provider Code:                                    | FPM-                                          | Entity Registration No.:     |                                                    |
| Provider Name:                                          |                                             |                                                   |                                               |                              |                                                    |
| Trading Name:                                           |                                             |                                                   |                                               |                              |                                                    |
| Select Primary SETA:                                    | select                                      |                                                   |                                               |                              | *                                                  |
| Proof of Primary Accreditation and RL:                  | SELECT FILES                                |                                                   |                                               |                              |                                                    |
| Registered with DHET:                                   | Y                                           |                                                   | DHET Registration No.                         |                              |                                                    |
| DHET Registration Start Date:                           | Ċ                                           | 1                                                 | DHET Registration End Date                    | <b></b>                      |                                                    |
| BBBEE Rating:                                           | - select -                                  | *                                                 | BBBEE Recognition                             | 0.00% ‡                      |                                                    |
| No. Full Time Staff:                                    | 0                                           | ÷                                                 | No. Contracted Staff                          | 0 \$                         |                                                    |
| Main Province Of Operation:                             | - select -                                  | *                                                 |                                               |                              |                                                    |
| Latitude Degrees:                                       | 0 ‡                                         | Latitude Minutes:                                 | ō ‡                                           | Latitude Seconds:            | 0.000                                              |
| Longitude Degrees:                                      | 0 \$                                        | Longitude Minutes:                                | 0 ‡                                           | Longitude Seconds:           | 0.000 ‡                                            |
| Contact Details                                         |                                             |                                                   |                                               |                              |                                                    |
| First Name:                                             |                                             |                                                   | Title:                                        |                              |                                                    |
| Last Name:                                              |                                             |                                                   | Position in Organization:                     |                              |                                                    |
| Tel No.:                                                |                                             |                                                   | Cell No.:                                     |                              |                                                    |
| E-mail:                                                 |                                             |                                                   |                                               |                              |                                                    |
| Physical Address:                                       |                                             |                                                   | Postal Address:                               |                              |                                                    |
| House No./Complex Name:                                 |                                             |                                                   | House No./Complex Name:                       |                              | Activate Windows                                   |
| Street Name:                                            |                                             |                                                   | Street Name:                                  |                              | Go to Settings to activate Wind                    |
|                                                         |                                             | Supported Browsers : 🖉 🕗 🎯 🛛 👳 2022 /             | All rights reserved. SECTIGO Multi Domain SSL |                              |                                                    |

Should you attempt to click on "Save" with mandatory information missing, the system will highlight the missing data in "RED" as below:

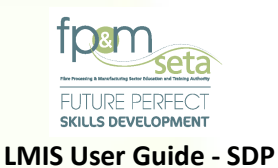

|                                                        |                                                              |                                                  |                   |                           |                   |                          | Logged on a      | s: Userm3982User Type: Training Provide |
|--------------------------------------------------------|--------------------------------------------------------------|--------------------------------------------------|-------------------|---------------------------|-------------------|--------------------------|------------------|-----------------------------------------|
| 1 E Details 2                                          | (S) QMS 3                                                    | Programme Scope                                  | ETD Staff         | 5 Satellite C<br>Sites    | ffices & Delivery | Documents                | 7                | Verify information                      |
| Enter the details of the training provider. Click on a | Save to save the changes that you have mad                   | e. Click on Edit to edit an already existing rec | ord.              |                           |                   |                          |                  | Next                                    |
| Provider ID:                                           | 0                                                            | Provid                                           | ler Code: FP      | M-                        |                   | Entity Registration No.: | Folly Degistrati | in No. value is required                |
| Provider Name:                                         |                                                              |                                                  |                   |                           |                   |                          |                  |                                         |
| Trading Name:                                          |                                                              |                                                  |                   |                           |                   |                          |                  |                                         |
| Select Primary SETA:                                   | Trading Name value is required                               |                                                  |                   |                           |                   |                          |                  | *                                       |
| Proof of Primary Accreditation and RL:                 | Select Primary SETA value is required           SELECT FILES |                                                  |                   |                           |                   |                          |                  |                                         |
| Registered with DHET:                                  | Y                                                            |                                                  |                   | DHET Registration No      | :                 |                          |                  |                                         |
| DHET Registration Start Date:                          |                                                              | -                                                |                   | DHET Registration End Dat |                   | Í                        |                  |                                         |
| BBBEE Rating:                                          | select<br>bootco realing value is required                   |                                                  | *                 | BBBEE Recognition         | 0.00%             | \$                       |                  |                                         |
| No. Full Time Staff:                                   | 0                                                            | ÷                                                |                   | No. Contracted Stat       | r: 0              | ÷                        |                  |                                         |
| Main Province Of Operation:                            | - select<br>Main Province Of Operation value is required     |                                                  | -                 |                           |                   |                          |                  |                                         |
| Latitude Degrees:                                      | Please enter a value let man or equal to -zz.                | is Latitude                                      | Minutes: 0        | \$                        |                   | Latitude Seconds:        | 0.000            | \$                                      |
| Longitude Degrees:                                     | 0 Please enter a value greater triam or equal to no.         | Longitude                                        | Minutes: 0        | \$                        |                   | Longitude Seconds:       | 0.000            | ÷                                       |
| Contact Details                                        |                                                              |                                                  |                   |                           |                   |                          |                  |                                         |
| First Name:                                            | The Eist Name Reid is secured                                |                                                  |                   | Title                     |                   |                          |                  |                                         |
| Last Name:                                             | The Last Name field is required                              |                                                  |                   | Position in Organization  |                   |                          | Act              | vate Windows                            |
|                                                        |                                                              | Supported Browsers : 🖉 🖉 ڬ 😡                     | © 2022 All rights | reserved.                 |                   |                          | 001              | settings to activate wind               |

Should you select a different SETA from FP&M, the system requires that you also add the MOU Request Letter, the system will highlight the missing data in "RED" as below:

| _            |                                   |                   |                        | 1                |                                  |                 |           |   |       |           | Logged o | en as: Userm3982User Type: Training Provider |
|--------------|-----------------------------------|-------------------|------------------------|------------------|----------------------------------|-----------------|-----------|---|-------|-----------|----------|----------------------------------------------|
| If the ETQE  | is not SETA then the MOU Reque    | est Letter should | be supplied.           |                  |                                  | _               |           |   |       |           |          | ×                                            |
| •            | Details                           | 2                 | (S) ams                | •                | 🖉 Programme Scope                |                 | ETD Staff | • | Sites | Documents | •        | Verify Information                           |
| Enter the de | tails of the training provider. C | Click on Save     | to save the changes th | at you have made | . Click on Edit to edit an alree | idy existing re | cord.     |   |       |           |          | Next                                         |

iv. Fill in all the required details, then click on the "Save" button. The system will proceed to save the details. Once your details have been successfully captured,

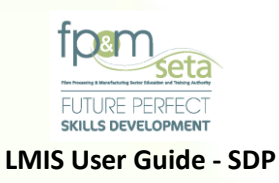

you click on the "Next" button and the system will navigate to the next step, as below:

|                                                  |                                                       |                                   |                   |                    |                        |                 |                          |                | Log Off                                  |
|--------------------------------------------------|-------------------------------------------------------|-----------------------------------|-------------------|--------------------|------------------------|-----------------|--------------------------|----------------|------------------------------------------|
|                                                  |                                                       |                                   |                   |                    |                        |                 |                          | Logged on at   | r: Userm3982User Type: Training Provider |
| ord saved successfully.                          |                                                       |                                   |                   |                    |                        |                 |                          |                | ×                                        |
| Details 2                                        | C ams                                                 | Programme Scope                   | 2 🗳 en            | D Staff 5          | Satellite Offic        | es & Delivery 6 | Documents                | 7              | Verify los                               |
| he details of the training provider. Click of    | Save to save the changes that you have made. Clic     | k on Edit to edit an already exis | sting record.     |                    |                        |                 |                          |                | Next                                     |
| Provider ID:                                     | 36964                                                 |                                   | Provider Code:    | FPM-2022-000035964 |                        |                 | Entity Registration No.: | 2014/020593/08 |                                          |
| Provider Name:                                   | Bafazi Creations                                      |                                   |                   |                    |                        |                 |                          |                |                                          |
| Trading Name:                                    | Bafazi Creations Pty Ltd                              |                                   |                   |                    |                        |                 |                          |                |                                          |
| Select Primary SETA:                             | FPMSETA - Fibre Processing and Manufacturing Sector E | ducation and Training Authority   |                   |                    |                        |                 |                          |                |                                          |
| Proof of Primary Accreditation and RL:           |                                                       |                                   |                   |                    |                        |                 |                          |                |                                          |
| Registered with DHET:                            | N                                                     |                                   |                   |                    | DHET Registration No.: |                 |                          |                |                                          |
| DHET Registration Start Date:                    |                                                       |                                   |                   | DHE                | Registration End Date: |                 |                          |                |                                          |
| BBBEE Rating:                                    | Level One                                             |                                   |                   |                    | BBBEE Recognition:     | 100,00%         |                          |                |                                          |
| No. Full Time Staff:                             | 1                                                     |                                   |                   |                    | No. Contracted Staff:  | 2               |                          |                |                                          |
|                                                  |                                                       |                                   |                   |                    |                        |                 |                          |                |                                          |
| Main Province Of Operation:                      | Free State                                            |                                   |                   |                    |                        |                 |                          |                |                                          |
| Main Province Of Operation:<br>Latitude Degrees: | Free State                                            |                                   | Latitude Minutes: | 1                  |                        |                 | Latitude Seconds:        | 1,000          |                                          |

# 3.2 Step 2 – QMS

 This step allows you to mark/check Quality Management Systems of the Training Provider. This step requires that you "check" all the relevant fields.

|               |                    |                                                |                                            |                                          |                                             |           | Logger of all chermiter | and opportuning Prov |  |
|---------------|--------------------|------------------------------------------------|--------------------------------------------|------------------------------------------|---------------------------------------------|-----------|-------------------------|----------------------|--|
| 1             | Details            | 2 (S) QMS                                      | 3 🗗 Programme Scope                        | ETD Staff                                | 5 Satellite Offices & Delivery 6            | Documents | 7 🗹 Verify In           | formation            |  |
| ase check the | compliance of your | Organisational Quality Management System again | ist the criteria listed below. Click on Ne | at to save yur selections and click Back | k to return to the previous Details screen. |           |                         |                      |  |
| Back          |                    |                                                |                                            |                                          |                                             |           |                         | Next                 |  |
|               |                    |                                                |                                            |                                          |                                             |           | Select All:             |                      |  |
| ocument No.   |                    | Policy Area                                    |                                            | Policy Criti                             | eria                                        |           |                         | Checked              |  |
|               | 1                  | Quality Policy                                 |                                            | Vision, miss                             | sion, values and commitment                 |           |                         |                      |  |
|               | 1                  | Quality Policy                                 |                                            | Maintenanc                               | te access and distribution                  |           |                         |                      |  |
|               | 1                  | Quality Policy                                 |                                            | Role player                              | rs in managing the QMS                      |           | 0                       |                      |  |
|               | 1                  | Quality Policy                                 |                                            | Review Mer                               | chanisms                                    |           |                         |                      |  |
|               | 2                  | Quality Policy                                 |                                            | Facilatators                             | slassessors/moderators-selection            |           |                         |                      |  |
|               | 2                  | Quality Policy                                 |                                            | Service leve                             | el agreements/code of conduct               |           |                         |                      |  |
|               | 2                  | Quality Policy                                 |                                            | Staff develo                             | opment                                      |           |                         |                      |  |
|               | 3                  | ETD Staff Management                           |                                            | Design, dev                              | velopment of new learning programmes        |           |                         |                      |  |
|               | 3                  | ETD Staff Management                           |                                            | Blueprints/c                             | curriculum principles                       |           |                         |                      |  |
|               | 3                  | ETD Staff Management                           |                                            | Corporate in                             | identity and branding                       |           |                         |                      |  |
|               | 3                  | ETD Staff Management                           |                                            | Focus and e                              | quality of provision                        |           |                         |                      |  |
|               | 3                  | ETD Staff Management                           |                                            | Offsite work                             | kplace management                           |           |                         |                      |  |
|               | 3                  | ETD Staff Management                           |                                            | Learner sup                              | pport                                       |           |                         |                      |  |
|               | 3                  | ETD Staff Management                           |                                            | Appeals                                  |                                             |           |                         |                      |  |
|               |                    |                                                |                                            | Designation                              | shustion                                    |           |                         | -                    |  |

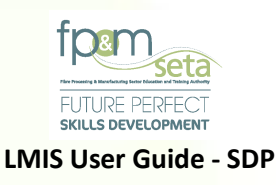

Should you attempt to click on "Next" without marking the necessary QMS fields, the system will highlight the missing data in "RED" as below:

|                                     |                                                                                                    |                                                                                                    | Log Off                                             |
|-------------------------------------|----------------------------------------------------------------------------------------------------|----------------------------------------------------------------------------------------------------|-----------------------------------------------------|
|                                     |                                                                                                    |                                                                                                    | Logged on as: Userm2002User Type: Training Provider |
| t Details                           | 2 (S) cars 3                                                                                           | E Programme Sor                                                                                                    | Verify information                                  |
| Please check the compliance of your | Organisational Quality Management System against the r                                                 | Policy Criteria<br>Vision, mission, values and com                                                                                |                                                     |
| -                                   |                                                                                                    | Maintenance access and distribution<br>Role players in managing the QMS                                                           | Select Alt.                                         |
| uodument No.<br>1<br>1              | Ountry Policy<br>Ountry Policy<br>Ountry Policy<br>Ountry Policy<br>Ountry Policy                      | Review Mechanisms                                                                                                    |                                                     |
| 2<br>2<br>3<br>3<br>3               | Gastry Policy<br>Guatty Policy<br>ETO Staff Management<br>ETO Staff Management<br>ETO Staff Management | Please check the compliance of your Organisational Quality Management<br>System against the listed criteria before clicking Next. |                                                     |
| *<br>3<br>3<br>3                    | ETO Staff Management<br>ETO Staff Management<br>ETO Staff Management<br>ETO Staff Management           | ок                                                                                                    |                                                     |
|                                     |                                                                                                    | Loomas aumant                                                                                                    |                                                     |

- ii. You can use the individual "checkboxes" to mark each QMS item, or you can simply click on the "Select All" button to proceed to have all items checked.
- iii. Once all QMS fields have been "checked", you can proceed to the next step of the application.
- iv. Once all QMS fields have been "checked", you can proceed to the next step of the application.
- 3.3 Step 3 Programme Scope
  - i. This step allows you to capture the learning units that you are accredited for.
  - ii. Programme Scope allows you to capture Full Qualifications, Learning Programs, Unit Standards and Skills Programs that fall under the FP&M SETA.

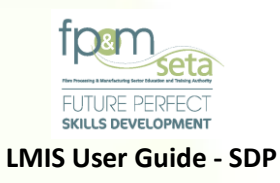

iii. When the "Qualifications" section is selected, the system only activates the related fields to enter information and deactivates the other fields, as below:

| 1 Details         | 2 KG1 3          | Programme 4      | ETD ( | 5 Offices &<br>Delivery | 6 Documents | 7 Ver           |
|-------------------|------------------|------------------|-------|-------------------------|-------------|-----------------|
| 3ack              |                  |                  |       | Sites                   |             | Ν               |
| Qualifications    | O Unit Standards | Skills Programs  |       | Search Options          |             |                 |
|                   |                  |                  |       | By ID                   | 0           | By Title        |
| Learning Program: |                  |                  |       |                         | v           |                 |
| Qualification:    |                  |                  |       |                         | ~           | Choose Elective |
| Start Date:       |                  |                  |       | End Date:               | Ċ           |                 |
|                   |                  |                  |       |                         |             | Add Learning Un |
| Qualification Lea | rning Units      |                  |       |                         |             | c               |
|                   |                  | Qualification ID | Title |                         | =           | Learning Prog   |

Copy Rights Disclaimer: Please note that no contents of this document should be replicated without prior consent of relevant parties. 2022

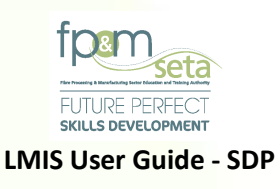

#### 3.3.1 Qualifications

i. This portion of "Programme Scope" allows you to capture Full Qualifications as well as Learning Programs, you wish to be accredited for with the FP&M SETA.

Should you attempt to click on "Next" without adding any Learning Units, the system will produce an error message as below:

|                                                                         |                                                                  |                                                               |                             |           | Log Off                                   |
|-------------------------------------------------------------------------|------------------------------------------------------------------|---------------------------------------------------------------|-----------------------------|-----------|-------------------------------------------|
|                                                                         |                                                                  |                                                               |                             | Logged on | at: Userm2982User Type: Training Provider |
| Please select the qualifications and unit standards that you need to be | e considered in your application. Note that you must indicate at | t least one learning unit. Click on Next to continue with the | process.                    |           |                                           |
| 🚺 🛤 Details 💿 🎯 GMS                                                     | C R ru                                                           |                                                               | stellite Offices & Delivery | aments ?  | Verify Information                        |
| Back                                                                    |                                                                  |                                                               |                             |           | Beat                                      |
| Cualifications     O Unit Standards                                     | 1                                                                |                                                               |                             |           |                                           |
|                                                                         | LMIS                                                             |                                                               |                             | О Ву Тее  |                                           |
| Learning Program:<br>Qualification:                                     | Please attach some                                               | e learning units for your application                         | n consideration before      | *         |                                           |
|                                                                         |                                                                  |                                                               |                             |           |                                           |
| Unit Standard:                                                          |                                                                  |                                                               |                             |           |                                           |
| Qualification:                                                          |                                                                  |                                                               | ок                          |           |                                           |
| Skills Program Name:                                                    |                                                                  |                                                               |                             |           |                                           |
| Learning Program:                                                       |                                                                  |                                                               |                             |           |                                           |

## 3.3.1.1 Full Qualifications

- i. This function allows you to capture a Full Qualification that is not linked to a Learning Program.
- ii. You enter the values (Learning Unit ID or Title) of the Full Qualification in the "Qualification" field, as below:

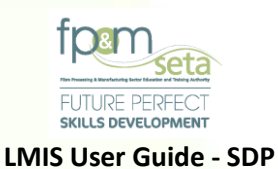

|                                                                    |                                                  |                                            |                      |                                             |                          | Log Of                |
|--------------------------------------------------------------------|--------------------------------------------------|--------------------------------------------|----------------------|---------------------------------------------|--------------------------|-----------------------|
|                                                                    |                                                  |                                            |                      | L                                           | Logged on as: bonoloUser | Type: Training Prov   |
| Please select the qualificat<br>learning unit. Click on <b>Nex</b> | tions and unit star<br><b>t</b> to continue with | ndards that you need to be<br>the process. | e considered in yo   | our application. Note t                     | hat you must indicate a  | at least one          |
| Details 2                                                          | QMS                                              | 3 Programme<br>Scope                       | Staff                | Satellite<br>Offices &<br>Delivery<br>Sites | Documents 7              | Verify<br>Information |
| Back                                                               |                                                  |                                            |                      |                                             |                          | Next                  |
| Qualifications                                                     | <ul> <li>Unit Standards</li> </ul>               | ⊖ Skills Programs                          |                      | Search Options                              |                          |                       |
|                                                                    |                                                  |                                            |                      | By ID                                       | O By Title               |                       |
| Learning Program:                                                  |                                                  |                                            |                      |                                             |                          |                       |
| Qualification:                                                     | 35928 - Further                                  | Education and Training C                   | ertificate: Busine   | ss Administration Serv                      | vices                    | se Electives          |
| Start Date:                                                        | 73252 - Genera<br>Training: Small,               | I Education and Training                   | Certificate: Adult I | Basic Education and                         |                          |                       |
|                                                                    | 74630 - Further<br>Management                    | Education and Training C                   | Certificate: Generi  | c Management: Gene                          | ral Add Le               | earning Unit          |
| Qualification Learnir                                              |                                                  |                                            |                      |                                             | •                        | •                     |
|                                                                    |                                                  | Qualification ID                           | Title                |                                             | - Learning               | Prog                  |
|                                                                    |                                                  |                                            |                      |                                             |                          | •                     |

- iii. Once the Qualification has been entered, you proceed to add additional "Elective" Learning Units related to the Qualification.
- iv. You click on the "Choose Electives" button and the system generates a menu for you to add Electives and ensure that your Learning Units meet the minimum credits for the Qualification (as per SAQA Rules of Combination), as below:

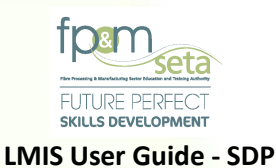

|                                         |                   |                              |                            |                               |                                       |                     |                      |              |                    | Log Off                                            |
|-----------------------------------------|-------------------|------------------------------|----------------------------|-------------------------------|---------------------------------------|---------------------|----------------------|--------------|--------------------|----------------------------------------------------|
|                                         |                   |                              |                            |                               |                                       |                     |                      |              |                    | Logged on as: Userm3982User Type: Training Provide |
| Please select the qualifications and un | nit standards tha | at you need to be consider   | ed in your application. No | ite that you must indicate at | least one learning unit. Click o      | Next to continue    | with the process.    |              |                    |                                                    |
| -                                       | -                 |                              | -                          |                               | _                                     | -                   | _                    | -            |                    | -                                                  |
| 1 All Details                           | 2                 | CMS QMS                      | 3 🖉 P                      | rogramme Scope                | 4 😤 ETD Staff                         | 6                   | Satellite Offices    | & Delivery 6 | Documents          | 7 🗹 Verity Information                             |
|                                         |                   |                              |                            |                               |                                       |                     |                      |              |                    |                                                    |
| Back                                    |                   |                              |                            |                               |                                       |                     |                      |              |                    | Next                                               |
|                                         |                   |                              |                            |                               |                                       |                     |                      |              |                    |                                                    |
| <ul> <li>Qualifications</li> </ul>      | C                 | Unit Standards               | 0                          | Skills Programs               |                                       |                     | iearch Options       |              |                    |                                                    |
|                                         |                   |                              |                            |                               |                                       |                     | By ID                |              | O By Title         |                                                    |
|                                         |                   |                              |                            |                               |                                       |                     |                      |              | 0                  |                                                    |
|                                         |                   |                              |                            |                               |                                       |                     |                      |              |                    |                                                    |
| Learning                                | Program:          |                              |                            |                               |                                       |                     |                      |              | *                  |                                                    |
| Qua                                     | alification:      | 48643 - Further Education    | and Training Certificate   | Chemical Pulp Manufacturi     | ing                                   |                     |                      |              | *                  | Choose Electives                                   |
|                                         | [                 | Please choose electives to e | nsure that enough credits  | make up                       |                                       |                     |                      |              |                    |                                                    |
|                                         |                   |                              | Carla                      | Tilla                         |                                       |                     | _                    | Oradha       | _                  |                                                    |
|                                         |                   | Select                       | 12465                      | Develop a learning plan and   | a nortfinio for secondant             |                     | -                    | 6            | *                  |                                                    |
|                                         |                   |                              | 12400                      | Develop a learning plan and   | a portiolio foi assessment            |                     |                      | 0            |                    |                                                    |
|                                         |                   |                              | 7547                       | Operate a personal compute    | er system                             |                     |                      | 6            |                    |                                                    |
|                                         |                   |                              | 9973                       | Apply basic business concep   | pts                                   |                     |                      | 8            |                    |                                                    |
|                                         |                   | 0                            | 9926                       | Coach learners                |                                       |                     |                      | 10           |                    |                                                    |
|                                         |                   |                              | 110030                     | Demonstrate understanding     | of the water treatment and effluent t | eatment processes i | n the pulp and paper | 10           |                    |                                                    |
|                                         |                   |                              | 114244                     | Generate chlorine dioxide for | or pulp bleaching                     |                     |                      | 30           |                    |                                                    |
|                                         |                   |                              | 9527                       | Lead a team, plan, allocate a | and assess their work                 |                     |                      | 4            | -                  |                                                    |
|                                         |                   |                              | 3 1 1                      |                               |                                       |                     |                      |              | 1 - 10 of 21 items |                                                    |
|                                         |                   |                              | Credits : 16               | .8                            |                                       | Running Credits     | : 219                |              |                    | Activate Windows                                   |
|                                         |                   |                              |                            |                               |                                       |                     |                      |              |                    | Go to Settings to activate Wind                    |
|                                         |                   |                              |                            | Supported Browsers : 絕 🙆      | © 2022 All rights reserv              | • Sectigo           | Malti Domain SSL     |              |                    |                                                    |
|                                         |                   |                              |                            |                               |                                       |                     |                      |              |                    |                                                    |

- I. The Electives grid provides you with the following information:
  - a. Code the Elective code that uniquely identifies the Learning Unit as on the SAQA database
  - b. Title the title that identifies a learning unit as on the SAQA database
  - c. Credits the individual Elective credits as on the SAQA database
  - d. Select clicking on the checkbox allows you to choose the individual Elective and highlights selected items, as above.
- II. Once the Electives have been selected and the minimum credits have been met for the Qualification, you click on the "Add Learning Unit" button to proceed.

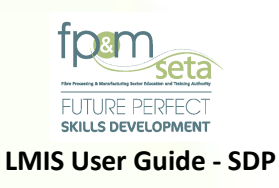

- III. The system will generate a success message and add the Learning Unit to the grid section, as below:
- IV. Once you are satisfied with the entry, the system will generate a success message and populate the information in the grid, as below:

|                              |                                    |                                         |                                         |                      |            | Log C                                                  |
|------------------------------|------------------------------------|-----------------------------------------|-----------------------------------------|----------------------|------------|--------------------------------------------------------|
|                              |                                    |                                         |                                         |                      |            | INUAL                                                  |
| Qualifications               | <ul> <li>Unit Standards</li> </ul> | Skills Programs                         |                                         | Search Options       |            |                                                        |
|                              |                                    |                                         |                                         | By ID                | O By Title |                                                        |
|                              |                                    |                                         |                                         |                      | V 4 ~~~    |                                                        |
| Learning Program:            |                                    |                                         |                                         |                      | Ţ          |                                                        |
| Qualification:               |                                    |                                         |                                         |                      | •          | Choose Electives                                       |
|                              |                                    |                                         |                                         |                      |            |                                                        |
| Unit Standard:               |                                    |                                         |                                         |                      |            |                                                        |
| Qualification:               |                                    |                                         |                                         |                      |            |                                                        |
| Skills Program Name:         |                                    |                                         |                                         |                      |            |                                                        |
| Learning Program:            |                                    |                                         |                                         |                      | -          |                                                        |
| Qualification:               |                                    |                                         |                                         |                      |            | Choose SP Unit Standards                               |
| find Dolo                    |                                    |                                         |                                         | Fred Dates           | -          |                                                        |
| Grant a source.              |                                    |                                         |                                         | End bate.            |            | Add Learning Unit                                      |
| Qualification Learning Units |                                    |                                         |                                         |                      |            | 0                                                      |
|                              | Qualification ID \Xi Title         | ÷ Lear                                  | ning Programme ID \Xi Start Date 🛫      | End Date 📼           |            |                                                        |
| DELETE VIEW US               | 58227 National C                   | srtificate: Clothing, Textile, Footwear | 2015-07-01                              | 2023-10-26           |            | •                                                      |
|                              |                                    |                                         |                                         |                      |            |                                                        |
|                              |                                    |                                         |                                         |                      |            |                                                        |
|                              |                                    |                                         |                                         |                      |            | Activate Windows                                       |
|                              |                                    |                                         |                                         |                      |            | Go to Settings <sup>1</sup> t6 <sup>1</sup> dettvate W |
|                              |                                    | Supported Browsers :                    | 😂 🖉 🔮 🌚 🕫 2022 All rights reserved. 🛛 🚺 | IGO Hulti Domain SSL |            |                                                        |

- i. The grid provides you with the following information:
  - a. Qualification ID the qualification code that uniquely identifies a qualification as on the SAQA database
  - b. Title the title that identifies a learning unit as on the SAQA database
  - c. Learning Programme ID the Learning Programme code that uniquely identifies an LP as on the SAQA database

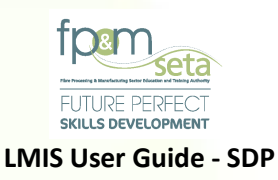

- Start Date the proposed start date for the learning unit accreditation and conforms to the registration start date of the learning unit
- e. End Date the proposed end date for the learning unit accreditation and conforms to the registration end date of the learning unit
- f. View US button this button allows you to view all the Learning Units that you have captured for the Qualification/Learning Programme, as below:

| Qualifications                            | O Unit Standards           | 🔿 Skills Programs Scarch Options                                                                                                    |                  |
|-------------------------------------------|----------------------------|----------------------------------------------------------------------------------------------------|------------------|
|                                           |                            | S - Qualification that Standards                                                                                                    | ⊖ Ву ТВе         |
| Learning Program:                         |                            | Code 🗢 Tile 🗢 Credits 🗢 Learning 🗢                                                                                                    | •                |
| Qualification:                            |                            | 243700 Demonstrate an understanding of materials used and produced in CTFL 10 C                                                                                                    | Choose Elective  |
| Unit Standard                             |                            | 243000 Ceremonitation on understanding of guideling requirements 10 C<br>243705 Demonstrate an understanding of quality procedures and practices 10 C                                                                                                    |                  |
| Qualification:                            |                            | 243701 Demonstrate an understanding of the regulatory occupational safety, heat 12 C                                                                                                    |                  |
|                                           | _                          | 243636         Demonstrate an understanding of the structure of the CTFL industries         6         C           119463         Access and use information from texts         5         F                                                                                                    |                  |
| Skills Program Name:<br>Learning Program: |                            | 5009 Apply basic knowledge of statistics and probability to influence the use of 3 F                                                                                                    |                  |
| Qualification:                            |                            | Total Credits: 192                                                                                                    |                  |
| Start Date:                               | _                          | (I) ( 1 2 → H 1-10 of 17 tems                                                                                                    | -                |
|                                           |                            |                                                                                                    | Add Learning U   |
| alification Learning Units                |                            |                                                                                                    |                  |
|                                           | Qualification ID \Xi Title | ⊤     The second second seco |                  |
|                                           | 58227 National             | nficade: Cluthing, Tedde, Footwear 2015-07-01 2023-10-26                                                                                                    | Í                |
|                                           |                            |                                                                                                    | Activate Windows |

- g. Delete this button allows the user to remove the added Qualification/Learning Programme.
- ii. When you click on the "Delete" button, the system will prompt you to confirm the deletion process, as below:

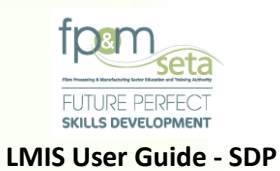

|                                                             |                                                                                                    | Log Off                                                                                                    |
|-------------------------------------------------------------|----------------------------------------------------------------------------------------------------|----------------------------------------------------------------------------------------------------|
| L OFFICE                                                    |                                                                                                    | and the second second se |
| · Custifications (                                          | O Une Stanceres O Ser                                                                                                    |                                                                                                    |
| Learning Program:<br>Qualification:                         |                                                                                                    |                                                                                                    |
| Unit Standard:<br>Qualification:                            | LMIS                                                                                                    |                                                                                                    |
| Skills Program Name:<br>Learning Program:<br>Qualification: | Are you sure you want to delete this qualification learning unit record from<br>your application and please note this will delete the linked unit standards as<br>well ? |                                                                                                    |
| Start Date:                                                 | YES CANCEL                                                                                                    | Add Learning Unit                                                                                                    |
| Qualification Learning Units                                | 227 Meth                                                                                                    | 0                                                                                                    |
| 1                                                           |                                                                                                    |                                                                                                    |
|                                                             | supported Binnesson - 0 0 0 0 0 catala All Inputs reserved. SECTIGD and beens tal.                                                                                       | Activate Windows<br>Go to Setting 16 address Windows                                                                                                    |

iii. Clicking on "Cancel" aborts the deletion process, and clicking on "Yes" proceeds to remove the Learning Unit from the application, with a success message as below:

| Start Date:                  |                    |                                                  | End D                   | ate:         |            |                |
|------------------------------|--------------------|--------------------------------------------------|-------------------------|--------------|------------|----------------|
|                              |                    |                                                  |                         |              |            | Add Learning U |
| Qualification Learning Units |                    |                                                  |                         |              |            |                |
|                              | Qualification ID 👳 | Tite 👻                                           | Learning Programme ID 👳 | Start Date 🔫 | End Date 😤 |                |
|                              | 50584              | General Education and Training Certificate: Clot |                         | 2018-07-01   | 2023-06-30 | *              |
|                              |                    | LMIS                                             |                         |              |            |                |
|                              |                    | Record deleted successfully.                     |                         |              |            |                |

# 3.3.2 Unit Standards

Copy Rights Disclaimer: Please note that no contents of this document should be replicated without prior consent of relevant parties. 2022

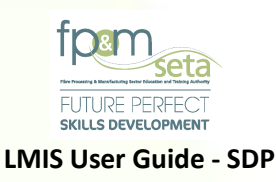

- i. This portion of "Programme Scope" allows you to capture Unit Standards you wish to be accredited for with the FP&M SETA.
- Selecting the "Unit Standards" portion of the "Programme Scope" step deactivates the other sections (Qualification and Skills Program fields) and allows you to capture the Unit Standard and the Qualification it is linked to, as below:

|                                         |                          |                                     |                             |                                         |             | Logged on as: Userm2982User Type: Training Prov    |
|-----------------------------------------|--------------------------|-------------------------------------|-----------------------------|-----------------------------------------|-------------|----------------------------------------------------|
| 1 I Details 2                           | CON QMS                  | 3 Programme Scope                   | ETD Staff                   | 5 Satellite Offices & Delivery<br>Sites | 6 Documents | 7 Verify Information                               |
| Back                                    |                          |                                     |                             |                                         |             | Next                                               |
| O Qualifications                        | Unit Standards           | <ul> <li>Skills Programs</li> </ul> |                             | Search Options                          |             |                                                    |
|                                         |                          |                                     |                             | By ID                                   | O By Title  |                                                    |
| Learning Program                        |                          |                                     |                             |                                         | *           |                                                    |
| Qualification                           |                          |                                     |                             |                                         | Ψ.          | Choose Electives                                   |
| Unit Standard                           |                          |                                     |                             |                                         | ×           |                                                    |
| quarritoniori                           |                          |                                     |                             |                                         | Ť           |                                                    |
| Skills Program Name<br>Learning Program |                          |                                     |                             |                                         | ÷           |                                                    |
| Qualification                           |                          |                                     |                             |                                         |             | Choose SP Unit Standards                           |
| Start Date                              |                          |                                     |                             | End Date:                               |             | Add Loaming Linit                                  |
| Qualification Learning Units            |                          |                                     |                             |                                         |             |                                                    |
|                                         | Qualification ID = Title | Learning Prog                       | ramme ID 😨 Start Date       |                                         |             | Activate Windows<br>Go to Settings to activate Win |
|                                         |                          | Supported Browsers : 🧟 🖉 ધ          | © 2022 All rights reserved. | SECTIGO Multi Domain SSL                |             |                                                    |

- iii. Once you have added the valid Unit Standard and the Qualification it is linked to, you proceed to click on the "Add Learning Unit" button.
- Should you attempt to click on "Add Learning Unit" without adding any Learning Units, the system will produce an error message as below:

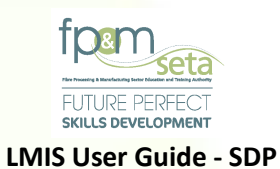

|                                                     |                                                  |                                                                                     |                              |           | Log Off                                              |
|-----------------------------------------------------|--------------------------------------------------|-------------------------------------------------------------------------------------|------------------------------|-----------|------------------------------------------------------|
|                                                     |                                                  |                                                                                     |                              |           | Logged on as: Userm3982User Type: Training Provider  |
| Please select the qualifications and unit standards | s that you need to be considered in your applica | ation. Note that you must indicate at least one learning unit. Click on Next to con | tinue with the process.      |           |                                                      |
| 1 Details 2                                         | 1 CM S                                           | Programme                                                                           | Satellite Offices & Delivery | Documents | 7 Verify Information                                 |
| Back                                                |                                                  |                                                                                     |                              |           | Next                                                 |
| O Qualifications                                    | Unit Standards                                   |                                                                                     |                              |           |                                                      |
|                                                     | LMIS                                             |                                                                                     |                              | 🔿 Ву Тиїе |                                                      |
| Learning Program:                                   |                                                  | Insufficient information provided.                                                  |                              |           |                                                      |
| Qualification:                                      |                                                  | Please provide data for all of the data fields.                                     |                              |           |                                                      |
| Unit Standard:<br>Qualification:                    |                                                  |                                                                                     | ок                           | •         |                                                      |
| Skills Program Name:                                |                                                  |                                                                                     |                              |           |                                                      |
| Learning Program:                                   |                                                  |                                                                                     |                              |           |                                                      |
| Qualification:                                      |                                                  |                                                                                     |                              |           |                                                      |
| Start Date:                                         | Start Date value is lequired                     |                                                                                     |                              | ti i      |                                                      |
| Qualification Learning Units                        |                                                  |                                                                                     |                              |           | Add Learning Unit                                    |
|                                                     | Qualification ID 😴 Title                         |                                                                                     | End Date 👳                   |           | Activate Windows<br>Go to Settings to activate Windo |
|                                                     |                                                  | Supported Browsers : 🖉 🕲 🚱 💿 2022 All rights reserved. 🛛 🚺                          | GO Mutti Domain 55L          |           |                                                      |

i. Once "Unit Standard" has been selected, choose "Qualification" and click the "Add Learning Unit to save" as below:

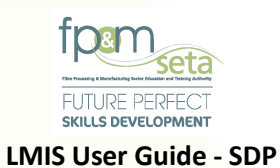

|                                                     |                                    |                                                      |                                    |                                   |                 |                              | Log Off                                             |
|-----------------------------------------------------|------------------------------------|------------------------------------------------------|------------------------------------|-----------------------------------|-----------------|------------------------------|-----------------------------------------------------|
|                                                     |                                    |                                                      |                                    |                                   |                 |                              | Logged on as: Userm3982User Type: Training Provide  |
| Please select the qualifications and unit standards | that you need to be considered i   | n your application. Note that you must indicate at I | east one learning unit. Click on N | ext to continue with the process. |                 |                              |                                                     |
| 1 Details 2                                         | (S) oms                            | 3 Programme Scope                                    | ETD Staff                          | 5 Satellite Off<br>Sites          | ices & Delivery | Documents                    | 7 Verify Information                                |
| Back                                                |                                    |                                                      |                                    |                                   |                 |                              | Next                                                |
| O Qualifications                                    | <ul> <li>Unit Standards</li> </ul> | <ul> <li>Skills Programs</li> </ul>                  |                                    | Search Options                    |                 |                              |                                                     |
|                                                     |                                    |                                                      |                                    | O By ID                           |                 | <ul> <li>By Title</li> </ul> |                                                     |
| Learning Program:                                   |                                    |                                                      |                                    |                                   |                 |                              |                                                     |
| Qualification:                                      |                                    |                                                      |                                    |                                   |                 | w.                           | Choose Electives                                    |
| Unit Standard:                                      | Complete crafted furniture (1      | 17351)                                               |                                    |                                   |                 | -                            |                                                     |
| Qualification:                                      |                                    |                                                      |                                    |                                   |                 |                              | -                                                   |
| Skills Program Name:                                | National Certificate: Furniture    | Making: Wood (49105)                                 |                                    |                                   |                 |                              |                                                     |
| Qualification:                                      |                                    |                                                      |                                    |                                   |                 |                              | Choose SP Unit Standards                            |
| Start Date:                                         | 2018-07-01                         |                                                      |                                    | End Date:                         | 2023-06-30      |                              |                                                     |
|                                                     |                                    |                                                      |                                    |                                   |                 |                              | Add Learning Unit                                   |
| Qualification Learning Units                        |                                    |                                                      |                                    |                                   |                 |                              | 0                                                   |
|                                                     | Qualification ID 😨 Title           | T Learning Pr                                        | ogramme ID 😨 Start Date            | T End Date T                      |                 |                              | Activate Windows<br>Go to Settings to activate Wird |
|                                                     | 58227 National C                   | Supported Browsers : 🖉 🖉                             | © 2022 All rights reserved.        | SECTIGO With Domain 551           |                 |                              |                                                     |

iv. Should all the learning unit fields be supplied, the system generates a success message and populates the "Unit Standards" grid as below:

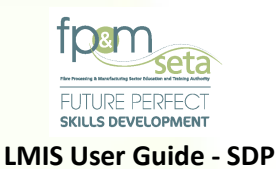

|                           |                                                                                     | L                                                               |
|---------------------------|-------------------------------------------------------------------------------------|-----------------------------------------------------------------|
| Start D                   | Me: 2018-07-01                                                                      | End Date: 2023-06-30                                            |
| lification Learning Units |                                                                                     | e                                                               |
|                           | Qualification 10 😴 Title Tech Tech Tech Tech Tech Tech Tech Tec                     | Ŧ                                                               |
| DELETE                    | 58227 National Certificate: Clothing, Tertile, Footwear                             | •                                                               |
|                           |                                                                                     | •<br>1 - 1 of 1 fems                                            |
| Standard Learning Units   |                                                                                     |                                                                 |
| Qualificatio              | ID 😇 Learning Programme ID 😇 Unit Standard ID 😇 TBe 😇 Start Date 😇 Er               | nd Date 😨 Learning Type 😨                                       |
| 00LETE 49105              | 117351 Complete catled fumilure 2018-07-01 20                                       | 223.06-30 E                                                     |
|                           |                                                                                     | •<br>1 - 1 of 1 tions                                           |
| s Programs Learning Units |                                                                                     |                                                                 |
| Qualificatio              | 10 🔻 Unit Standard 10 🐺 178e 🐺 Stant Date 🐺 End Date 🐺 Learning Ty                  | ype ╤ sp Title → Activate Windows<br>Go to Settings to activate |
|                           | Supported Browsers : 😂 🖉 😜 🎯 🛛 0 2022 All rights reserved. 🛛 📴 🔄 CTI ICO Helts Domi | nain \$51.                                                      |

- v. The grid provides you with the following information:
  - Qualification ID the qualification code that uniquely identifies a qualification as on the SAQA database
  - b. Learning Programme ID the Learning Programme code that uniquely identifies an LP as on the SAQA database
  - c. Unit Standard ID the unit standard code that uniquely identifies a unit standard as on the SAQA database
  - d. Title the title that identifies a learning unit as on the SAQA database
  - e. Start Date the proposed start date for the learning unit accreditation and conforms to the registration start date of the learning unit
  - f. End Date the proposed end date for the learning unit accreditation and conforms to the registration end date of the learning unit

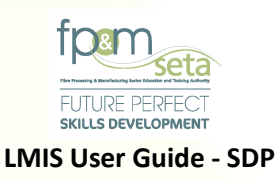

- g. Learning Type this applies to the unit standards and specifies whether the application is a Core, Fundamental or Elective.
- h. Delete this button allows you to remove the added Unit Standard
- vi. When you click on the "Delete" button, the system will prompt you to confirm the deletion process, as below:

|                                |                                         | Domonstrate on under       | retanding of motor            |                  |
|--------------------------------|-----------------------------------------|----------------------------|-------------------------------|------------------|
| Unit Standard Learning Units   |                                         | Demonstrate an under       | standing of materix           | c                |
|                                |                                         |                            |                               |                  |
| DELETE 58227                   | - Learny                                |                            | End Date<br>023-06-30         | C Learning Type  |
|                                | Are you sure you want your application. | to delete this unit standa | ard learning unit record from |                  |
|                                |                                         |                            | YES CANCEL                    | 1 - 1 of 1 items |
| Skills Programs Learning Units |                                         |                            |                               | c                |
|                                | T Unit Standard ID                      |                            |                               | F SP Title       |

vii. Clicking on "Cancel" aborts the deletion process, and clicking on "Yes" proceeds to remove the Learning Unit from the application, with a success message as below:

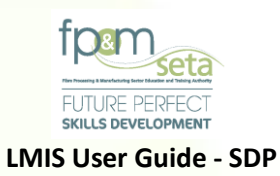

| arning Units                |                                  |                  |                                                                  |
|-----------------------------|----------------------------------|------------------|------------------------------------------------------------------|
|                             |                                  |                  | •                                                                |
| Qualification ID 😴 Learning |                                  | \Xi Start Date 🦷 | End Date \Xi Learning Type                                       |
| <b>/</b> IIS                |                                  |                  |                                                                  |
|                             |                                  |                  |                                                                  |
|                             |                                  |                  |                                                                  |
|                             | Record deleted successfully.     |                  |                                                                  |
|                             |                                  |                  |                                                                  |
|                             |                                  |                  |                                                                  |
|                             |                                  |                  |                                                                  |
|                             |                                  |                  |                                                                  |
|                             |                                  |                  |                                                                  |
| Learning Units              |                                  |                  | 0                                                                |
|                             |                                  |                  |                                                                  |
|                             | Qualification ID To Learn<br>IIS | Cualification ID | Cualification ID To Learn<br>IIS<br>Record deleted successfully. |

# 3.4 Skills Programs

i. This portion of the Learning Units process allows you to capture Skills Programs you wish to be accredited for, Extend or Remediate with the FP&M SETA.

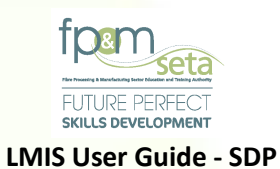

|                                                    |                                |                                                             |                                   |                                   |                        | Log Off                                             |
|----------------------------------------------------|--------------------------------|-------------------------------------------------------------|-----------------------------------|-----------------------------------|------------------------|-----------------------------------------------------|
|                                                    |                                |                                                             |                                   |                                   |                        | Logged on as: Userm3982User Type: Training Provide  |
| Please select the qualifications and unit standard | Is that you need to be conside | ared in your application. Note that you must indicate at le | ast one learning unit. Click on N | ext to continue with the process. |                        |                                                     |
| 1 Details 2                                        | C CMS                          | 3 🖉 Programme Scope 4                                       | ETD Staff                         | 5 Satellite Offices               | 8 Delivery 6 Documents | 7 Verify Information                                |
| Back                                               |                                |                                                             |                                   |                                   |                        | Next                                                |
| O Qualifications                                   | O Unit Standards               | Skills Programs                                             |                                   | Search Options                    |                        |                                                     |
|                                                    | -                              |                                                             |                                   | O By ID                           | By Title               |                                                     |
| Learning Program:                                  |                                |                                                             |                                   |                                   | v                      |                                                     |
| Qualification:                                     |                                |                                                             |                                   |                                   | ٠                      | Choose Electives                                    |
| Unit Standard:                                     |                                |                                                             |                                   |                                   | *                      |                                                     |
| Qualification:                                     |                                |                                                             |                                   |                                   | *                      |                                                     |
| Skills Program Name:                               |                                |                                                             |                                   |                                   |                        |                                                     |
| Learning Program:<br>Qualification:                |                                |                                                             |                                   |                                   | •                      | Choose SP Unit Standards                            |
| Start Date:                                        |                                | (ii)                                                        |                                   | End Date:                         | (i)                    |                                                     |
|                                                    |                                | -                                                           |                                   |                                   | _                      | Add Learning Unit                                   |
| Qualification Learning Units                       |                                |                                                             |                                   |                                   |                        | ٥                                                   |
|                                                    | Qualification ID 😨 Title       | 👻 Learning Pro                                              | gramme ID 😨 Start Date            | 😨 End Date 😨                      |                        | Activate Windows<br>Go to Settings to activate Wind |
| I I DELETE I VIEWUS I                              | 58227 Nat                      | Supported Browsers : 🖉 🖉                                    | 2015-07-01                        | SECTIGO Hult Domain SSL           |                        |                                                     |

 Selecting the "Skills Programs" option deactivates the other sections (Qualification and Unit Standards fields) and allows you to capture the Skills Program Name and the Qualification it is linked to, as below:

30 | Page

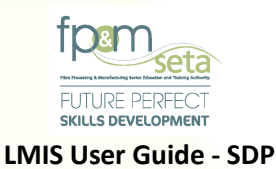

|                                  |                        |                          |                                                                                                    |               |              |               |           |                              | Log Off                         |
|----------------------------------|------------------------|--------------------------|----------------------------------------------------------------------------------------------------|---------------|--------------|---------------|-----------|------------------------------|---------------------------------|
| Qualifications                   | O Unit Standards       |                          | 😸 Skills Programs                                                                                                   |               | Search Op    | tions         |           |                              |                                 |
|                                  |                        |                          |                                                                                                    |               | 🖲 By I       | D             |           | <ul> <li>By Title</li> </ul> | p                               |
|                                  |                        |                          |                                                                                                    |               |              |               |           |                              |                                 |
| Learning Program:                |                        |                          |                                                                                                    |               |              |               |           | ~                            |                                 |
| Qualification:                   |                        |                          |                                                                                                    |               |              |               |           | Ψ.                           | Choose Electives                |
|                                  |                        |                          |                                                                                                    |               |              |               |           |                              |                                 |
| Unit Standard:<br>Qualification: |                        |                          |                                                                                                    |               |              |               |           | · ·                          |                                 |
|                                  |                        |                          |                                                                                                    |               |              |               |           |                              |                                 |
| Skills Program Name:             | Leather Processing     |                          |                                                                                                    |               |              |               |           |                              |                                 |
| Learning Program:                | 1                      |                          |                                                                                                    |               |              |               |           | -                            |                                 |
| Qualification:                   | 58227 - National Cer   | tificate: Clothing, Text | ile, Footwear and Leather Manufacturing Processes                                                                   |               |              |               |           | *                            | Choose SP Unit Standards        |
|                                  | Select Skills Programs | Unit Standards           |                                                                                                    |               |              |               |           |                              |                                 |
|                                  | Select                 | Code =                   | Title                                                                                                    |               | Ŧ            | Learning Type | - Credits | Ŧ                            | T                               |
|                                  | <b>—</b> •             | 243700                   | Demonstrate an understanding of materials used and produced in CTFL manual                                          | facturing pro | cesses       | с             | 10        | <b>^</b>                     |                                 |
|                                  | 0                      | 243688                   | Demonstrate an understanding of productivity requirements                                                           |               |              | С             | 10        | - 11                         |                                 |
|                                  |                        | 243705                   | Demonstrate an understanding of quality procedures and practices                                                    |               |              | с             | 10        | -11                          |                                 |
|                                  |                        | 243701                   | Demonstrate an understanding of the regulatory occupational safety, health ar                                       | d environme   | ntal prac    | с             | 12        | - 11                         |                                 |
|                                  |                        | 243686                   | Demonstrate an understanding of the structure of the CTFL industries                                                |               |              | c             | 6         |                              |                                 |
|                                  |                        | 9009                     | Access and use mormation nom texts Apply basic knowledge of statistics and probability to influence the use of data | and procedu   | res in or    | F             | 3         | •                            |                                 |
|                                  |                        | 34)                      | · · · · · · · · · · · · · · · · · · ·                                                                               |               |              |               | 1 - 10    | of 35 items                  |                                 |
|                                  |                        |                          |                                                                                                    |               |              |               |           |                              | Activate Windows                |
|                                  |                        |                          | Supported Browsers : 🖉 🖉 🥑 🌚 💿 💿 2022 All rights reserved.                                                          | SECTI         | GO•••• ••••• | ain SSL       |           |                              | Go to Settings to activate wind |
|                                  | -                      |                          |                                                                                                    |               |              |               |           |                              |                                 |

- iii. Once the Skills Program Name and linked Qualification have been captured, you click on the "Choose SP Unit Standards" button and the system generates a menu for you to add Unit Standards to the Skills Program, as above.
- iv. The Skills Program Unit Standards grid provides you with the following information:
  - Code the Unit Standard code that uniquely identifies the Learning Unit as on the SAQA database
  - b. Title the title that identifies a learning unit as on the SAQA database
  - c. Learning Type whether the Learning Unit is a Fundamental, Core or Elective
  - d. Credits the individual Elective credits as on the SAQA database
  - e. Select clicking on the checkbox allows you to choose the individual Unit Standard and highlights selected items, as above.

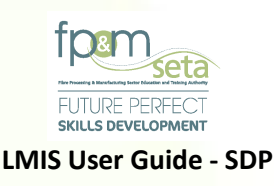

- viii. Once you have added the Skills Program Name, Qualification and linked Unit Standards, you proceed to click on the "Add Learning Unit" button.
  - a. Should all the learning unit fields be supplied, the system generates a success message and populates the "Skills Program" grid as below:

|        | Qualification ID = | Unit Standard ID 👳 | Title 👻                                             | Start Date | = End Date | Ŧ | Learning Type 👳 | SP Title                         |
|--------|--------------------|--------------------|-----------------------------------------------------|------------|------------|---|-----------------|----------------------------------|
| DELETE | 50584              | 123632             | Make garments                                       | 2018-07-01 | 2023-06-30 |   | C               | Leather Testing                  |
| DELETE | 50584              | 10007              | Identify, analyse and select business opportunities | 2018-07-01 | 2023-06-30 |   | с               | Leather Testing                  |
| DELETE | 50584              | 12115              | Finish and store pressed and ironed items           | 2018-07-01 | 2023-06-30 |   | с               | Leather Testing                  |
| DELETE | 50584              | 123630             | Establish customer requirements and sell a gar      | 2018-07-01 | 2023-06-30 |   | с               | Leather Testing                  |
| DELETE | 50584              | 10009              | Demonstrate the ability to start and run a busine   | 2018-07-01 | 2023-06-30 |   | с               | Leather Testing<br>Activate Wind |

- ix. The grid provides you with the following information:
  - Qualification ID the qualification code that uniquely identifies a qualification as on the SAQA database
  - b. Unit Standard ID the unit standard code that uniquely identifies a unit standard as on the SAQA database
  - c. Title the title that identifies a learning unit as on the SAQA database
  - d. Start Date the proposed start date for the learning unit accreditation and conforms to the registration start date of the learning unit
  - e. End Date the proposed end date for the learning unit accreditation and conforms to the registration end date of the learning unit
  - f. Learning Type this applies to the unit standards and specifies whether the application is a Core, Fundamental or Elective.
  - g. Skills Program Name The Name of the Skills Program
  - h. **Delete** this button allows you to remove the added Unit Standard.

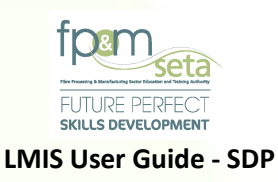

i. When you click on the "Delete" button, the system will prompt you to confirm the deletion process, as below:

| (t) (t) (t) (t) (t) (t) (t) (t) (t) (t) | a Inits            | Are you sure you want to delete this unit s your application. | standard learning unit record from | No items to display                 |
|-----------------------------------------|--------------------|---------------------------------------------------------------|------------------------------------|-------------------------------------|
|                                         | Qualification ID = |                                                               |                                    | TTIE                                |
|                                         | 50584              |                                                               |                                    | Leather Testing                     |
|                                         | 50584              | 100                                                           |                                    | Leather Testing                     |
| DELETE                                  | 50584              | 12115                                                         | 2018-07-01                         | Leather Testing                     |
|                                         | 50584              | 123630                                                        | c                                  | Leather Testing                     |
| DELETE                                  | 50584              | 10009 Demoits siness opportunities                            | 2018-07 c 306-30 c                 | Leather Testing<br>Activate Windows |
|                                         |                    | Supported Browsers : 🖉 🖉 😂 🌀 💿 2021 All rights reserved       | I. SECTIGO Multi Domain SSL        | Go to Settings to activate Windows. |

j. Clicking on "Cancel" aborts the deletion process, and clicking on "Yes" proceeds to remove the Learning Unit from the application, with a success message as below:

|                      |                  |               | Record deleted successful                         | ully.      |            |                     |                 |
|----------------------|------------------|---------------|---------------------------------------------------|------------|------------|---------------------|-----------------|
| Skills Programs Lear | ning Units       |               |                                                   |            | ОК         |                     |                 |
|                      | Qualification ID | Unit Standard |                                                   |            | Jate       | \Xi Learning Type 👳 | SP Title        |
|                      | 50584            | 10007         |                                                   | 2018-07-01 | 2023-06-30 | с                   | Leather Testing |
| DELETE               | 50584            | 12115         | Finish                                            | 2018-07-01 | 2023-06-30 | c                   | Leather Testing |
|                      | 50584            | 123630        | Establish customer requirements and sell a gar    | 2018-07-01 | 2023-06-30 | с                   | Leather Testing |
|                      | 50584            | 10009         | Demonstrate the ability to start and run a busine | 2018-07-01 | 2023-06-30 | с                   | Leather Testing |
|                      | 50584            | 13998         | Demonstrate an understanding of the principles    | 2018-07-01 | 2023-06-30 | c                   | Leather Testing |

#### 3.5 Step 4 – ETD Staff

i. This Step allows you to add Assessors and Moderators to the Programme Scope Learning Units captured in Step 3.

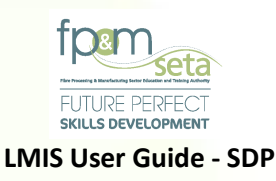

 The ETD Staff page presents you with both Qualifications and Unit Standards Fields to enter the Identity Numbers of their Constituent Assessors and Moderators in relation to the Learning Unit selected, as below:

| Ceres Details | 2 CM QMS           | 3 Programme Scope                                         | 4                 | ETD Staff             |                   | Satellite Offices & Delivery 6 | Documents           | Verify Information |
|---------------|--------------------|-----------------------------------------------------------|-------------------|-----------------------|-------------------|--------------------------------|---------------------|--------------------|
|               |                    |                                                           |                   |                       |                   |                                |                     |                    |
| fications     |                    |                                                           |                   |                       |                   |                                |                     |                    |
|               | Qualification ID   | Title                                                     | $\overline{\tau}$ | Learning Programme ID | $\overline{\tau}$ | Assessor Id Number             | Moderator Id Number |                    |
| EDIT          | 58227              | National Certificate: Clothing, Textile, Footwear and Lea | ther              |                       |                   | 0                              | 0                   |                    |
|               |                    |                                                           |                   |                       |                   |                                |                     |                    |
|               |                    |                                                           |                   |                       |                   |                                |                     |                    |
|               |                    |                                                           |                   |                       |                   |                                |                     | 1 - 1 of 1 iten    |
| Standards     |                    |                                                           |                   |                       |                   |                                |                     |                    |
|               | Unit Standard ID 📼 | Title                                                     | Ŧ                 | Qualification ID      | Ŧ                 | Assessor Id Number             | Moderator Id Number |                    |
| EDIT          | 117351             | Complete crafted furniture                                |                   | 49105                 |                   | 0                              | 0                   |                    |
|               |                    |                                                           |                   |                       |                   |                                |                     |                    |
|               |                    |                                                           |                   |                       |                   |                                |                     |                    |
|               |                    |                                                           |                   |                       |                   |                                |                     |                    |

- iii. The Qualification field consists of the following features:
  - Qualification ID the qualification code that uniquely identifies a qualification as on the SAQA database.
  - b. Title the title that identifies a learning unit as on the SAQA database
  - c. Learning Programme ID the Learning Programme code that uniquely identifies an LP as on the SAQA database
  - d. Assessor ID Number The Assessor's Government issued Identification Number
  - e. Moderator ID Number The Moderator's Government issued Identification Number

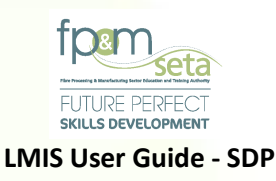

- f. Save Clicking on the Save button allows you to conclude the Assessor and Moderator link to the Qualification and the system populates the captured records under the "Assessors" and "Moderators" grids, as below.
- g. Cancel clicking on Cancel aborts the ETD staff inclusion process for the Learning Unit.

| Custification       Image: Custing to many the programme to mark the second of the second of the seco                         | 3ack           |                    |                                                               |                    |                             |                     | Next                                          |
|----------------------------------------------------------------------------------------------------|----------------|--------------------|---------------------------------------------------------------|--------------------|-----------------------------|---------------------|-----------------------------------------------|
| Image: Control of a training of a training of a         | Qualifications |                    |                                                               |                    |                             |                     | ٥                                             |
| EDT       5627       National Centicater Copting, Tendite, Footweer and Laster       0       0       0       1       0       0       1       0       0       1       0       0       0       0       0       0       0       0       0       0       0       0       0       0       0       0       0       0       0       0       0       0       0       0       0       0       0       0       0       0       0       0       0       0       0       0       0       0       0       0       0       0       0       0       0       0       0       0       0       0       0       0       0       0       0       0       0       0       0       0       0       0       0       0       0       0       0       0       0       0       0       0       0       0       0       0       0       0       0       0       0       0       0       0       0       0       0       0       0       0       0       0       0       0       0       0       0       0       0       0       0       0                                                                                                    |                | Qualification ID   | Title                                                         | - Learning Progra  | mme ID 😨 Assessor Id Number | Moderator Id Number |                                               |
| Image: Standards       1 mmg       1 mmg <th>EDIT</th> <th>56227</th> <th>National Certificate: Clothing, Testile, Footwear and Leather</th> <th></th> <th>D</th> <th>0</th> <th>*</th>                                                                                                    | EDIT           | 56227              | National Certificate: Clothing, Testile, Footwear and Leather |                    | D                           | 0                   | *                                             |
| Unit Standard D       Tile       Complete cathed humbure         EDIT       117251       Complete cathed humbure       49105       0       0       0       0       0       0       0       0       0       0       0       0       0       0       0       0       0       0       0       0       0       0       0       0       0       0       0       0       0       0       0       0       0       0       0       0       0       0       0       0       0       0       0       0       0       0       0       0       0       0       0       0       0       0       0       0       0       0       0       0       0       0       0       0       0       0       0       0       0       0       0       0       0       0       0       0       0       0       0       0       0       0       0       0       0       0       0       0       0       0       0       0       0       0       0       0       0       0       0       0       0       0       0       0                                                                                                    |                |                    |                                                               |                    |                             |                     | ▼<br>1 - 1 of 1 items                         |
| Unit Standard ID         Tale         Counterlation ID         Assessor it Number         Modernative Number           EDIT         117251         Complete cantled humbure         49165         0         0         0         0         0         0         0         0         0         0         0         0         0         0         0         0         0         0         0         0         0         0         0         0         0         0         0         0         0         0         0         0         0         0         0         0         0         0         0         0         0         0         0         0         0         0         0         0         0         0         0         0         0         0         0         0         0         0         0         0         0         0         0         0         0         0         0         0         0         0         0         0         0         0         0         0         0         0         0         0         0         0         0         0         0         0         0         0         0         0         0         0<                                                                                                    | Unit Standards |                    |                                                               |                    |                             |                     | 0                                             |
| EDIT       117351       Complete called humbure       49105       0       0         (1 - 0 - 1)       (1 - 0 - 1)       (1 - 0 - 1)       (1 - 0 - 1)       (1 - 0 - 1)       (1 - 0 - 1)       (1 - 0 - 1)       (1 - 0 - 1)       (1 - 0 - 1)       (1 - 0 - 1)       (1 - 0 - 1)       (1 - 0 - 1)       (1 - 0 - 1)       (1 - 0 - 1)       (1 - 0 - 1)       (1 - 0 - 1)       (1 - 0 - 1)       (1 - 0 - 1)       (1 - 0 - 1)       (1 - 0 - 1)       (1 - 0 - 1)       (1 - 0 - 1)       (1 - 0 - 1)       (1 - 0 - 1)       (1 - 0 - 1)       (1 - 0 - 1)       (1 - 0 - 1)       (1 - 0 - 1)       (1 - 0 - 1)       (1 - 0 - 1)       (1 - 0 - 1)       (1 - 0 - 1)       (1 - 0 - 1)       (1 - 0 - 1)       (1 - 0 - 1)       (1 - 0 - 1)       (1 - 0 - 1)       (1 - 0 - 1)       (1 - 0 - 1)       (1 - 0 - 1)       (1 - 0 - 1)       (1 - 0 - 1)       (1 - 0 - 1)       (1 - 0 - 1)       (1 - 0 - 1)       (1 - 0 - 1)       (1 - 0 - 1)       (1 - 0 - 1)       (1 - 0 - 1)       (1 - 0 - 1)       (1 - 0 - 1)       (1 - 0 - 1)       (1 - 0 - 1)       (1 - 0 - 1)       (1 - 0 - 1)       (1 - 0 - 1)       (1 - 0 - 1)       (1 - 0 - 1)       (1 - 0 - 1)       (1 - 0 - 1)       (1 - 0 - 1)       (1 - 0 - 1)       (1 - 0 - 1)       (1 - 0 - 1)       (1 - 0 - 1)       (1 - 0 - 1)       (1 - 0 - 1)       (1 - 0 - 1)       (1 - 0 - 1)       <                                                                                                    |                | Unit Standard ID = | Title                                                         | - Qualification ID | \Xi Assessor Id Number      | Moderator Id Number |                                               |
| Image: Control of the second second secon | EDIT           | 117351             | Complete calified furniture                                   | 49105              | O                           | 0                   | *                                             |
| Activate Windows<br>Go to Settings to activate W                                                                                                    |                |                    |                                                               |                    |                             |                     | 1 - 1 of 1 items                              |
|                                                                                                    |                |                    |                                                               |                    |                             | Go t                | tivate Windows<br>to Settings to activate Win |

- iv. The Assessor/Moderator Grids provide you with the following Information:
  - Learning Unit Type Whether the Learning Unit is a Qualification or Unit Standard
  - Learning Unit ID the Learning Unit code that uniquely identifies a unit as on the SAQA database.
  - c. Learning Unit Title the title that identifies a Learning Unit as on the SAQA database
  - d. Assessor ID The Assessor's Government issued Identification Number
  - e. Moderator ID The Moderator's Government issued Identification Number
  - f. Assessor/Moderator Name The Assessor/Moderator's Name as on the Identification Document

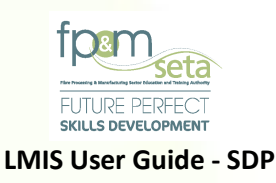

- g. Delete Clicking on the Delete button allows you to remove the added Assessor/Moderator record from the application.
- v. Add Facilitator This section (bottom of the ETD Staff page) allows you to add Learning Programme Facilitators to the application.
  - a. The Facilitators portion has the information entry fields as well as the data grid, as below:

| Facilitators      |                    |                      |                     |          |                  |                  |    |                    |
|-------------------|--------------------|----------------------|---------------------|----------|------------------|------------------|----|--------------------|
| Qualifications    | 0                  | Unit Standards       |                     |          |                  |                  |    |                    |
| •                 |                    |                      |                     |          |                  |                  |    |                    |
| Qualification/Lea | rning Programme:   |                      |                     |          |                  |                  | Ŧ  | Search Facilitator |
|                   | Unit Standard:     |                      |                     |          |                  |                  | Ψ. |                    |
|                   | Facilitator:       | ,                    |                     |          |                  |                  |    | Add LP Facilitator |
|                   | Learning Unit Type | - Learning Unit ID - | Learning Unit Title | - Facili | itator ID Nu \Xi | Facilitator Name | -  | <b>↑</b>           |
|                   |                    |                      |                     |          |                  |                  |    |                    |
|                   |                    |                      |                     |          |                  |                  |    |                    |
|                   |                    |                      |                     |          |                  |                  |    |                    |
|                   |                    |                      |                     |          |                  |                  |    |                    |
|                   |                    |                      |                     |          |                  |                  |    |                    |
|                   |                    |                      |                     |          |                  |                  |    |                    |
|                   |                    |                      |                     |          |                  |                  |    |                    |
|                   |                    |                      |                     |          |                  |                  |    | *                  |

- b. The entry fields present you with the following information:
  - i. **Qualification/Learning Programme** the Learning Programme unique identifier as on SAQA;
  - ii. **Facilitator** the Facilitator's Identity Number;
  - iii. Search Facilitator button clicking on the button presents a search page where you can find the Facilitator you wish to add to the Learning Programme;
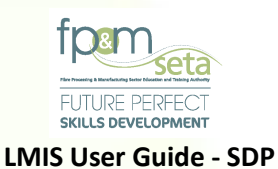

|            | Facilitator:     | •         |   |               |        |           |                 | Add LP Facilit      |
|------------|------------------|-----------|---|---------------|--------|-----------|-----------------|---------------------|
| LMIS - Sea | arch Facilitator |           |   |               |        |           |                 |                     |
| Search Fac | ilitator         |           |   |               |        |           |                 |                     |
|            | National ID :    |           |   | ld Type :     | select | -         |                 |                     |
|            | First Name :     |           |   | Surname :     |        |           |                 | _                   |
|            |                  |           |   |               |        |           | Add Facilitator | Search              |
|            |                  |           |   |               |        |           | T               |                     |
|            |                  | ld Number | Ŧ | First Name(s) | -      | Last Name |                 | -                   |
| 6          |                  |           |   |               |        |           |                 |                     |
|            |                  |           |   |               |        |           |                 | No items to display |

iv. Add Facilitator button – clicking on the button once all the required information has been entered, completes the process.

Should you attempt to click on "Add LP Facilitator" without adding any information, the system will produce an error message as below:

|                |               |                                                                                          |                                                                                |                 | Aug LP Facilità | 0001 |
|----------------|---------------|------------------------------------------------------------------------------------------|--------------------------------------------------------------------------------|-----------------|-----------------|------|
| LMIS - Searc   | h Facilitator |                                                                                          |                                                                                |                 |                 |      |
| Search Facilit | ator          |                                                                                          |                                                                                |                 |                 |      |
|                | National ID : | ld Type: _                                                                               | - select 👻                                                                     |                 |                 |      |
|                | First Name :  | Surname :                                                                                |                                                                                |                 |                 |      |
|                |               | LMIS                                                                                     |                                                                                | Add Facilitator | Search          |      |
|                |               | Insufficient information provided.                                                       |                                                                                |                 |                 |      |
|                |               | ID No. value is required. Please su<br>First Name value is required. Please              | upply a valid ID No. before proceeding.<br>se supply a valid First Name before |                 | Ŧ               |      |
| G              |               | Last Name value is required. Pleas<br>proceeding.<br>ID Type value is required. Please s | se supply a valid Last Name before                                             |                 |                 | E.   |
|                |               |                                                                                          |                                                                                |                 |                 |      |
|                |               |                                                                                          | ОК                                                                             |                 |                 |      |
|                |               |                                                                                          |                                                                                |                 |                 |      |
|                |               |                                                                                          |                                                                                |                 |                 |      |

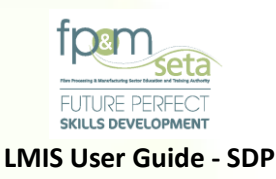

| alfaalians                        | C Use Observed           |                                 |              |                     |                  |   |  |                             |
|-----------------------------------|--------------------------|---------------------------------|--------------|---------------------|------------------|---|--|-----------------------------|
| anications                        | O one standards          |                                 |              |                     |                  |   |  |                             |
| Qualification/Learning Programme: |                          |                                 |              |                     |                  |   |  | Search Facilitat            |
| Unit Standard:                    |                          |                                 |              |                     |                  |   |  |                             |
| Facilitator:                      |                          | -                               |              |                     |                  |   |  | Add LP Facilitat            |
| Learning Unit Type 🚡              | Learning Unit ID \Xi Lea | arning Unit Title               | Ŧ            | Facilitator ID Nu 👳 | Facilitator Name | - |  |                             |
| DELETE Qualification/LP           | 49105 Nati               | tional Certificate: Furniture I | Making: Wood | 9408040363084       | Mpho Pitikoe     |   |  |                             |
|                                   |                          |                                 |              |                     |                  |   |  |                             |
|                                   |                          |                                 |              |                     |                  |   |  |                             |
|                                   |                          |                                 |              |                     |                  |   |  |                             |
|                                   |                          |                                 |              |                     |                  |   |  |                             |
|                                   |                          |                                 |              |                     |                  |   |  |                             |
|                                   |                          |                                 |              |                     |                  |   |  |                             |
|                                   |                          |                                 |              |                     |                  |   |  |                             |
|                                   |                          |                                 |              |                     |                  |   |  |                             |
|                                   |                          |                                 |              |                     |                  |   |  |                             |
|                                   |                          |                                 |              |                     |                  |   |  |                             |
|                                   |                          |                                 |              |                     |                  |   |  | 1 - 1 of 1 item             |
| 0.0                               |                          |                                 |              |                     |                  |   |  | 1-tortner<br>Activate Windo |

- c. The Facilitator grid presents you with the following information:
  - i. **Learning Programme** the Learning Programme unique identifier as on SAQA;
  - ii. **Learning Programme Title** the name of the Learning Programme;
  - iii. Facilitator ID Number the added Facilitator's Identity Number;
  - iv. **Facilitator Name** the name and surname of the added Facilitator;
  - v. **Delete button** allows you to remove the added information
  - vi. When satisfied with the ETD Staff added to the Learning Units, you click on "Next" to proceed.

## 3.6 Step 5 – Satellite Offices & Delivery Sites

- i. This Step allows you to capture all the Training Provider's Satellite Offices and add Qualifications delivered at those sites (Delivery of Site).
- ii. The Step consists of two sections: The Satellite Site details input fields and the information grid at the bottom of the page, as below:

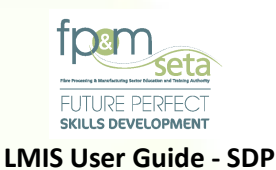

| and your satomic onice | is by filling the site deta | ails and thenn clicking | he Add button. Click | on Next to continue with | the process. |           |            |                |                  |           |   |                     |
|------------------------|-----------------------------|-------------------------|----------------------|--------------------------|--------------|-----------|------------|----------------|------------------|-----------|---|---------------------|
| Details                | 2                           | C QMS                   | 3                    | Programme Scope          | 4            | ETD Staff | 5          | Satellite Offi | ces & Delivery 6 | Documents | 7 | Verify information  |
|                        |                             |                         |                      |                          |              |           |            |                |                  |           |   | N                   |
| e Sites                |                             |                         |                      |                          |              |           |            |                |                  |           |   |                     |
|                        |                             |                         |                      |                          |              |           |            |                |                  |           |   |                     |
|                        | Site Name:                  |                         |                      |                          |              |           |            | Tel No.:       |                  |           |   |                     |
|                        | Physical Address:           |                         |                      |                          |              |           |            |                |                  |           |   |                     |
|                        | Line 1:                     |                         |                      |                          |              |           |            |                |                  |           |   |                     |
|                        | Line 2:                     |                         |                      |                          |              |           |            |                |                  |           |   |                     |
|                        | Line 3:                     |                         |                      |                          |              |           |            |                |                  |           |   |                     |
|                        | Line 4:                     |                         |                      |                          |              |           |            |                |                  |           |   |                     |
|                        | Postal Code:                |                         |                      |                          |              |           |            | Province:      | select           |           | ÷ | Add                 |
|                        |                             |                         | Sito Namo            |                          | Tel No.      |           | - Dravince | =              |                  |           |   |                     |
|                        |                             |                         |                      |                          |              |           |            |                |                  |           |   | Ĩ                   |
|                        |                             |                         |                      |                          |              |           |            |                |                  |           | N | vo items to display |
|                        | $\bigcirc$                  |                         |                      |                          |              |           |            |                |                  |           |   | ÷                   |
|                        |                             |                         |                      |                          |              |           |            |                |                  |           |   |                     |

- iii. The Site information fields allows you to capture the following information:
  - a) Site Name the name of the site office being captured.
  - b) Tel No. The site office's contact numbers
  - c) Physical Address the site office physical address.
  - d) Postal Code the site office area code.
  - e) Province the site office Province, this is automatically populated based on the values given for "Postal Code", as above.
  - Add button once all the information required has been captured, you click on the "Add" button to proceed.

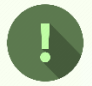

Should you attempt to click on "Add" without adding any information; the system will produce an error message as below:

39 | Page

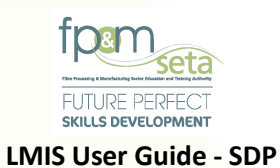

| Please add your satellite office | es by filling the site details and t                       | nen die                                                                                                    |                      |
|----------------------------------|------------------------------------------------------------|----------------------------------------------------------------------------------------------------|----------------------|
| Details                          | 2 15 GMS                                                   | Documents                                                                                                    | 7 Verify Information |
| Back                             | s                                                          |                                                                                                    | Next                 |
| Satellite Sites<br>Physics       | Site Name:<br>al Address:<br>Line 1:<br>Line 2:<br>Line 3: | A value for site name is required. Please provide a value for site name.<br>A value for telephone is required. Please provide a value for telephone.<br>A value for address line 1 is required. Please provide a value for address line<br>1.<br>A value for postal code is required. Please provide a value for postal code.<br>A value for province is required. Please provide a value for province. | •                    |
|                                  | Line 4:                                                    |                                                                                                    |                      |

i. The bottom section has a grid that contains the already captured site office information as seen below:

|          |                    | a menn circking trið Add button. Cli | x on <b>Next</b> to continue with the p | 10085.      |                                  |           |                      |
|----------|--------------------|--------------------------------------|-----------------------------------------|-------------|----------------------------------|-----------|----------------------|
| Details  | 2 0                | CMS 3                                | Programme Scope                         | 4 ETD Staff | 5 Satellite Offices & Delivery 6 | Documents | 7 Verify Information |
|          |                    |                                      |                                         |             |                                  |           | I                    |
| Sites    |                    |                                      |                                         |             |                                  |           |                      |
|          | Site Name:         |                                      |                                         |             | Tel No.:                         |           |                      |
|          | Physical Address:  |                                      |                                         |             |                                  |           |                      |
|          | Line 2:            |                                      |                                         |             |                                  |           |                      |
|          | Line 3:            |                                      |                                         |             |                                  |           |                      |
|          | Line 4:            |                                      |                                         |             |                                  |           |                      |
|          | Postal Code:       |                                      |                                         |             | Province:                        |           | - Add                |
|          |                    |                                      |                                         | Tel No      | Province T                       |           |                      |
|          |                    | Site Name                            |                                         |             |                                  |           |                      |
| X DELETE | PROGRAMME OFFERING | Site Name<br>Bafazi Creations        |                                         | 0514342150  | South Africa National            |           | ^                    |
| X DELETE | PROGRAMME OFFERING | Site Name<br>Bafazi Creations        |                                         | 0514342150  | South Africa National            |           | *                    |
| X DELETE | PROGRAMME OFFERING | Site Name<br>Bafazi Creations        |                                         | 0514342150  | South Africa National            |           |                      |

- ii. The Site Office grid provides you with the following information
  - a. Site Name the name of the site office being captured.

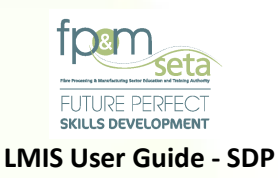

- b. Tel No. The site office's contact numbers
- c. Province the site office Province,
- Delete button clicking on the "Delete" button allows you to remove the entry.

## **Programme Offering**

iii. The Programme Offering page provides you with the following information:

|                                         |                      |                                   |                            | Site Name:   | Bafazi Creations |   |  | Can                             |
|-----------------------------------------|----------------------|-----------------------------------|----------------------------|--------------|------------------|---|--|---------------------------------|
| ualifications                           |                      |                                   |                            |              |                  |   |  |                                 |
|                                         |                      |                                   |                            |              |                  |   |  |                                 |
| allable Qualifications                  | Qualification ID     | Title                             | _                          | Stard Data   | End Dala         | _ |  |                                 |
| Action                                  | Guanneauon iD        | The                               | ÷                          | Start Date   | End Date         | - |  |                                 |
| ADD                                     | 58227                | National Certificate: Clothing, 1 | extile, Footwear and Leath | 2015-07-01   | 2023-10-26       |   |  |                                 |
| 1                                       |                      |                                   |                            |              |                  |   |  |                                 |
|                                         |                      |                                   |                            |              |                  |   |  | 1 - 1 of 1 items                |
| ered Qualifications                     | Qualification ID \Xi | Title                             | ÷                          | Start Date = | End Date         | - |  |                                 |
|                                         |                      |                                   |                            |              | Ling Date        | - |  |                                 |
|                                         |                      |                                   |                            |              |                  | • |  |                                 |
| 00 · C                                  | 0                    |                                   |                            |              |                  | • |  | No items to display             |
| (1) (1) (1) (1) (1) (1) (1) (1) (1) (1) | )©                   |                                   |                            |              |                  | • |  | No items to display<br>Activate |

iv. On this screen, the following information will appear:

- e. Site ID the system-generated unique identifier for the site office added.
- f. Site Name the name of the site office as added by Training Provider.

Т

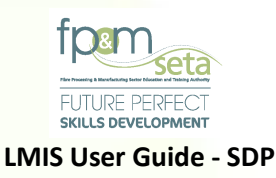

- g. Qualifications grids this shows the "Available Qualifications" as captured in the "Programme Scope" step, as well as "Offered Qualifications" grid to add the available Qualifications to the site office, grid contents are as below:
  - i. Qualification ID the qualification code that uniquely identifies a qualification as on the SAQA database
  - ii. Title the title that identifies a learning unit as on the SAQA database.
  - iii. Start Date the Learning Unit's commencement date
  - iv. End date the Learning Unit's expiry date
  - Add button clicking on the "Add" button allows you to add the selected Available Learning Unit to the site office offering, and populate the unit in the" Offered Qualifications" grid as below:

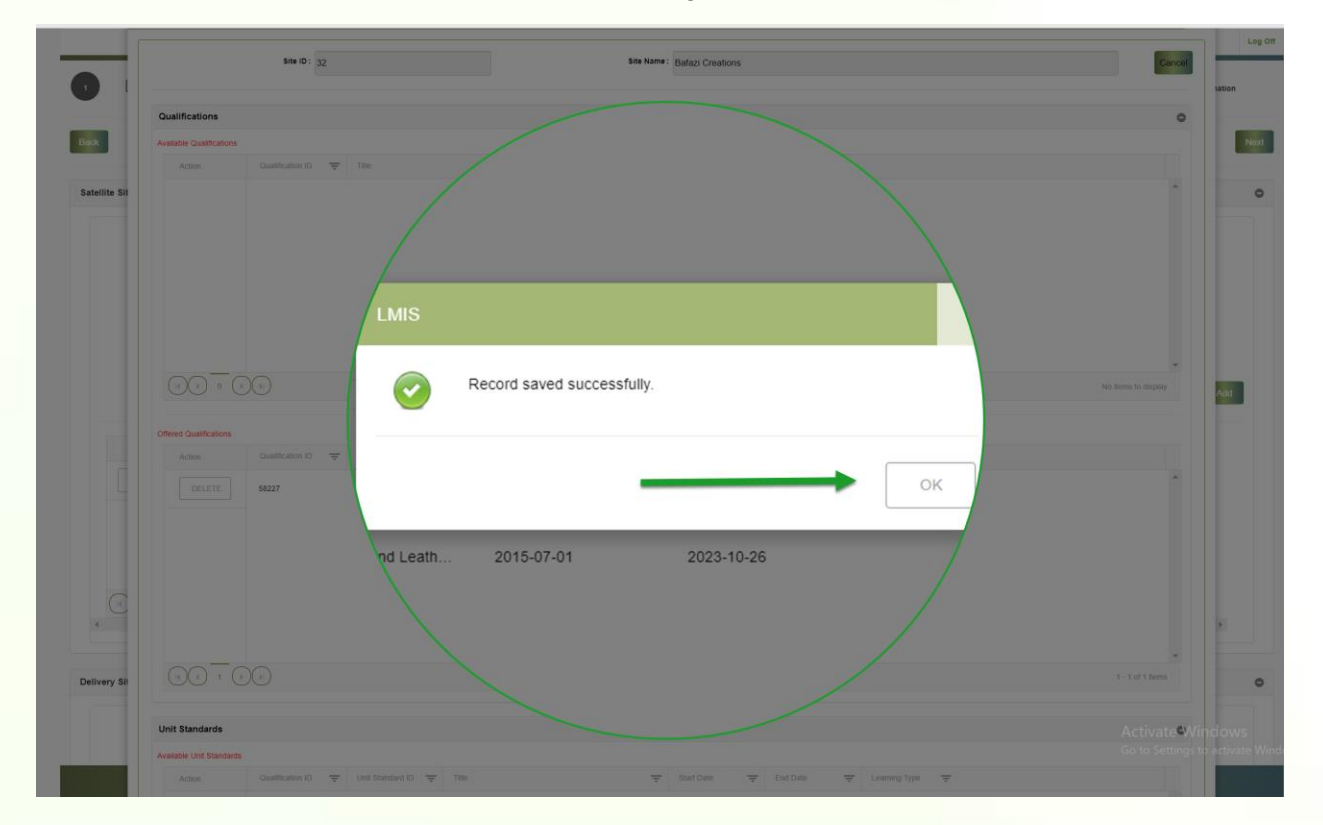

 h. Should you wish to remove the Learning Unit from the site office Programme Offering, you click on the "Delete" button and the system prompts you to confirm the deletion, as below:

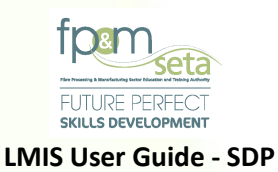

|               |                                                                                                    | Log Off                              |
|---------------|----------------------------------------------------------------------------------------------------|--------------------------------------|
| Please add yr | Site ID: 32 Site Name : Balaci Creatoris                                                                                                    |                                      |
|               | Gualifications                                                                                                    |                                      |
| Back          | Aveste Qualifications                                                                                                    | Next                                 |
| Satellite Sit | LMIS                                                                                                    | 0                                    |
|               | Are you sure you want to delete this satellite office learning unit record?                                                                                                    | Add                                  |
|               | Otherd Sumitations       Actual       Octlefe       MX27       NAX                                                                                                    |                                      |
|               | 2015-07-01 2023-10-26                                                                                                    | *                                    |
| Delivery Sil  | CONTRACTOR AND A SET OF A SET OF A SET | •<br>Windows<br>gs to activate Windr |
|               | Vite sampards                                                                                                    |                                      |

v. Unit Standards Grid – you follow the same step as "Qualifications" to add the
"Available Unit Standards" to the "Offered Unit Standards" grid.

|   | U | nit Standards           |                  |                      |                                                         |            |            |               |                  | 0  |
|---|---|-------------------------|------------------|----------------------|---------------------------------------------------------|------------|------------|---------------|------------------|----|
|   | A | vailable Unit Standards |                  |                      |                                                         |            |            |               |                  |    |
|   |   | Action                  | Qualification ID | Unit Standard ID \Xi | Title                                                   | Start Date | End Date   | Eearning Type |                  |    |
|   |   | ADD                     | 58227            | 7547                 | Operate a personal computer system                      | 2015-07-01 | 2023-10-26 |               |                  | ^  |
|   | 1 | ADD                     | 58227            | 9973                 | Apply basic business concepts                           | 2015-07-01 | 2023-10-26 |               |                  | L  |
|   |   | ADD                     | 58227            | 9926                 | Coach learners                                          | 2015-07-01 | 2023-10-26 |               |                  | ١. |
|   |   | ADD                     | 58227            | 110030               | Demonstrate understanding of the water treatment and ef | 2015-07-01 | 2023-10-26 |               |                  |    |
| l |   | ADD                     | 58227            | 114244               | Generate chlorine dioxide for pulp bleaching            | 2015-07-01 | 2023-10-26 |               |                  | •  |
|   |   |                         | ))))             |                      |                                                         |            |            |               | 1 - 9 of 9 items |    |

- vi. Once done, you close the "Programme Offering" page by clicking on "Cancel".
- vii. Once all the Site Offices and linked Learning Units have been added, scroll down to "Delivery Sites" as below:

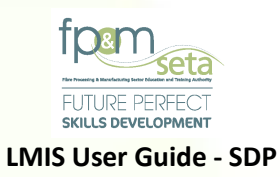

| ( OC 1 00                              |                              |                             | x cg unit                         |
|----------------------------------------|------------------------------|-----------------------------|-----------------------------------|
| Delivery Sites                         |                              |                             | ٥                                 |
| Eatity Basistration No.                |                              |                             |                                   |
| Delivery Registration No.:             |                              |                             |                                   |
| Delivery site Name:                    |                              |                             |                                   |
| Trading Name:                          |                              |                             |                                   |
| Select Primary SETA:                   | - select                     |                             | ¥                                 |
| Provider Code from non FP&M SETA ETGA: | PPM-                         |                             |                                   |
| Physical Address:<br>Line 1:           |                              |                             |                                   |
| Line 2:                                |                              |                             |                                   |
| Line 3:                                |                              |                             |                                   |
| Line 4:                                |                              |                             |                                   |
| Postal Code:                           |                              | Province: select            | Add                               |
|                                        |                              |                             |                                   |
| Delivery Site Name                     | - Provider No Status         |                             | 7                                 |
|                                        |                              |                             |                                   |
|                                        |                              |                             | /                                 |
|                                        |                              |                             | /                                 |
|                                        |                              |                             |                                   |
|                                        |                              |                             |                                   |
|                                        |                              |                             | No items to display               |
|                                        |                              |                             | Activate Windows                  |
|                                        |                              |                             | Go to Settings to activate Window |
|                                        | Supported Browsers : 🖉 🖉 😜 🎯 | © 2022 All rights reserved. |                                   |

- viii. Continue to add Delivery Sites linked to the Training Provider in the fields provided.
- ix. Once done, click on the "Add" button to finish

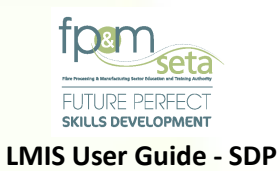

|                                          |                      |           | Log Off                         |
|------------------------------------------|----------------------|-----------|---------------------------------|
| () () () () () () () () () () () () () ( |                      |           | v<br>1 + 1 of 1 Rems<br>2       |
| Delivery Sites                           |                      |           | 0                               |
|                                          |                      |           |                                 |
| Entity Registration No.:                 |                      |           |                                 |
| Delivery Site Name:                      |                      |           |                                 |
| Trading Name:                            |                      |           |                                 |
| Select Primary SETA:                     |                      | *         |                                 |
| Provider Code from non FP&M SETA ETQA:   |                      |           |                                 |
| Physical Address:<br>Line 1:             |                      |           |                                 |
| Line 2:                                  |                      |           |                                 |
| Line 3:                                  |                      |           |                                 |
| Line 4:                                  |                      |           |                                 |
| Postal Code:                             |                      | Province: | Add                             |
|                                          |                      |           |                                 |
| Delivery Sile Name                       | 🐨 Provider No. 🐨     | Status 😨  |                                 |
| X WITHDRAW Bafazi Creations              | FPM-2022-000036964   | Closed    | *                               |
| X minister                               | 1 P HT LOLE CONSIDER | ununu     |                                 |
|                                          |                      |           |                                 |
| T                                        |                      |           |                                 |
|                                          |                      |           |                                 |
|                                          |                      |           | 1 - 1 of 1 items                |
|                                          |                      |           | Activate Windows                |
|                                          |                      |           | Go to Settings to activate Wind |

- x. Click on "Withdraw" to remove the added Delivery Site.
- xi. Click on the "Next" button to proceed.

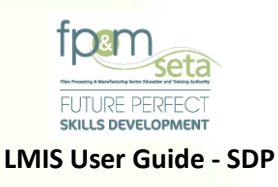

# 3.7 Step 6 – Documents

- 1. This Step allows you to capture all the documents that support the application.
- The Documents section consists of two sections The Document Upload section and the Upload Grid at the bottom of the page, as below:

| Please revi | iew the information | n that you have provide | and confirm that the informat | ion provided is | correct. Click on Back to | a return to the ore | vious step in the | moss and click on Subm | it Application to complete the process |           | Logged on as: Us       | erm3982User Type: Training Prov     |
|-------------|---------------------|-------------------------|-------------------------------|-----------------|---------------------------|---------------------|-------------------|------------------------|----------------------------------------|-----------|------------------------|-------------------------------------|
|             | Details             | 2                       | C QMS                         | 3               | Programme Scope           |                     | ETD Staff         | 5                      | Sites                                  | Documents | 7 🖸                    | Verify Information                  |
| Back        |                     |                         |                               |                 |                           |                     |                   |                        |                                        |           |                        | Next                                |
| Document    | ts                  |                         |                               |                 |                           |                     |                   |                        |                                        |           |                        |                                     |
|             |                     | Document Type:          | type and/or select            |                 |                           |                     |                   |                        |                                        | *         |                        |                                     |
|             |                     | File Name:              | SELECT FILES                  |                 |                           |                     |                   |                        |                                        |           |                        |                                     |
|             |                     | Comments:               |                               |                 |                           |                     |                   |                        |                                        |           |                        |                                     |
|             |                     |                         |                               |                 |                           |                     |                   |                        |                                        | 10        |                        |                                     |
|             |                     |                         |                               |                 |                           |                     |                   |                        |                                        |           |                        | Add Document                        |
|             |                     |                         |                               |                 |                           |                     |                   |                        |                                        |           |                        | -                                   |
|             | Documen             | nt Type                 | File Name                     |                 | T Cor                     | iments              |                   |                        |                                        |           |                        |                                     |
|             |                     |                         |                               |                 |                           |                     |                   |                        |                                        |           |                        | 1                                   |
|             |                     |                         |                               |                 |                           |                     |                   |                        |                                        |           |                        |                                     |
|             |                     |                         |                               |                 |                           |                     |                   |                        |                                        |           |                        |                                     |
|             |                     |                         |                               |                 |                           |                     |                   |                        |                                        |           |                        |                                     |
|             |                     |                         |                               |                 |                           |                     |                   |                        |                                        |           |                        |                                     |
|             | _                   |                         |                               |                 |                           |                     |                   |                        |                                        |           |                        | -                                   |
|             | • (•)(•)            |                         |                               |                 |                           |                     |                   |                        |                                        |           |                        | No items to display                 |
|             |                     |                         |                               |                 |                           |                     |                   |                        |                                        |           | Activate<br>Go to Sett | e Windows<br>ings to activate Windo |
|             |                     |                         |                               |                 | Supported Bro             | vsers : 🖉 🖉 😂 🕄     | © 2022 All righ   | ts reserved. SECTIGO   | Multi Domain SSL                       |           |                        |                                     |

3. The Documents Upload section allows you to capture the following information:

Log Off

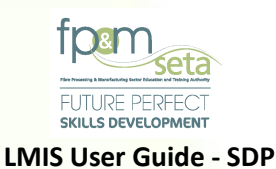

| 1 Details 2             | 🐼 QMS 3 Programme Scope 4 ETD Starr 5 🗮 Satellite Offices & 6 🔀 Documents                               | 7 Serify Information |
|-------------------------|----------------------------------------------------------------------------------------------------|----------------------|
| lack                    |                                                                                                    | Ne                   |
| Documents               |                                                                                                    |                      |
| Document Type:          | - type and/or select                                                                                    |                      |
|                         |                                                                                                    |                      |
| File Name:              | 4                                                                                                    |                      |
| File Name:              | Section 1 - Company Documentation                                                                       |                      |
| File Name:<br>Comments: | Section 1 - Company Documentation Section 2 - Quality Managament System                                 |                      |
| File Name:<br>Comments: | Section 1 - Company Documentation Section 2 - Quality Management System Section 3 - ETD Staff Documents |                      |

## 4. Document Type;

## 1) Section 1 - Company Documentation

- CIPC Document
- Tax Clearance
   Certificate:
- Business Plan:
- Confirmation of Bank:
- Audited Financial statements:

- Auditor Details:
- Training Venue:
- Public Liability Insurance:
- Occupational Health and Safety Audit Report

## 2) Section 2 Quality Management Systems

- All the required policies and procedures (signed by authorised personnel with dates, indicate the next review date and must be current)
- Minutes of meetings

- Review templates
- 3) Section 3 Assessor & Moderator Documents
  - Assessor documents
- Moderator documents

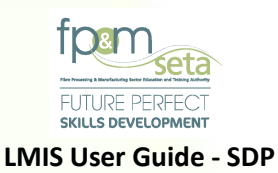

# 4) Section 4 - Training Material

- Skills Programme
- Curriculum learning
   programme overview
- Alignment Matrix
- Formative
   Assessment
- Summative Assessment
- Assessment Guide
- Learner POE guide

- Learner Guides
- Facilitator Guide
- Notional hour matrix
- Moderator Guide
- Internal Moderation Report
- Source of Learning material

# 5) Referral Letter – Referral Letter from QCTO (Full Qualification applications only)

- File Name this section allows you to upload the document related to what you selected on "Document Type". You click on the "Select Files" button, which opens a window for you to select the relevant document then click on "Open" to load.
- ii. **Comments** when the document has been uploaded, you can add comments to the document upload e.g. the name of the document.
- iii. Add Document the button allows you to upload the selected document.
- iv. Click on "Add Document" button to upload.

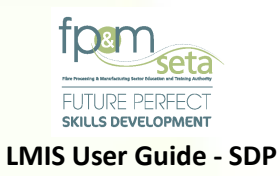

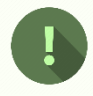

Should you attempt to click on "Add document" button without capturing the required information, the system provides a notification to prompt action from you as below:

| Details 2      | C ams               | Programm                    |                           | Offices & Documen | ts 7 Verify Inform |
|----------------|---------------------|-----------------------------|---------------------------|-------------------|--------------------|
|                |                     |                             |                           |                   |                    |
| Back           |                     |                             |                           |                   |                    |
| -              |                     |                             |                           |                   | _                  |
| Documents      |                     |                             |                           |                   | _                  |
| Document Type: | - type and/or seler |                             |                           |                   | <u> </u>           |
| File Name:     | SELECT FILES.       |                             |                           |                   |                    |
| Comments:      | Select              | an the application document | ent type first before pro | ceeding.          |                    |
|                | Select              | the supporting document i   | to be uploaded first bei  | ore proceeding.   |                    |
|                |                     |                             |                           |                   |                    |
|                |                     |                             |                           |                   | Add Docume         |
|                |                     |                             |                           | 0                 |                    |
|                |                     |                             |                           |                   |                    |
|                | <u>₹</u> F60        |                             |                           |                   |                    |
|                |                     |                             |                           |                   |                    |
|                |                     |                             |                           |                   |                    |
|                |                     |                             |                           |                   |                    |

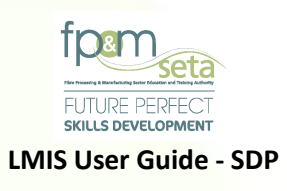

v. You continue to select all the relevant documents and add them to your application. The uploaded documents appear in the upload Grid as below:

| a non-sine           | w the information                                                                                                    | that you have previden                                                                                                 | and confirm that the inform                                                                                                    | nation provided is correct                                  | Click on <b>Back</b> to rote | um to the previous step in the ps | soors and click on Subs | it Application to complete the process |           | Logget on as: UsermistazOser type: train |
|----------------------|----------------------------------------------------------------------------------------------------|----------------------------------------------------------------------------------------------------|----------------------------------------------------------------------------------------------------|-------------------------------------------------------------|------------------------------|-----------------------------------|-------------------------|----------------------------------------|-----------|------------------------------------------|
| )                    | Details                                                                                                    |                                                                                                    |                                                                                                    | 3 Progr                                                     | amme Scope                   | ETD Staff                         | 5                       | Satellite Offices & Delivery           | Documents | 7 Verify Information                     |
|                      |                                                                                                    |                                                                                                    |                                                                                                    |                                                             |                              |                                   |                         |                                        |           | 1                                        |
| ments                |                                                                                                    |                                                                                                    |                                                                                                    |                                                             |                              |                                   |                         |                                        |           |                                          |
|                      |                                                                                                    | Document Type:                                                                                                    | - type and/or select                                                                                                    |                                                             |                              |                                   |                         |                                        | Ŧ         |                                          |
|                      |                                                                                                    | File Name:                                                                                                    | SELECT FILES                                                                                                    |                                                             |                              |                                   |                         |                                        |           |                                          |
|                      |                                                                                                    | Comments:                                                                                                    |                                                                                                    |                                                             |                              |                                   |                         |                                        |           |                                          |
|                      |                                                                                                    |                                                                                                    |                                                                                                    |                                                             |                              |                                   |                         |                                        |           |                                          |
|                      |                                                                                                    |                                                                                                    |                                                                                                    |                                                             |                              |                                   |                         |                                        |           | Add Documor                              |
|                      |                                                                                                    |                                                                                                    |                                                                                                    |                                                             |                              |                                   |                         |                                        |           |                                          |
|                      |                                                                                                    |                                                                                                    |                                                                                                    |                                                             | Commen                       | ts                                | $\overline{\nabla}$     |                                        |           |                                          |
|                      | Document                                                                                                    | it type                                                                                                    | T File Name                                                                                                    |                                                             |                              |                                   |                         |                                        |           |                                          |
| DELE                 | TE Section 1                                                                                                    | - Company Documentation                                                                                                | The Name                                                                                                    | Documentation                                               |                              |                                   |                         |                                        |           |                                          |
| DELE                 | TE Section 1                                                                                                    | Company Documentation     Quality Management Sys                                                                       | The Name Company E dem Quality Mar                                                                                                    | Documentation                                               |                              |                                   |                         |                                        |           |                                          |
| DELE<br>DELE         | TE Section 1 TE Section 2 TE Section 3                                                                                                    | - Company Documentation - Quality Management Sys - ETD Staff Documents                                                 | The Name Company D tem Quality Mai ETD Staff D                                                                                                    | Documentation<br>nagement System<br>Documents               |                              | -                                 |                         |                                        |           |                                          |
| DELE<br>DELE         | Documen           TE         Section 1           TE         Section 2           TE         Section 3           TE         Section 4                                                                                             | - Company Documentation - Quality Management Sys - ETD Staff Documents - Training Material                             | File Name     File Name     Company I     Company I     ErD Start G     Training Ma                                                                                                    | Documentation                                               |                              | +                                 |                         |                                        |           |                                          |
| DELE<br>DELE<br>DELE | Document           TE         Section 1           TE         Section 2           TE         Section 3           TE         Section 4           TE         Section 5                                                             | - Company Documentation - Quality Management Sys - ETD Staff Documents - Training Material - Referral letter from QCTG | Pie Name     Pie Name     Company D     Company D     Company D     Training M     Co-for appl                                                                                                    | occumentation                                               |                              | -                                 |                         |                                        |           |                                          |
| Dere.                | Document           TE         Section 1           TE         Section 2           TE         Section 3           TE         Section 4           TE         Section 5           T         (b) (b) (b) (b) (b) (b) (b) (b) (b) (b) | - Company Documentation - Quality Management Sys - ETD Start Documents - Training Material - Referral letter from QCTC | Pie Name     Company IC     Company IC     Com | locumentation agement Bystem bournents terral ter From QCTO |                              | +                                 |                         | _                                      |           | 1-5#5                                    |

vi. The upload Grid provides the user with the following information:

- a. Document type The kind of the document uploaded
- b. File Name the name of the file as saved on the user's computer
- c. **Comments** the comments added by the user.
- d. **Delete** the button allows you to remove uploaded documents.

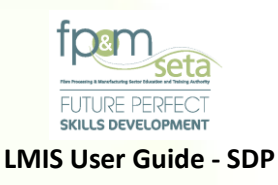

Should you attempt to click on "Next" button without capturing the required documents, the system provides a notification in RED to prompt action from you as below:

| Please review the informat | tion that you have | provided and con | irm that the information provide                                | the proc                                               | ess and click on Submit Applica | Legged on ss: Usern3980User Type: Training Provider<br>tion to complete the process. |
|----------------------------|--------------------|------------------|-----------------------------------------------------------------|--------------------------------------------------------|---------------------------------|--------------------------------------------------------------------------------------|
| Details                    | 0                  | 🖾 ams            | D Por                                                           |                                                        | Cos & Docume                    | tts 7 🗹 Verify Information                                                           |
| Back                       |                    |                  |                                                                 |                                                        |                                 | Next                                                                                 |
| Documents                  | iment Type:        | type and/or ad   |                                                                 |                                                        |                                 |                                                                                      |
|                            | File Name:         | SELECT FILES     | Please attach your supportin                                    | a documents for each cated                             | ory for your                    |                                                                                      |
|                            | Comments:          |                  | application consideration and<br>qualifications being applied b | d also make sure the training<br>before clicking Next. | g material for                  | Add Dosument                                                                         |
|                            |                    |                  | -                                                               |                                                        |                                 |                                                                                      |
|                            |                    |                  |                                                                 |                                                        |                                 |                                                                                      |
|                            |                    |                  |                                                                 |                                                        |                                 |                                                                                      |

e. If all documents are supplied, then you click on the "Next" button to go the Next step.

# 3.8 Step 7 – Verify Information

i. This step lists all the details for the application. You use this page to check on the details captured in the application and if corrections need to be done, you can use the back button or click on the relevant "Step" to navigate to that specific page that needs to be reviewed:

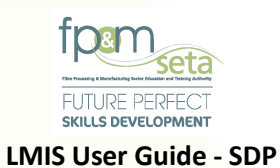

|                                                    |                                               |                                          |                                   |                                     |                       |                          |                          | Logged     | on as: Userm3982User Type: Train |
|----------------------------------------------------|-----------------------------------------------|------------------------------------------|-----------------------------------|-------------------------------------|-----------------------|--------------------------|--------------------------|------------|----------------------------------|
| review the information that you have prov          | vided and confirm that the information p      | rovided is correct. Click on Back to     | return to the previous step i     | n the process and click on S        | ubmit Application to  | complete the process.    |                          |            |                                  |
| Details 2                                          | CMS CMS                                       | 3 Programme Scope                        | 4 ETD Staff                       | 5                                   | Satellite Off         | ices & Delivery          | Documents                | 7          | Verify Information               |
|                                                    |                                               |                                          |                                   |                                     |                       |                          |                          |            | Submit Applic                    |
| ereby certify that the information supplied is, to | the best of my knowledge, true and correct in | all respects and that my application may | be disqualified should the inform | ation supplied proved to be failse. |                       |                          |                          |            |                                  |
| ing Provider Details                               |                                               |                                          |                                   |                                     |                       |                          |                          |            |                                  |
| Provider ID:                                       | 36964                                         |                                          | Provider Code:                    | FPM-2022-000036964                  |                       |                          | Entity Registration No.: | 2014/02059 | 3/08                             |
| Provider Name:                                     | Bafazi Creations                              |                                          |                                   |                                     |                       |                          |                          |            |                                  |
| Trading Name:                                      | Bafazi Creations Pty Ltd                      |                                          |                                   |                                     |                       |                          |                          |            |                                  |
| Select Primary SETA:                               | FPMSETA - Fibre Processing and Manufac        | turing Sector Education and Training Aut | hority                            |                                     |                       |                          |                          |            |                                  |
| Proof of Primary Accreditation and RL:             |                                               |                                          |                                   |                                     |                       |                          |                          |            |                                  |
| Registered with DHET:                              | N                                             |                                          |                                   | D                                   | HET Registration No.: |                          |                          |            |                                  |
| DHET Registration Start Date:                      |                                               |                                          |                                   | DHETR                               | egistration End Date: |                          |                          |            |                                  |
| BBBEE Rating:                                      | Level One                                     |                                          |                                   |                                     | BBBEE Recognition:    | 100,00%                  |                          |            |                                  |
| No. Full Time Staff:                               | 1                                             |                                          |                                   |                                     | No. Contracted Staff: | 2                        |                          |            |                                  |
| Main Province Of Operation:                        | Free State                                    |                                          |                                   |                                     |                       |                          |                          |            |                                  |
| _                                                  |                                               |                                          |                                   |                                     |                       |                          |                          |            |                                  |
| Latitude Degrees:                                  | -22                                           |                                          | Latitude Minutes:                 | 1                                   |                       |                          | Latitude Seconds:        | 1,000      |                                  |
| Longitude Degrees:                                 | 16                                            |                                          | Longitude Minutes:                | 2                                   |                       |                          | Longitude Seconds:       | 1,000      |                                  |
| ict Details                                        |                                               |                                          |                                   |                                     |                       |                          |                          |            |                                  |
| First Name:                                        | Bonolo                                        |                                          |                                   |                                     | Title:                | Mrs                      |                          |            |                                  |
| Last Name:                                         | Banda                                         |                                          |                                   | Posi                                | tion in Organization: | Bafazi Creations Pty Ltd |                          |            |                                  |
| Tei No.:                                           |                                               |                                          |                                   |                                     | Cell No.:             | 0613950077               |                          |            |                                  |
| E-mail:                                            | userm3982@gmail.com                           |                                          |                                   |                                     |                       |                          |                          | A          | ctivate Windows                  |
|                                                    |                                               |                                          |                                   |                                     |                       |                          |                          |            |                                  |

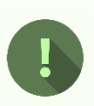

Should you attempt to click on "Submit Application" button without ticking on the declaration statement, the system provides a notification to prompt action from you as below:

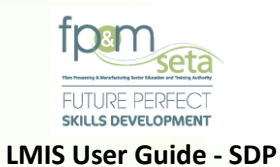

|                                                             |                         |                                                                 | La                                        | gged on as: Userm3980User Type: Tra |
|-------------------------------------------------------------|-------------------------|-----------------------------------------------------------------|-------------------------------------------|-------------------------------------|
| Please review the information that yo                       | u have provided and con | firm that the information                                       | rocess and click on Submit Application to | complete the process.               |
| 1 Details                                                   | 2 🕲 ams                 | and that my application may be disqu                            | alified should this of Documents          | Verify Inform                       |
| Back                                                        |                         |                                                                 |                                           | Submit Appl                         |
| <ul> <li>I hereby certify that the information s</li> </ul> | upplied is, to the best |                                                                 |                                           |                                     |
| Training Provider Details                                   |                         |                                                                 |                                           |                                     |
| Provider ID:<br>Provider Name:                              | 34125<br>Mhiophe S      | You must confirm that the information that y before proceeding. | you have provided is correct              | 2013/020593/07                      |
| Trading Name:                                               | Mhiophe S               |                                                                 |                                           |                                     |
| Select Primary SETA:                                        | FPMSETA -               |                                                                 |                                           |                                     |
| Proof of Primary Accreditation and RL:                      |                         |                                                                 | OK                                        |                                     |
| Registered with DHET:                                       | N                       |                                                                 | OK                                        |                                     |
| DHET Registration Start Date:                               |                         |                                                                 | T                                         |                                     |
| BBBEE Rating:                                               | Level One               |                                                                 |                                           |                                     |
| No. Full Time Staff:                                        | 1                       |                                                                 | DHET Regist                               |                                     |
| Main Province Of Operation:                                 | Gauteng                 |                                                                 | 2.1.2.1.1.glo                             |                                     |
| Latitude Degrees:                                           | -22                     |                                                                 | DHET Regist                               | 1.000                               |
| Longitude Degrees:                                          | 20                      |                                                                 | Longitude Seconds:                        | 2.000<br>Activate Windo             |

- ii. You tick the declaration statement (highlighted in Red).
- Once you are satisfied with the contents of the application, you click on the "Submit Application" button. The system will generate a notification confirming the submission, as below:

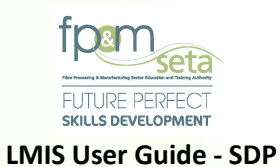

| -                                        |                         |                                                                                                    | ogged on as: Userm3980User Type: Trainh |
|------------------------------------------|-------------------------|----------------------------------------------------------------------------------------------------|-----------------------------------------|
| Please review the information that you   | u have provided and con | Imm that the immediate of the should the immediate of the should the immediate of the should the immediate of the should the immediate of the should the immediate of the should the immediate of the should the immediate of the should the immediate of the should the immediate of the should the immediate of the should the immediate of the should the should the immediate of the should the should the immediate of the should the should the immediate of the should the should | o complete the process.                 |
| Details                                  | C qms                   |                                                                                                    | Verify Informat                         |
|                                          |                         |                                                                                                    |                                         |
| Back                                     |                         |                                                                                                    | Submit Applice                          |
|                                          |                         |                                                                                                    |                                         |
| I hereby certify that the information su | upplied is, to          |                                                                                                    |                                         |
| Training Provider Details                |                         |                                                                                                    |                                         |
|                                          |                         |                                                                                                    |                                         |
| Provider ID:                             | 341                     | Are you sure you want to submit this application. Please note the submission                                                                                                    | 2013/020593/07                          |
| Provider Name:                           | Mh                      | is final and cannot be changed/altered until application is evaluated?                                                                                                    |                                         |
| Trading Name:                            | Mh                      |                                                                                                    |                                         |
| Select Primary SETA:                     | FPI                     |                                                                                                    |                                         |
| Proof of Primary Accreditation and RL:   |                         | YES CANCEL                                                                                                    |                                         |
| Registered with DHET:                    | N                       |                                                                                                    |                                         |
| DHET Registration Start Date:            |                         |                                                                                                    |                                         |
| BBBEE Rating:                            | Level One               |                                                                                                    |                                         |
| No. Full Time Staff:                     | 1                       | D HET Registration /                                                                                                    |                                         |
| Main Province Of Operation:              | Gauteng                 |                                                                                                    |                                         |
| Latitude Degrees:                        | -22                     | DHET Registration Er Latitude Seconds:                                                                                                    | 1.000                                   |
| Longitude Degrees:                       | 20                      | Longitude Seconds:                                                                                                    | 2.000                                   |
|                                          |                         | BBBE                                                                                                    |                                         |

iv. Clicking on "Cancel" aborts the submission process and clicking on "Yes" continues to submit the application.

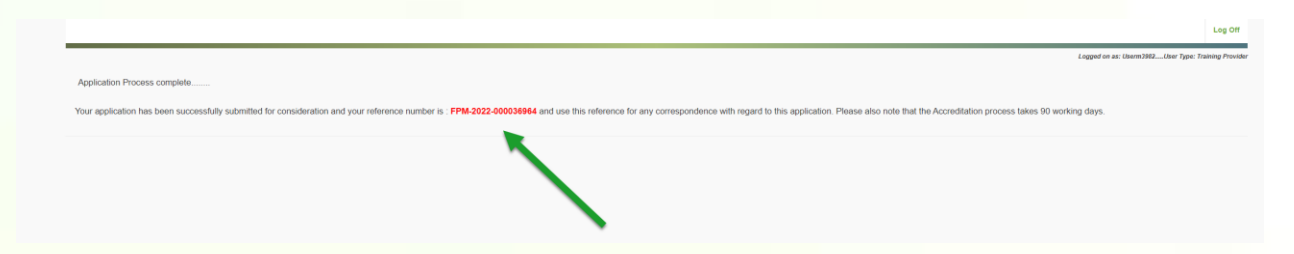

- v. The system will file the application and navigate to application complete page, with your application reference number (Red) as above.
- vi. An application submission email containing the process is then sent to you as below.

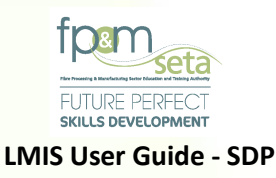

#### Training Provider Application Inbox ×

ē

FP and M SETA <noreply@lmis.co.za> to me, william.mueze \* 1:18 PM (1 minute ago) 🛛 🛧 🔸

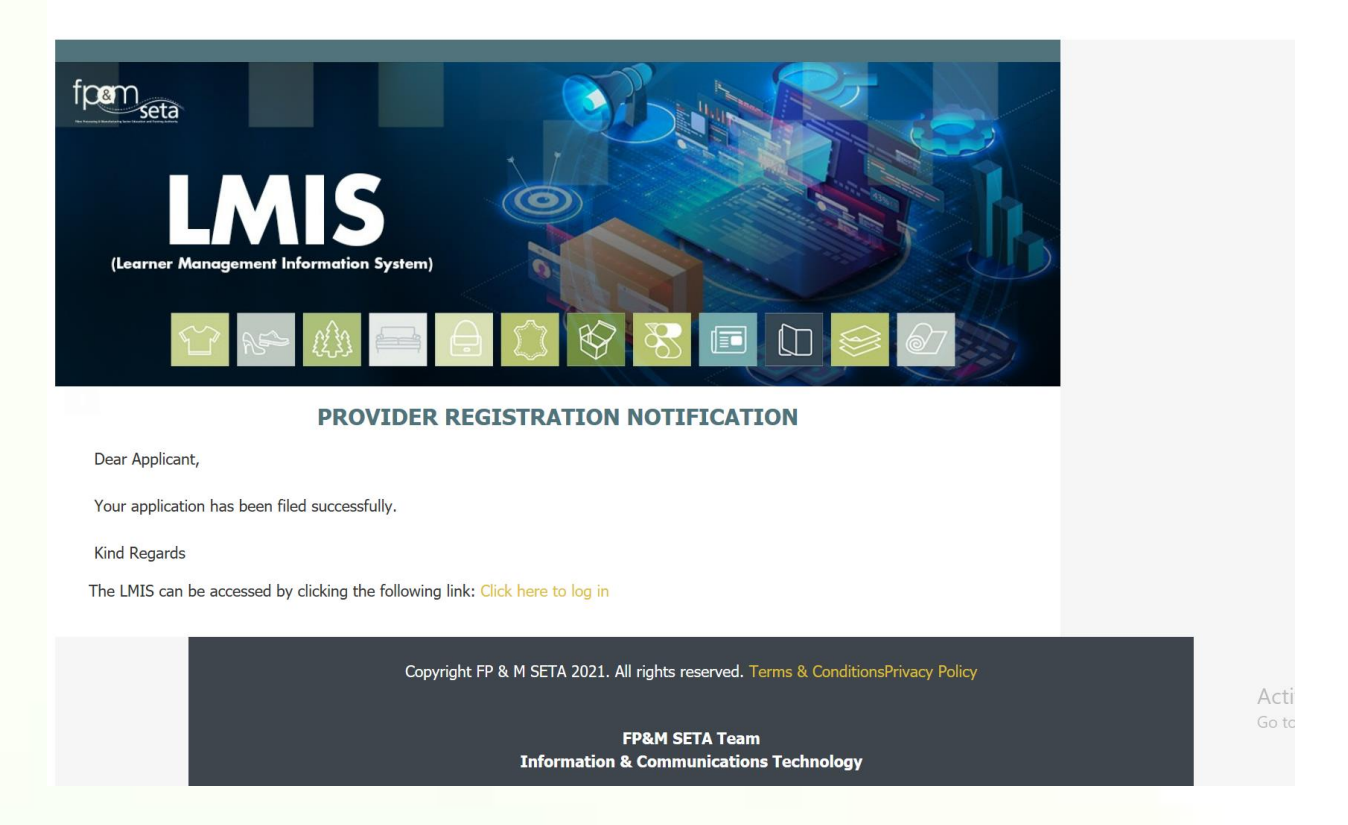

vii. The application will now enter the evaluation phase of the Accreditation process. You can view the progress of their application through their LMIS Profile "Dashboard".

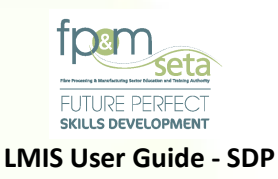

# 4. Apply for Extension of Scope

- The Extension of Scope process allows Training Providers that are already accredited and wish to expand the FP&M SETA Registered Learning Units or Apply for Remediation.
- ii The "Apply for Extension of Scope" button is only generated once the initial application has been approved and Skills Development Provider is Accredited, as below:

| 2                                                         |                                                                                           | Logged on as: Userm3982User Type: Training Provid |
|-----------------------------------------------------------|-------------------------------------------------------------------------------------------|---------------------------------------------------|
| Apply For Extension of Scope                              | PRORTING DOCUMENTS                                                                        |                                                   |
| Browider ID : 3                                           | Provider Code: FPM-2021-000034128<br>21-000034124)                                        | Entity Registration No.: Bafazi Creations Pty Ltd |
| Provider ID: 3<br>Provider Nasta-Fibre Processing and Man | Accreditation End Date : 2025-03-31<br>utacturing Sector Education and Training Authority | Accreditation Status : Provisional Accreditation  |
| Accreditation Number:                                     | Registered with DHET: Y                                                                   | DHET Registration No.: 3456789                    |
| DHET Registration Start Date : 2021-08-16                 | DHET Registration End Date: 2021-08-20                                                    |                                                   |
| BBBEE Rating: Level One                                   | BBBEE Recognit                                                                            | ion: 6.00%                                        |
| No. Full Time Staff: 0                                    | No. Contracted St                                                                         | taff: 0                                           |
| Main Province Of Operation : Free State                   |                                                                                           |                                                   |
| Latitude Degrees : -22                                    | Latitude Minutes: 1                                                                       | Latitude Seconds: 1.000                           |
| Longitude Degrees: 17                                     | Longitude Minutes : 2                                                                     | Longitude Seconds : 2.000                         |
| Contact Details                                           |                                                                                           | Activate Windows                                  |

# 4.1 Step 1 - Learning Units (Extension of Scope)

i To initiate this process, you click on the "Apply for Extension of Scope" button on the Provider Profile page and the system will load the page to capture the learning units to be considered as below:

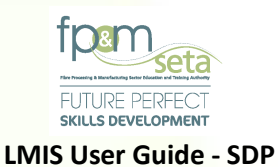

| dministration - Monitoring and Eve                                        | aluation - Projects - Training | 9 Provider 🛩                                     |                                                                             | Log Off                                            |
|---------------------------------------------------------------------------|--------------------------------|--------------------------------------------------|-----------------------------------------------------------------------------|----------------------------------------------------|
|                                                                           |                                |                                                  |                                                                             | Logged on as: Userm3982User Type: Training Provide |
| uality Assurance > Training Provid<br>Nease select the qualifications and | ler > Extension of Scope       | be considered in your application. Note that you | must indicate <b>at least one</b> learning unit. Click on <b>Next</b> to co | ntinue with the process.                           |
|                                                                           |                                |                                                  |                                                                             | _                                                  |
|                                                                           |                                |                                                  |                                                                             | Next                                               |
| Qualifications                                                            | O Unit Standards               | O Skills Programs                                | Search Options                                                              |                                                    |
|                                                                           |                                |                                                  | By ID                                                                       | O By Title                                         |
|                                                                           |                                |                                                  |                                                                             |                                                    |
| Learning Program                                                          | m:                             |                                                  |                                                                             | Ψ                                                  |
| Qualificatio                                                              | n: 0                           |                                                  |                                                                             | Choose Electives                                   |
| Unit Standar                                                              | d:                             |                                                  |                                                                             |                                                    |
| Qualificatio                                                              | n:                             |                                                  |                                                                             | v                                                  |
|                                                                           |                                |                                                  |                                                                             |                                                    |
| Skills Program Nam                                                        | e:                             |                                                  |                                                                             |                                                    |
| Learning Program                                                          | m:                             |                                                  |                                                                             | · ·                                                |
| Qualificatio                                                              | 11.                            |                                                  |                                                                             | Choose SP Unit Standards                           |
| Start Dat                                                                 | te:                            | ti -                                             | End Date:                                                                   | Activate Windows<br>Go to Settings to activate Win |
|                                                                           |                                | Supported Browsers : 😂 🖉 🍪 🎯 🙁 🕸                 | 11 All rights reserved.                                                     |                                                    |

- ii This step allows you to capture the learning units that you are accredited for or wish to Remediate.
- iii It allows you to capture Full Qualifications, Learning Programs, Unit Standards and Skills Programs that fall under the FP&M SETA.
- iv When the "Qualifications" section is selected, the system only activates the related fields to enter information and deactivates the other fields, as below:

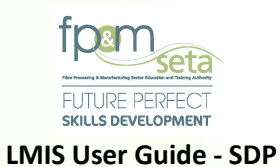

|                                                                                |                                                          |                                                   |                                                               | Logged on as: Userm3982User Type: Training Prov |
|--------------------------------------------------------------------------------|----------------------------------------------------------|---------------------------------------------------|---------------------------------------------------------------|-------------------------------------------------|
| ality Assurance > Training Provider :<br>ease select the qualifications and un | • Extension of Scope<br>it standards that you need to be | o considered in your application. Note that you r | must indicate at least one learning unit. Click on Next to co | ontinue with the process.                       |
|                                                                                |                                                          |                                                   |                                                               | Next                                            |
| Qualifications                                                                 | O Unit Standards                                         | O Skills Programs                                 | Search Options                                                |                                                 |
|                                                                                |                                                          |                                                   | By ID                                                         | O By Title                                      |
| Learning Program:                                                              |                                                          |                                                   |                                                               | *                                               |
| Qualification:                                                                 | 0                                                        |                                                   |                                                               | Choose Electives                                |
| Unit Standard:                                                                 |                                                          |                                                   |                                                               |                                                 |
| Qualification:                                                                 |                                                          |                                                   |                                                               | *                                               |
| Skills Program Name:                                                           |                                                          |                                                   |                                                               |                                                 |
| Learning Program:<br>Qualification:                                            |                                                          |                                                   |                                                               | Choose SP Unit Standards                        |
| Start Data-                                                                    |                                                          |                                                   | End Date:                                                     | Activate Windows                                |
| Start Date:                                                                    |                                                          | to .                                              | End Date:                                                     | Activate Windo<br>Go to Settings to act         |

## **4.1.1 Qualifications**

i. This portion of Extension of Scope allows you to capture Full Qualifications as well as Learning Programs you wish to extend or remediate with the FP&M SETA.

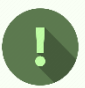

Should you attempt to click on "Next" without adding any Learning Units, the system produces an error message as below:

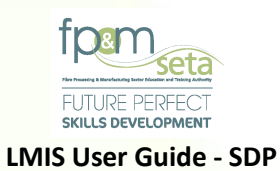

| Qualifications       | Unit Standards Standards                                                                                        |                  |
|----------------------|----------------------------------------------------------------------------------------------------|------------------|
|                      | 0.6/1                                                                                                    | Tile             |
|                      |                                                                                                    |                  |
| Learning Program:    | •                                                                                                    |                  |
| Qualification:       | •                                                                                                    | Choose Electives |
|                      |                                                                                                    |                  |
| Unit Standard:       |                                                                                                    |                  |
| Qualification:       | Please specify the qualification or unit standard to be considered in the application before proceeding.        |                  |
| Skills Program Name: | Please specify the qualification to be considered in the application before proceeding.                         |                  |
| Learning Program:    | procession of the second second second second second second second second second second second second second se |                  |
| Constitution of      |                                                                                                    |                  |
| Quanneauon:          |                                                                                                    |                  |
|                      | OK                                                                                                    |                  |
|                      |                                                                                                    |                  |
|                      |                                                                                                    |                  |
|                      |                                                                                                    |                  |
|                      |                                                                                                    |                  |
|                      |                                                                                                    |                  |
|                      |                                                                                                    |                  |

# Full Qualifications

- This function allows you to capture a Full Qualification that is not linked to a Learning Program.
- ii. You enter the values (Learning Unit ID or Title) of the Full Qualification in the "Qualification" field, as below:

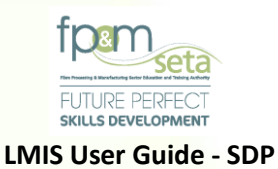

| ality Assurance > Training Provider >   | Extension of Scope            |                                                   |                                                 |                                         |                          |
|-----------------------------------------|-------------------------------|---------------------------------------------------|-------------------------------------------------|-----------------------------------------|--------------------------|
| ease select the qualifications and unit | standards that you need to be | e considered in your application. Note that you r | nust indicate at least one learning unit. Clici | k on Next to continue with the process. |                          |
|                                         |                               |                                                   |                                                 |                                         |                          |
|                                         |                               |                                                   |                                                 |                                         | Next                     |
|                                         |                               |                                                   |                                                 |                                         |                          |
| <ul> <li>Qualifications</li> </ul>      | O Unit Standards              | <ul> <li>Skills Programs</li> </ul>               | Search Options                                  |                                         |                          |
|                                         |                               |                                                   | By ID                                           | <ul> <li>By Title</li> </ul>            | 9                        |
|                                         |                               |                                                   |                                                 |                                         |                          |
|                                         |                               |                                                   |                                                 |                                         |                          |
| Learning Program:                       |                               |                                                   |                                                 | *                                       |                          |
| Qualification:                          | 66312 - National Certifica    | ite: Lumber Milling                               |                                                 |                                         | Choose Electives         |
|                                         |                               |                                                   |                                                 |                                         |                          |
| Unit Standard:                          | 50584 - General Educatio      | n and Training Certificate: Clothing Manufacturi  | ng Processes                                    |                                         |                          |
| Qualification:                          | 58227 - National Certifica    | te: Clothing, Textile, Footwear and Leather Man   | ufacturing Processes                            |                                         |                          |
|                                         | 66312 - National Certifica    | te: Lumber Milling                                |                                                 |                                         |                          |
| Skills Program Name:                    | 66269 - General Educatio      | on and Training Certificate: Lumber Milling       |                                                 |                                         |                          |
| Learning Program:                       |                               |                                                   |                                                 |                                         |                          |
|                                         |                               |                                                   |                                                 |                                         | Observe OD Half Observed |
| Qualification                           |                               |                                                   |                                                 | · · · · · · · · · · · · · · · · · · ·   | Choose SP Unit Standards |
| Qualification:                          |                               |                                                   |                                                 |                                         |                          |
| Qualification:                          |                               |                                                   |                                                 |                                         | Activate Windows         |

- iii. Once the Qualification has been entered, you proceed to add additional "Elective" Learning Units related to the Qualification.
- iv. You click on the "Choose Electives" button and the system generates a menu for you to add Electives and ensure that your Learning Units meet the minimum credits for the Qualification (as per SAQA Rules of Combination), as below:

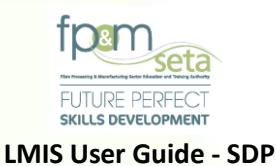

| uality Assurance > Training Provider ><br>Please select the qualifications and uni | • Extension of Scope<br>t standards that you nee | d to be consider  | red in yc  | ur application. Note that you must indicate at least one learning unit.         | Click | on Next to co | ntinue with t | Loggi      | d on as: Userm3982User Type: Training Pr |
|------------------------------------------------------------------------------------|--------------------------------------------------|-------------------|------------|---------------------------------------------------------------------------------|-------|---------------|---------------|------------|------------------------------------------|
|                                                                                    |                                                  |                   |            |                                                                                 |       |               |               |            | Next                                     |
| Qualifications                                                                     | O Unit Standards                                 |                   | ⊖ si       | xills Programs Search Option                                                    | 15    |               |               |            |                                          |
|                                                                                    |                                                  |                   |            | By ID                                                                           |       |               |               | O By Title |                                          |
|                                                                                    |                                                  |                   |            |                                                                                 |       |               |               |            |                                          |
| Learning Program:                                                                  |                                                  |                   |            |                                                                                 |       |               |               | *          |                                          |
| Qualification:                                                                     | 66312 - National Ce                              | ertificate: Lumbe | er Milling | Ć.                                                                              |       |               |               | *          | Choose Electives                         |
|                                                                                    | Please choose electiv                            | es to ensure that | t enough   | credits make up                                                                 |       |               |               |            |                                          |
|                                                                                    | Select                                           | Code              | Ŧ          | Title                                                                           | Ŧ     | Credits       | Ŧ             | •          |                                          |
|                                                                                    | 0                                                | 243189            |            | Manage personal finances                                                        |       | 8             |               |            |                                          |
|                                                                                    |                                                  | 116932            |            | Operate a personal computer system                                              |       | 3             |               |            |                                          |
|                                                                                    |                                                  | 259619            |            | Conduct workplace Occupational Health and Safety (OHS) inspections              |       | 3             |               |            |                                          |
|                                                                                    |                                                  | 263683            |            | Describe basic principles of a Lumber Klin drying schedule                      |       | 7             |               |            |                                          |
|                                                                                    |                                                  | 263674            |            | Describe drying defects occurring in wood, and methods to use in minimizing the | m     | 5             |               |            |                                          |
|                                                                                    |                                                  |                   |            |                                                                                 |       |               |               |            | Activate Windows                         |

- v. The Electives grid provides you with the following information:
  - h. Code the Elective code that uniquely identifies the Learning Unit as on the SAQA database
  - i. Title the title that identifies a learning unit as on the SAQA database
  - j. Credits the individual Elective credits as on the SAQA database
  - k. Select clicking on the checkbox allows you to choose the individual Elective and highlights selected items, as above.
- vi. Once the Electives have been selected and the minimum credits have been met for the Qualification, you click on the "Add Learning Unit" button to proceed.
- vii. The system will generate a success message and add the Learning Unit to the grid section, as below:

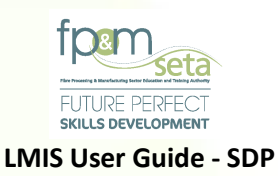

| Administration - Monitoring | and Evaluation 👻            | Projects 👻 🛛 T | fraining Provider 👻                                  |        |              |         |                 | L |
|-----------------------------|-----------------------------|----------------|------------------------------------------------------|--------|--------------|---------|-----------------|---|
| DELETE                      | WUS                         | 66312          | National Certificate: Lumber Milling                 | 2018-0 | 17-01 202    | 3-06-30 |                 |   |
|                             |                             |                |                                                      |        |              |         |                 |   |
|                             |                             |                |                                                      |        |              |         |                 |   |
|                             |                             |                |                                                      |        |              |         |                 |   |
|                             |                             |                |                                                      |        |              |         |                 | ¥ |
|                             |                             |                |                                                      |        |              |         |                 |   |
|                             |                             |                |                                                      |        |              |         |                 |   |
| Unit Standard Learning      | a Unito                     |                |                                                      |        |              |         |                 |   |
| Unit Standard Learning      | g Units                     |                | _                                                    |        |              |         |                 | - |
| Unit Standard Learning      | g Units<br>Qualification ID | - Lear         | ming Programme (b                                    |        | Start Date   |         | Ţ Learning Type | c |
| Unit Standard Learning      | g Units<br>Qualification ID | ÷ Lear         | ming Programme ID                                    | -      | Start Date 📼 |         | - Learning Type | - |
| Unit Standard Learning      | g Units<br>Qualification ID | ₹ Lear         | ming Programme ID LMIS                               |        | Start Date 👳 |         | Ţ Learning Type | c |
| Unit Standard Learning      | g Units<br>Qualification ID | T Lear         | nning Programme ID  LMIS  Record saved successfully. | ок     | Start Date 📼 |         | 후 Learning Type | 1 |
| Unit Standard Learnin       | g Units Qualification ID    | ₹ Lear         | nning Programme ID                                   | ОК     | Start Date 🖷 |         | 국 Learning Type | • |

## Learning Program

- i. The system allows you to capture Learning Programs that are related to Qualifications.
- ii. You need to enter the Learning Program ID or Title in the "Learning Program" field, enter the linked Qualification ID or Title in the "Qualification" field, you then continue to add Elective Learning Units by clicking on the "Choose Electives" as below:

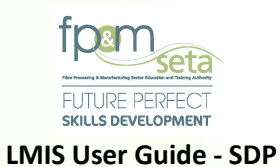

| ality Assurance > Training Provider >   | Extension of Scope      |                      |                                            |                                                 |                              | Logged on as: Userm3982User Type: Training Pr |
|-----------------------------------------|-------------------------|----------------------|--------------------------------------------|-------------------------------------------------|------------------------------|-----------------------------------------------|
| ease select the qualifications and unit | standards that you need | I to be considered   | in your application. Note that you must i  | indicate at least one learning unit. Click on N | ext to continue with the pro | Cess.                                         |
|                                         |                         |                      |                                            |                                                 |                              | Next                                          |
| Qualifications                          | O Unit Standards        |                      | Skills Programs                            | Search Options                                  |                              |                                               |
|                                         |                         |                      |                                            | By ID                                           | 0                            | By Title                                      |
|                                         |                         |                      |                                            |                                                 |                              |                                               |
| Learning Program:                       | 66269- General Edu      | cation and Trainin   | g Certificate: Lumber Milling              |                                                 |                              | 4                                             |
| Qualification:                          | 66269 - General Edi     | ucation and Trainir  | ng Certificate: Lumber Milling             |                                                 | ,                            | Choose Electives                              |
|                                         | Please choose elective  | es to ensure that en | ough credits make up                       |                                                 |                              |                                               |
|                                         | Select                  | Code T               | F Title                                    |                                                 | idīts 😨                      |                                               |
|                                         |                         | 252250               | Apply fire fighting techniques             | 3                                               | -                            |                                               |
|                                         |                         | 263654               | Clean saws and cutters returned for main   | ntenance in Saw shop of Lumber Mill 5           |                              |                                               |
|                                         |                         | 14656                | Demonstrate an understanding of sexual     | lity and sexually transmitted infections in 5   |                              |                                               |
|                                         |                         | 13176                | Describe and discuss basic issues relating | ng to the nature of business, the stakehol 3    |                              |                                               |
|                                         |                         | 14445                | Frame and implement an individual actio    | on plan to improve productivity within an o 3   |                              |                                               |
|                                         |                         | 000004               | the second second second second            |                                                 |                              | Activate Windows                              |

iii. Once you are satisfied with the entry, you click on "Add Learning Unit" to proceed and the system will generate a success message and populate the information in the grid, as below:

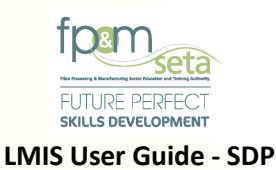

| ack                                      |                    |                                                  |                       |                    |                              |            |
|------------------------------------------|--------------------|--------------------------------------------------|-----------------------|--------------------|------------------------------|------------|
|                                          |                    |                                                  |                       |                    |                              |            |
| Qualifications                           |                    |                                                  |                       |                    |                              | 0          |
|                                          | Qualification ID   | Title =                                          | Learning Programme ID | Assessor Id Number | Moderator Id Number          |            |
| EDIT                                     | 50584              | General Education and Training Certificate: Clot |                       | 0                  | 0                            | <u>^</u>   |
|                                          |                    |                                                  |                       |                    |                              |            |
|                                          | )                  |                                                  |                       |                    | 1.1                          | of 1 items |
| 4<br>(K (c) 1 (b) (k)<br>Unit Standards  | )                  |                                                  |                       |                    | 1.4                          | of 1 items |
| 1 () () () () () () () () () () () () () | Unit Standard ID 🔫 |                                                  | Qualification ID 👳    | Assessor Id Number | 1 - 1<br>Moderator Id Number | of 1 items |

- iv. The grid provides you with the following information:
  - Qualification ID the qualification code that uniquely identifies a qualification as on the SAQA database
  - b. Title the title that identifies a learning unit as on the SAQA database
  - c. Learning Programme ID the Learning Programme code that uniquely identifies an LP as on the SAQA database
  - d. Start Date the proposed start date for the learning unit accreditation and conforms to the registration start date of the learning unit
  - e. End Date the proposed end date for the learning unit accreditation and conforms to the registration end date of the learning unit
  - f. View US button this button allows you to view all the Learning Units that you have captured for the Qualification/Learning Programme, as below:

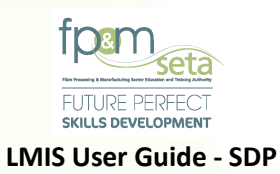

| Qualification Learning Units |                      |                                                                                             |                    |                    |                        |
|------------------------------|----------------------|---------------------------------------------------------------------------------------------|--------------------|--------------------|------------------------|
| Quanication Learning Onits   | EMIS - Qualification | Unit Standards                                                                              |                    |                    | J                      |
|                              | Code =               | Title =                                                                                     | Credits =          | Learning =         | <b>—</b>               |
|                              | 13167                | Identify potential hazards and critical safety issues in the workplace                      | 2                  | C Î                | , i                    |
|                              | 243688               | Demonstrate an understanding of productivity requirements                                   | 10                 | с                  |                        |
|                              | 243701               | Demonstrate an understanding of the regulatory occupational safety, healt                   | 12                 | с                  |                        |
|                              | 113915               | Explain the application of the basic conditions of employment $\operatorname{act}$ in an em | 2                  | с                  |                        |
|                              | 9009                 | Apply basic knowledge of statistics and probability to influence the use of $\ldots$        | 3                  | F                  | 1 - 2 of 2 items       |
|                              | 12461                | Communicate at work                                                                         | 5                  | F                  |                        |
| Unit Standard Learning Units | 7480                 | Demonstrate understanding of rational and irrational numbers and number                     | 3                  | F                  | 0                      |
|                              |                      |                                                                                             | Total Credits: 190 |                    | tate 😴 Learning Type * |
|                              |                      | 2 3 4 🕨 🕅                                                                                   |                    | 1 - 10 of 32 items | A                      |

- g. **Delete** this button allows the user to remove the added Qualification/Learning Programme.
  - i. When you click on the "Delete" button, the system will prompt you to confirm the deletion process, as below:

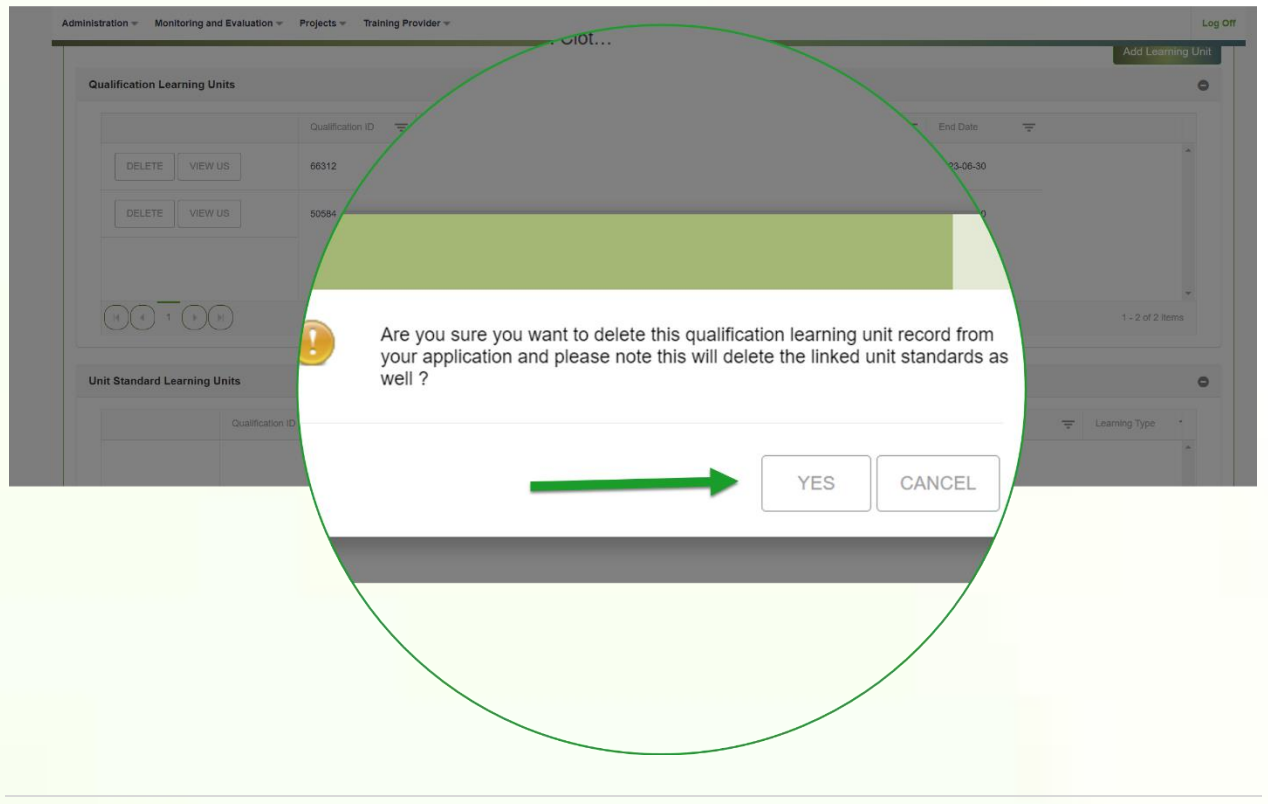

65 | Page

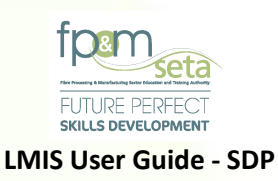

 Clicking on "Cancel" aborts the deletion process, and clicking on "Yes" proceeds to remove the Learning Unit from the application, with a success message as below:

| Administration - Monitoring and Evaluation - | Projects - Training Provider - |                     | Log Off           |
|----------------------------------------------|--------------------------------|---------------------|-------------------|
|                                              |                                |                     | Add Learning Unit |
| Qualification Learning Units                 |                                |                     | 0                 |
|                                              | Qualification ID 😴 Title       | Date \Xi End Date 🛒 |                   |
|                                              | 66312                          | 2023-06-30          |                   |
|                                              |                                |                     |                   |
|                                              |                                |                     |                   |
|                                              |                                |                     |                   |
|                                              | Record deleted successfully.   |                     | 1 - 1 of 1 items  |
|                                              |                                |                     |                   |
| Unit Standard Learning Units                 |                                |                     | 0                 |
| Qualification II                             |                                | I Date T            | Learning Type     |
|                                              |                                | OK                  | *                 |
|                                              |                                |                     |                   |
|                                              |                                |                     |                   |
|                                              | $\backslash$                   | -                   |                   |
|                                              | $\backslash$                   |                     |                   |
|                                              |                                |                     |                   |
|                                              |                                |                     |                   |
|                                              |                                |                     |                   |
|                                              |                                |                     |                   |
|                                              |                                |                     |                   |

# **Unit Standards**

- i. This portion of "Programme Scope" allows you to capture Unit Standards you wish to be accredited for with the FP&M SETA.
- Selecting the "Unit Standards" portion of the "Programme Scope" step deactivates the other sections (Qualification and Skills Program fields) and allows you to capture the Unit Standard and the Qualification it is linked to, as below:

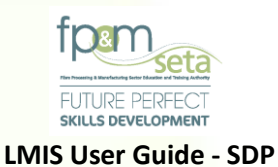

| lards that you need to be conside | ered in your application. Note that you must indicate at leas | t one learning unit. Click on Next to co | intinue with the process.                                |                                                                                                    |
|-----------------------------------|---------------------------------------------------------------|------------------------------------------|----------------------------------------------------------|----------------------------------------------------------------------------------------------------|
|                                   |                                                               |                                          |                                                          |                                                                                                    |
|                                   |                                                               |                                          |                                                          | _                                                                                                    |
|                                   |                                                               |                                          |                                                          | No                                                                                                    |
|                                   |                                                               |                                          |                                                          |                                                                                                    |
| Unit Standards                    | O Skills Programs                                             | Search Options                           |                                                          |                                                                                                    |
|                                   |                                                               | By ID                                    | O By Title                                               |                                                                                                    |
|                                   |                                                               |                                          |                                                          |                                                                                                    |
| -                                 |                                                               |                                          |                                                          |                                                                                                    |
|                                   |                                                               |                                          | ~                                                        |                                                                                                    |
|                                   |                                                               |                                          | ~                                                        | Choose Electives                                                                                                    |
|                                   |                                                               |                                          |                                                          |                                                                                                    |
|                                   |                                                               |                                          |                                                          |                                                                                                    |
|                                   | Unit Standards                                                | Unit Standards Skills Programs           | Unit Standards O Skills Programs Search Options<br>By ID | Unit Standards Oklits Programs Search Options  Unit Standards By ID By Title  Unit Standards  Unit Standards |

iii. Once you have added the valid Unit Standard and the Qualification it is linked to, you proceed to click on the "Add Learning Unit" button.

Should you attempt to click on "Add Learning Unit" without adding any Learning Units, the system will produce an error message as below:

| O Qualifications     | Unit Standards   | Skills Pro                                                                            | earch Options |            |                |
|----------------------|------------------|---------------------------------------------------------------------------------------|---------------|------------|----------------|
|                      |                  |                                                                                       |               | O By Title |                |
|                      |                  |                                                                                       |               |            |                |
| Learning Program:    |                  |                                                                                       |               |            |                |
| Qualification:       |                  |                                                                                       |               | *          | Choose Electi  |
| Unit Standard:       |                  |                                                                                       |               |            |                |
| Qualification:       | 1                | Insufficient information provided.<br>Please provide data for all of the data fields. |               | *          |                |
| Skills Program Name: |                  |                                                                                       |               |            |                |
| Learning Program:    |                  |                                                                                       |               | -          |                |
| Qualification:       |                  |                                                                                       | OK            |            |                |
| Start Date:          |                  |                                                                                       | /             |            |                |
|                      | Start Date Valid | · · · · · · · · · · · · · · · · · · ·                                                 |               |            | Add Learning I |
|                      |                  |                                                                                       |               |            |                |
|                      |                  |                                                                                       |               |            |                |
|                      |                  |                                                                                       |               |            |                |

67 | Page

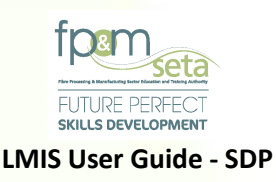

iv. Should all the learning unit fields be supplied, the system generates a success message and populates the "Unit Standards" grid as below:

|                                 | Qualification ID | ÷ | Learning Programm | ne ID \Xi | Unit Standard ID | ÷ | Title                                    | Ŧ     | Start Date | Ŧ | End Date   | ÷ | Learning Type  | •           |
|---------------------------------|------------------|---|-------------------|-----------|------------------|---|------------------------------------------|-------|------------|---|------------|---|----------------|-------------|
|                                 | 58977            |   |                   |           | 115792           |   | Access, process, adapt and use data from | a wid | 2018-07-01 |   | 2023-06-30 |   | E              | *           |
|                                 |                  |   |                   |           |                  |   |                                          |       |            |   |            |   |                |             |
|                                 |                  |   |                   |           |                  |   |                                          |       |            |   |            |   |                |             |
|                                 | 4                |   |                   |           |                  |   |                                          |       | _          |   | _          |   |                | *           |
|                                 | <<br>H           |   |                   |           |                  |   |                                          |       |            |   |            |   | 1 - 1 of 1 ite | ♥<br>♥<br>■ |
| Image: Skills Programs Learning | eg Units         |   |                   |           |                  |   |                                          |       |            |   |            |   | 1 - 1 of 1 ite | erms<br>O   |

- v. The grid provides you with the following information:
  - Qualification ID the qualification code that uniquely identifies a qualification as on the SAQA database
  - b. Learning Programme ID the Learning Programme code that uniquely identifies an LP as on the SAQA database
  - c. Unit Standard ID the unit standard code that uniquely identifies a unit standard as on the SAQA database
  - d. Title the title that identifies a learning unit as on the SAQA database
  - e. Start Date the proposed start date for the learning unit accreditation and conforms to the registration start date of the learning unit
  - f. End Date the proposed end date for the learning unit accreditation and conforms to the registration end date of the learning unit
  - g. Learning Type this applies to the unit standards and specifies whether the application is a Core, Fundamental or Elective.
  - h. Delete this button allows you to remove the added Unit Standard

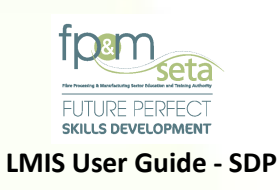

i. When you click on the "Delete" button, the system will prompt you to confirm the deletion process, as below:

|                              | 66312           | National Certificate: Lum                             | 2018-07-01                | 2023-06-30         |                 |
|------------------------------|-----------------|-------------------------------------------------------|---------------------------|--------------------|-----------------|
|                              | 58227           | Nati                                                  |                           | 2023-06-30         |                 |
|                              |                 |                                                       |                           |                    | Ŧ               |
|                              |                 |                                                       |                           |                    |                 |
| Unit Standard Learning Units |                 |                                                       |                           |                    | (               |
|                              | ualification ID |                                                       |                           | e                  | - Learning Type |
| DELETE 58                    | 977             | Are you sure you want to delete the your application. | is unit standard learning | unit record from " | E               |
|                              |                 |                                                       | VES                       | CANCEL             |                 |
|                              |                 |                                                       |                           | OANOLL             |                 |

 Clicking on "Cancel" aborts the deletion process, and clicking on "Yes" proceeds to remove the Learning Unit from the application, with a success message as below:

| Administration - Monitoring and Evaluation - | Projects 👻 Train | ng Provider 👻                |            |                   | Log Off |
|----------------------------------------------|------------------|------------------------------|------------|-------------------|---------|
| DELETE VIEW US                               | 66312            | National                     | 07-01 2023 | -06-30            |         |
|                                              | 58227            |                              | 2023       | ⊧o6-30            |         |
|                                              |                  |                              |            | \                 |         |
|                                              |                  |                              |            |                   |         |
| Unit Standard Learning Units                 | MIS              |                              |            |                   | •       |
|                                              |                  |                              |            | e 👳 Learning Type |         |
|                                              |                  | Record deleted successfully. |            |                   |         |
|                                              |                  |                              | •          | ĸ                 |         |
|                                              |                  |                              |            |                   |         |
|                                              |                  |                              |            |                   |         |
|                                              |                  |                              |            |                   |         |

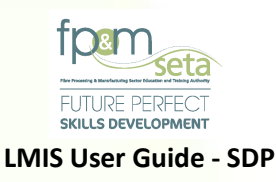

# Skills Programs

- v. This portion of the Learning Units process allows you to capture Skills Programs you wish to be accredited for, Extend or Remediate with the FP&M SETA.
- vi. Selecting the "Skills Programs" option deactivates the other sections (Qualification and Unit Standards fields) and allows you to capture the Skills Program Name and the Qualification it is linked to, as below:

| Administration - Monitoring and Evaluation - Projects - Training Provider - Log |                       |                  |                                                                                     |               |                    |                          |  |  |  |
|---------------------------------------------------------------------------------|-----------------------|------------------|-------------------------------------------------------------------------------------|---------------|--------------------|--------------------------|--|--|--|
|                                                                                 |                       |                  |                                                                                     |               |                    |                          |  |  |  |
| Unit Standard:                                                                  |                       |                  |                                                                                     |               | -                  |                          |  |  |  |
| Qualification:                                                                  |                       |                  |                                                                                     |               | -                  |                          |  |  |  |
|                                                                                 |                       |                  |                                                                                     |               |                    |                          |  |  |  |
| Skills Program Name:                                                            | Lumber Milling        |                  |                                                                                     |               |                    |                          |  |  |  |
| Learning Program:                                                               | 23356 - Certificate   | Lumber           |                                                                                     |               | ~                  | •                        |  |  |  |
| Qualification:                                                                  | 23356 - Certificate   | Lumber           |                                                                                     |               | -                  | Choose SP Unit Standards |  |  |  |
|                                                                                 | Select Skills Program | ms Unit Standard | •                                                                                   |               |                    |                          |  |  |  |
|                                                                                 |                       |                  |                                                                                     |               |                    |                          |  |  |  |
|                                                                                 | Select                | Code =           | Title                                                                               | Learning Type | Credits -          |                          |  |  |  |
|                                                                                 |                       | 117275           | Apply quality control in the wood preservation plant                                | С             | 10                 |                          |  |  |  |
|                                                                                 |                       | 120330           | Conduct a continuous risk assessment in a workplace                                 | С             | 4                  |                          |  |  |  |
|                                                                                 |                       | 263837           | Control basic maintenance and lubrication programme in relevant workplace           | С             | 15                 |                          |  |  |  |
|                                                                                 |                       | 263839           | Demonstrate understanding of influence of wood structure and properties, $a \ldots$ | С             | 15                 |                          |  |  |  |
|                                                                                 |                       | 119472           | Accommodate audience and context needs in oral/signed communication                 | F             | 5                  |                          |  |  |  |
|                                                                                 |                       | 9010             | Demonstrate an understanding of the use of different number bases and me            | F             | 2                  |                          |  |  |  |
|                                                                                 | -                     |                  |                                                                                     |               | • • •              |                          |  |  |  |
|                                                                                 |                       | 2 3 4            | 5 ▶ ▶                                                                               |               | 1 - 10 of 41 items |                          |  |  |  |

- vii. Once the Skills Program Name and linked Qualification have been captured, you click on the "Choose SP Unit Standards" button and the system generates a menu for you to add Unit Standards to the Skills Program, as above.
- viii. The Skills Program Unit Standards grid provides you with the following information:
  - a. Code the Unit Standard code that uniquely identifies the Learning Unit as on the SAQA database

70 | Page

b. Title - the title that identifies a learning unit as on the SAQA database

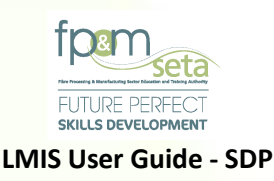

- c. Learning Type whether the Learning Unit is a Fundamental, Core or Elective
- d. Credits the individual Elective credits as on the SAQA database
- Select clicking on the checkbox allows you to choose the individual Unit Standard and highlights selected items, as above.
- vi. Once you have added the Skills Program Name, Qualification and linked Unit Standards, you proceed to click on the "Add Learning Unit" button.
  - a. Should all the learning unit fields be supplied, the system generates a success message and populates the "Skills Program" grid as below:

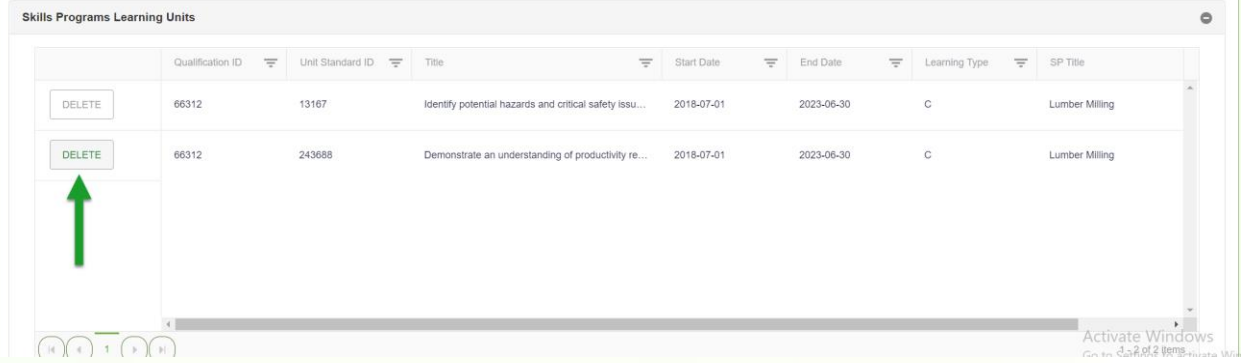

- vii. The grid provides you with the following information:
  - Qualification ID the qualification code that uniquely identifies a qualification as on the SAQA database
  - Unit Standard ID the unit standard code that uniquely identifies a unit standard as on the SAQA database
  - c. Title the title that identifies a learning unit as on the SAQA database
  - d. Start Date the proposed start date for the learning unit accreditation and conforms to the registration start date of the learning unit
  - e. End Date the proposed end date for the learning unit accreditation and conforms to the registration end date of the learning unit
  - f. Learning Type this applies to the unit standards and specifies whether the application is a Core, Fundamental or Elective.

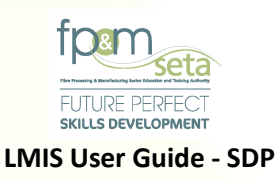

- g. Skills Program Name The Name of the Skills Program
- h. Delete this button allows you to remove the added Unit Standard.
  - i. When you click on the "Delete" button, the system will prompt you to confirm the deletion process, as below:

|                                | lication ID 🚖 Learning Program | 😇 Start Date 🐺 End Date 🐺 Learning Type    |                          |          |                |   | · ·         |                   |
|--------------------------------|--------------------------------|--------------------------------------------|--------------------------|----------|----------------|---|-------------|-------------------|
|                                | _                              |                                            |                          |          |                |   |             | Ţ                 |
| Skills Programs Learning Units | Are y<br>your                  | ou sure you want to delete<br>application. | e this unit standard lea | rning un | it record from | n | No items to | ,<br>display<br>O |
| Qualit<br>DELETE 66312         | Ication ID                     |                                            |                          |          | CANCEL         | ₹ | SP Title    | *                 |
|                                |                                |                                            | T ES                     | 5        | CANCEL         |   |             |                   |

 Clicking on "Cancel" aborts the deletion process, and clicking on "Yes" proceeds to remove the Learning Unit from the application, with a success message as below:

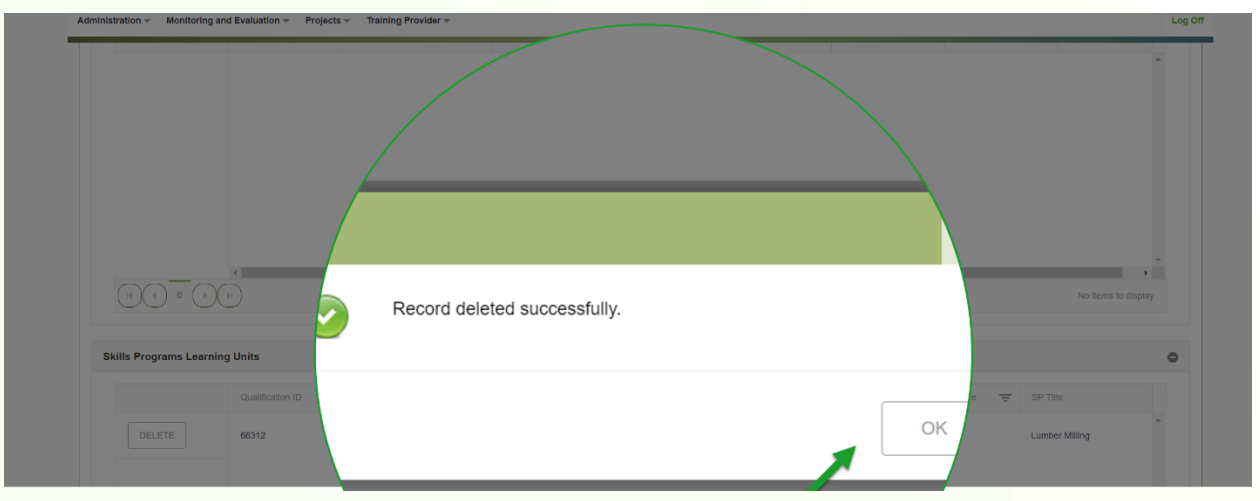
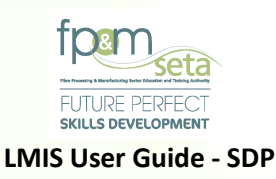

i. When satisfied with the Programme Scope Information added, you click on "Next" to proceed.

### 4.2 Step 2 – ETD Staff

- i. This Step allows you to add Assessors and Moderators to the Programme Scope Learning Units captured in Step 1.
- The ETD Staff page presents you with both Qualifications and Unit Standards Fields to enter the Identity Numbers of their Constituent Assessors and Moderators in relation to the Learning Unit selected, as below:

| k                                             |                    |                                                   |                         |                    |                                      | Next          |
|-----------------------------------------------|--------------------|---------------------------------------------------|-------------------------|--------------------|--------------------------------------|---------------|
|                                               |                    |                                                   |                         |                    |                                      |               |
| Qualifications                                |                    |                                                   |                         |                    |                                      | 0             |
|                                               | Qualification ID   | Tite 👻                                            | Learning Programme ID 😨 | Assessor Id Number | Moderator Id Number                  |               |
| EDIT                                          | 58227              | National Certificate: Clothing, Textile, Footwear |                         | 0                  | 0                                    | ^             |
|                                               |                    |                                                   |                         |                    |                                      |               |
|                                               |                    |                                                   |                         |                    |                                      |               |
|                                               |                    |                                                   |                         |                    |                                      |               |
|                                               |                    |                                                   |                         |                    |                                      |               |
| ۹                                             |                    |                                                   |                         |                    |                                      | •             |
|                                               |                    |                                                   |                         |                    | 1 - 1 of 1 in                        | ♥<br>●<br>ems |
|                                               |                    |                                                   |                         |                    | 1 - 1 of 1 is                        | ems           |
| (<br>K C ) () ()<br>Init Standards            | _                  |                                                   |                         |                    | 1 - 1 of 1 ik                        | •<br>ems      |
| 4<br>() () () () () () () () () () () () () ( | Link Standard ID   |                                                   |                         |                    | 1 - 1 of 1 is                        | ems           |
| 4<br>() () () () () () () () () () () () () ( | Unit Standard ID 😨 | Tite 👻                                            | Qualification ID 👳      | Assessor Id Number | 1 - 1 of 1 ib<br>Moderator Id Number | ems           |
| ( ) ) ) ) ) ) ) ) ) ) ) ) ) ) ) ) ) ) )       | Unit Standard ID 👳 | T8e <del>7</del>                                  | Qualification ID 😴      | Assessor Id Number | 1 - 1 of 1 ib<br>Moderator Id Number | ems<br>O      |

# iii. The Qualification field consists of the following features:

- a. Qualification ID the qualification code that uniquely identifies a qualification as on the SAQA database.
- b. Title the title that identifies a learning unit as on the SAQA database

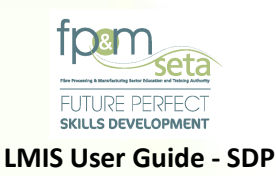

- c. Learning Programme ID the Learning Programme code that uniquely identifies an LP as on the SAQA database
- Assessor ID Number The Assessor's Government issued Identification Number
- e. Moderator ID Number The Moderator's Government issued Identification Number
- f. Save Clicking on the Save button allows you to conclude the Assessor and Moderator link to the Qualification and the system populates the captured records under the "Assessors" and "Moderators" grids, as below.
- g. Cancel clicking on Cancel aborts the ETD staff inclusion process for the Learning Unit.

| e add your assessors and moo                 | derators by searching ass | essor or moderator and then clicking the Add bu         | tton. Note that you must add | at least | t one at least one ETD staff for each learnin | ig unit. Click on Next to continue w | ith the pro |
|----------------------------------------------|---------------------------|---------------------------------------------------------|------------------------------|----------|-----------------------------------------------|--------------------------------------|-------------|
| ĸ                                            |                           |                                                         |                              |          |                                               |                                      |             |
|                                              |                           |                                                         |                              |          |                                               |                                      | _           |
| lualifications                               |                           |                                                         |                              |          |                                               |                                      | (           |
|                                              | Qualification ID =        | Title 👻                                                 | Learning Programme ID        | - As     | ssessor Id Number                             | Moderator Id Number                  |             |
| SAVE CANCEL                                  | 58227                     | National Certificate: Clothing, Textile, Footwear and L |                              |          | 9408040363083 👻                               | 9408040363088                        |             |
| 4                                            |                           |                                                         |                              |          |                                               |                                      |             |
| - <b>-</b> -                                 |                           |                                                         |                              |          |                                               |                                      |             |
|                                              |                           |                                                         |                              |          |                                               |                                      |             |
| 1                                            |                           |                                                         |                              |          |                                               |                                      |             |
|                                              |                           |                                                         |                              |          |                                               | 1 - 1                                | of 1 items  |
|                                              |                           |                                                         |                              |          |                                               | 1-1                                  | of 1 items  |
| it Standards                                 |                           |                                                         |                              |          |                                               | 1+1                                  | of 1 items  |
| l d 1 (b)                                    | Unit Standard ID 📼        | Tite -                                                  | Qualification ID             | = As     | ssessor id Number                             | 1 - 1<br>Modemior Id Number          | of 1 items  |
| nit Standards                                | Unit Standard ID 😨        | Title 😨                                                 | Qualification ID             | - As     | ssessor id Number                             | 1 - 1<br>Moderator id Number         | of 1 items  |
| it Standards                                 | Unit Standard ID 👳        | Tile $\overline{\mathbf{v}}$                            | Qualification ID 1           | = As     | ssessor id Number                             | 1 - 1<br>Moderator Id Number         | of 1 items  |
| it Standards                                 | Unit Standard ID 👳        | Title 😴                                                 | Qualification ID *           | - As     | ssessor ld Number                             | 1 - 1<br>Moderator id Number         | of 1 items  |
| (<br>(R) (R) (R) (R) (R) (R) (R) (R) (R) (R) | Unit Standard ID 👳        | Táie 😴                                                  | Qualification ID *           | - As     | ssessor Id Number                             | 1 - 1<br>Moderator Id Number         | of 1 items  |

- iv. The Assessor/Moderator Grids provide you with the following Information:
  - a. Learning Unit Type Whether the Learning Unit is a Qualification or Unit Standard

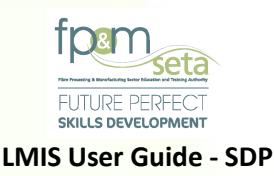

- Learning Unit ID the Learning Unit code that uniquely identifies a unit as on the SAQA database.
- c. Learning Unit Title the title that identifies a Learning Unit as on the SAQA database
- d. Assessor ID The Assessor's Government issued Identification Number
- e. Moderator ID The Moderator's Government issued Identification Number
- f. Assessor/Moderator Name The Assessor/Moderator's Name as on the Identification Document
- g. Delete Clicking on the Delete button allows you to remove the added Assessor/Moderator record from the application.
- v. Add Facilitator This section (bottom of the ETD Staff page) allows you to add Learning Programme Facilitators to the application.
  - a. The Facilitators portion has the information entry fields as well as the data grid, as below:

| Facilitators                      |                                                                              | ٥                   |
|-----------------------------------|------------------------------------------------------------------------------|---------------------|
| Qualifications                    | Unit Standards                                                               |                     |
| Qualification/Learning Programme: |                                                                              | Search Facilitator  |
| Unit Standard:                    |                                                                              |                     |
| Facilitator:                      | •                                                                            | Add LP Facilitator  |
| Learning Unit Type 🛖 L            | aming Uhit ID 🔻 Learning Uhit Title 🐺 Facilitator ID Nu 🐺 Facilitator Name 👻 |                     |
|                                   |                                                                              | *                   |
|                                   |                                                                              |                     |
|                                   |                                                                              |                     |
|                                   |                                                                              |                     |
|                                   |                                                                              |                     |
|                                   |                                                                              | *                   |
|                                   |                                                                              | No items to display |
|                                   |                                                                              |                     |

- b. The entry fields present you with the following information:
  - i. **Qualification/Learning Programme** the Learning Programme unique identifier as on SAQA;
  - ii. **Facilitator** the Facilitator's Identity Number;

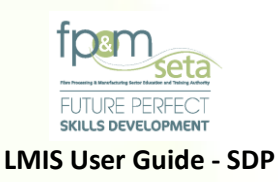

iii. **Search Facilitator button** – clicking on the button presents a search page where you can find the Facilitator you wish to add to the Learning Programme;

| Administration - Monitoring and Evaluation -    | histration - Monitoring and Evaluation - Projects - Training Provider - |                          |           |   |                    |  |  |  |
|-------------------------------------------------|-------------------------------------------------------------------------|--------------------------|-----------|---|--------------------|--|--|--|
| Unit Standard:<br>Facilitator:                  | •                                                                       |                          |           | * | Add LP Facilitator |  |  |  |
| LMIS - Search Facilitator<br>Search Facilitator |                                                                         |                          |           |   |                    |  |  |  |
| National IC<br>First Name                       | D:                                                                      | ld Type: se<br>Surname : | lect      | • |                    |  |  |  |
|                                                 | ld Number                                                               | - First Name(s)          | ᆕ Last Na |   | ÷                  |  |  |  |
| C.                                              |                                                                         |                          |           |   | * <u>*</u>         |  |  |  |

v. Add Facilitator button – clicking on the button once all the required information has been entered, completes the process.

Should you attempt to click on "Add LP Facilitator" without adding any information, the system will produce an error message as below:

| Administration - Monitoring and Evaluation - Projects - Tr<br>Unit Standard: | aining Provider Log Off                                                                                                    |
|------------------------------------------------------------------------------|----------------------------------------------------------------------------------------------------|
| Facilitator:                                                                 | Surname : Add LP Facilitator                                                                                                    |
| LMIS - Search Facilitator                                                    |                                                                                                    |
| Search Facilitator                                                           |                                                                                                    |
| National ID :<br>Pirst Name                                                  | Insufficient information provided.<br>Please provide data for all of the data fields.<br>ID No. value is required. Please supply a valid ID No. before proceeding.<br>First Name value is required. Please supply a valid First Name before<br>proceeding.<br>Last Name value is required. Please supply a valid Last Name before<br>proceeding.<br>ID Type value is required. Please supply a valid ID Type before proceeding. |
|                                                                              | ОК                                                                                                    |

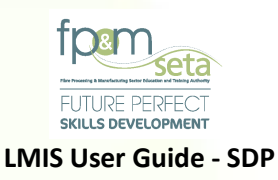

| ⊖ Unit                 | Standards                                                                                                    |                                                                                                    |                                           |                                                                                                    |                                                                                                    |                                                                                                    |
|------------------------|----------------------------------------------------------------------------------------------------|----------------------------------------------------------------------------------------------------|-------------------------------------------|----------------------------------------------------------------------------------------------------|----------------------------------------------------------------------------------------------------|----------------------------------------------------------------------------------------------------|
| Programme:             |                                                                                                    |                                                                                                    |                                           |                                                                                                    | -                                                                                                    | Search Facilitator                                                                                                    |
| Init Standard:         |                                                                                                    |                                                                                                    |                                           |                                                                                                    | -                                                                                                    |                                                                                                    |
| Facilitator:           |                                                                                                    | •                                                                                                    |                                           |                                                                                                    |                                                                                                    | Add LP Facilitator                                                                                                    |
| Learning Unit Type \Xi | Learning Unit ID                                                                                                   | Learning Unit Title                                                                                                   | Facilitator ID Nu ਵ                       | Facilitator Name                                                                                                    | ÷                                                                                                    |                                                                                                    |
| Qualification/LP       | 66329                                                                                                    | National Certificate: Lumber Milling                                                                                  | 9408040363083                             | Mpho Pitikoe                                                                                                    |                                                                                                    | <u>^</u>                                                                                                    |
| Unit Standard          | 264815                                                                                                    | Control Dry Mill facilities in dry timber processin                                                                   | 9408040363083                             | Mpho Pitikoe                                                                                                    |                                                                                                    |                                                                                                    |
| Qualification/LP       | 66312                                                                                                    | National Certificate: Lumber Milling                                                                                  | 9408040363084                             | Mpho Pitikoe                                                                                                    |                                                                                                    |                                                                                                    |
|                        |                                                                                                    |                                                                                                    |                                           |                                                                                                    |                                                                                                    |                                                                                                    |
|                        |                                                                                                    |                                                                                                    |                                           |                                                                                                    |                                                                                                    |                                                                                                    |
|                        |                                                                                                    |                                                                                                    |                                           |                                                                                                    |                                                                                                    | 1 - 3 of 3 items                                                                                                    |
|                        |                                                                                                    |                                                                                                    |                                           |                                                                                                    |                                                                                                    | Activate Window                                                                                                    |
|                        | O Unit Programme: Init Standard: Facilitator: Learning Unit Type   Qualification/LP Unit Standard Qualification/LP | Unit Standards  Programme: Facilitator: Learning Unit Type  Learning Unit Type  Qualification/LP 66312  Unit Standard | O       Unit Standards         Programme: | Outil Standards         Programme:         Init Standard:         Facilitator:         Image: Init Standard:         Image: Init Standard: | O Unit Standards         Programme:         Init Standard:         Facilitator:         Learning Unit Type ₹         Learning Unit Type ₹         Bo329         National Certificate: Lumber Milling         Qualification/LP         66312         National Certificate: Lumber Milling         9408040383083         Mpho Pilikoe | Initi Standards         Programme:         Init Standard:         Facilitator:         Image: Init Standard:         Image: Init Standard: |

- c. The Facilitator grid presents you with the following information:
  - i **Learning Programme** the Learning Programme unique identifier as on SAQA;
  - ii **Learning Programme Title** the name of the Learning Programme;
  - iii **Facilitator ID Number** the added Facilitator's Identity Number;
  - iv Facilitator Name the name and surname of the added Facilitator;
  - v **Delete button** allows you to remove the added information
- vi. When satisfied with the ETD Staff added to the Learning Units, you click on "Next" to proceed.

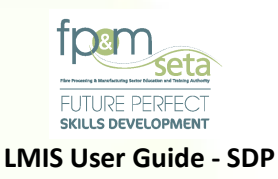

#### 4.3 Step 3 – Documents

- i. This Step allows you to capture all the documents that support the application.
- ii. The Documents section consists of two sections The Document Upload section and the Upload Grid at the bottom of the page, as below:

| Administration - Monitoring and Evaluatio | on - Projects - Trainin      | g Provider -                                     |                             |                                  |                               | Log Off                                             |
|-------------------------------------------|------------------------------|--------------------------------------------------|-----------------------------|----------------------------------|-------------------------------|-----------------------------------------------------|
|                                           |                              |                                                  |                             |                                  |                               | Logged on as: Userm3982User Type: Training Provider |
| Please review the information that you ha | ave provided and confirm the | hat the information provided is correct. Click o | on Back to return to the p  | previous step in the process and | I click on Submit Application | to complete the process.                            |
| Back                                      |                              |                                                  |                             |                                  |                               | Next                                                |
| Deserved                                  |                              |                                                  |                             |                                  |                               |                                                     |
| Documents                                 |                              |                                                  |                             |                                  |                               |                                                     |
| File Name                                 | type and/or select           |                                                  |                             |                                  | Ŧ                             |                                                     |
| Fills marries                             | SELECT FILES                 |                                                  |                             |                                  |                               |                                                     |
| Comments:                                 |                              |                                                  |                             |                                  |                               |                                                     |
|                                           |                              |                                                  |                             |                                  |                               |                                                     |
|                                           |                              |                                                  |                             |                                  |                               | Add Document                                        |
|                                           |                              |                                                  |                             |                                  |                               |                                                     |
|                                           |                              |                                                  |                             |                                  |                               |                                                     |
| Document Type                             | Ŧ                            | File Name                                        | Comments                    |                                  | -                             |                                                     |
| X DELETE Section 1 - Company E            | Documentation                | Certificates-8_15_2021 (2).pdf                   |                             |                                  |                               | *                                                   |
| X DELETE . Section 2 - Quality Mar        | nagement System              | Certificates-8_15_2021 (1).pdf                   |                             |                                  |                               |                                                     |
|                                           |                              | 000 7407045870084 88080 (0) self                 |                             |                                  |                               |                                                     |
| X DELETE Section 3 - ETD Start L          | Documents                    | SOR-7407045679081-66269 (2).pdf                  |                             |                                  |                               |                                                     |
| X DELETE Section 4 - Training Ma          | aterial                      | Perfomance_Agreementpdf                          |                             |                                  |                               | Activate Windows                                    |
|                                           |                              | Supported Browsers : 😂 🖉 🍪 🥱 🛛 🤅                 | 0 2021 All rights reserved. |                                  |                               | Go to Settings to activate Wind                     |

#### iii. The Documents Upload section allows you to capture the following information:

| istration - monitoring and Evaluat                   | ion * Projects * Iraining Provider *                                                                                                    | Log Off                                            |
|------------------------------------------------------|----------------------------------------------------------------------------------------------------|----------------------------------------------------|
|                                                      |                                                                                                    | Logged on as: Userm3982User Type: Training Provide |
| se review the information that you h                 | nave provided and confirm that the information provided is correct. Click on Back to return to the previous step in the process and click on Submit Ap       | plication to complete the process.                 |
| ck                                                   |                                                                                                    | Next                                               |
|                                                      |                                                                                                    |                                                    |
| cuments                                              |                                                                                                    |                                                    |
| cuments<br>Document Type:                            | - type and/or select                                                                                                    |                                                    |
| suments<br>Document Type:<br>File Name:              | + type and/or select                                                                                                    |                                                    |
| suments<br>Document Type:<br>File Name:              | F- type and/or select  Section 1 - Company Documentation                                                                                                    |                                                    |
| cuments<br>Document Type:<br>File Name:<br>Comments: | F- type and/or select  Section 1 - Company Documentation Section 2 - Quality Management System                                                               |                                                    |
| cuments<br>Document Type:<br>File Name:<br>Comments: | F- type and/or select  Section 1 - Company Documentation Section 2 - Quality Management System Section 3 - ETD Staff Documents                               |                                                    |
| cuments<br>Document Type:<br>File Name:<br>Comments: | E- type and/or select  Section 1 - Company Documentation Section 2 - Quality Management System Section 3 - ETD Staff Documents Section 4 - Training Material |                                                    |

78 | Page

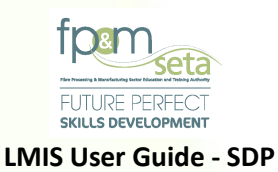

## iv. Document Type;

- 1. Section 1 Company Documentation
  - CIPC Document
  - Tax Clearance
     Certificate:
  - Business Plan:
  - Confirmation of Bank:
  - Audited Financial statements:

- Auditor Details:
- Training Venue:
- Public Liability Insurance:
- Occupational Health and Safety Audit Report

# 2. Section 2 Quality Management Systems

- All the required policies and procedures (signed by authorised personnel with dates, indicate the next review date and must be current)
- Minutes of meetings

#### 3. Section 3 Assessor & Moderator Documents

Assessor documents
 Moderator documents

# 4. Section 4 - Training Material

- Skills Programme
- Curriculum learning
   programme overview
- Alignment Matrix
- Learner Guides
- Facilitator Guide
- Moderator Guide
- Internal Moderation Report

Notional hour matrix

**Review** templates

•

- Formative Assessment
- Summative Assessment
- Assessment Guide
- Learner POE guide
- Source of Learning material

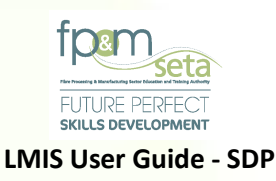

- 5. Referral Letter Referral Letter from QCTO (Full Qualification applications only)
- v. File Name this section allows you to upload the document related to what you selected on "Document Type". You click on the "Select Files" button, which opens a window for you to select the relevant document then click on "Open" to load.
- vi. **Comments** when the document has been uploaded, you can add comments to the document upload e.g. the name of the document.
- vii. Add Document the button allows you to upload the selected document.
  - b. Click on "Add Document" button to upload.

Should you attempt to click on "Add document" button without capturing the required information, the system provides a notification to prompt action from you as below:

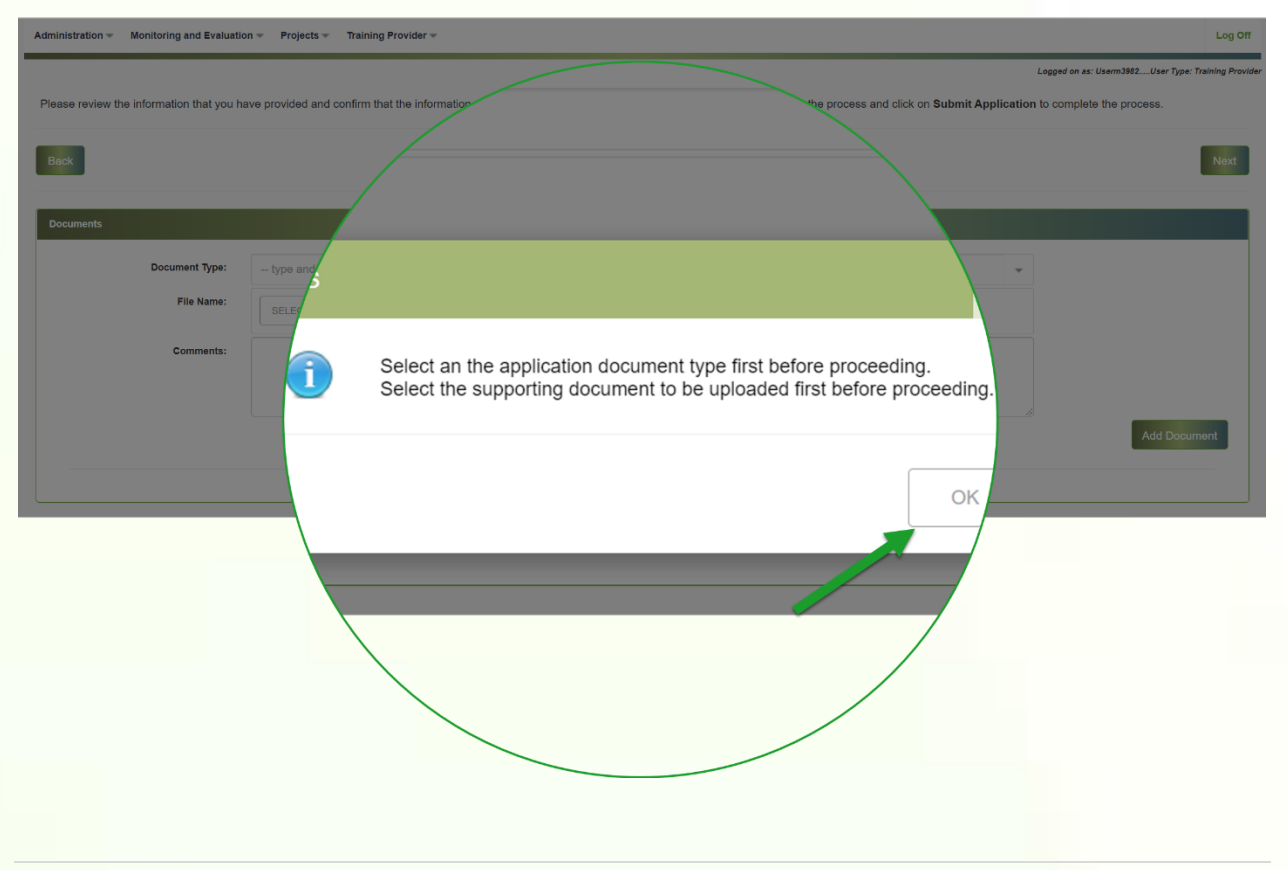

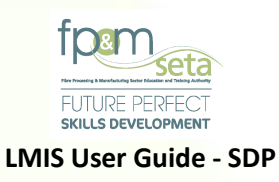

viii. You continue to select all the relevant documents and add them to your application. The uploaded documents appear in the upload Grid as below:

| Administration - | Administration + Monitoring and Evaluation + Projects + Training Provider + Log |                          |                                    |      |         |   |                 | Log Off             |
|------------------|---------------------------------------------------------------------------------|--------------------------|------------------------------------|------|---------|---|-----------------|---------------------|
| Back             |                                                                                 |                          |                                    |      |         |   |                 | Next                |
|                  |                                                                                 |                          |                                    |      |         |   |                 | з.                  |
| Documents        |                                                                                 |                          |                                    |      |         |   |                 |                     |
|                  | Document Type:                                                                  | - type and/or select -   |                                    |      |         |   | ¥               |                     |
|                  | File Name:                                                                      | SELECT FILES             |                                    |      |         |   |                 |                     |
|                  | Comments:                                                                       |                          |                                    |      |         |   |                 |                     |
|                  |                                                                                 |                          |                                    |      |         |   |                 |                     |
|                  |                                                                                 |                          |                                    |      |         |   | Add Documer     | nt                  |
|                  |                                                                                 |                          |                                    |      |         |   |                 | 1                   |
|                  |                                                                                 |                          |                                    |      |         |   |                 | -                   |
|                  | Document Type                                                                   | Ŧ                        | File Name                          | - Co | omments | Ŧ |                 |                     |
| X DELETE         | Section 1 - Company D                                                           | locumentation            | Certificates-8_15_2021 (2).pdf     |      |         |   |                 | ^                   |
| × DELETE         | Section 2 - Quality Man                                                         | agement System           | Certificates-8_15_2021 (1).pdf     |      |         |   |                 |                     |
| × DELETE         |                                                                                 | locuments                | SOR-7407045679081-66269 (2).pdf    |      |         |   |                 |                     |
| × DELETE         | Section 4 - Training Ma                                                         | terial                   | Perfomance_Agreementpdf            |      |         |   |                 |                     |
| X DELETE         | Section 5 - Referral lette                                                      | er from QCTO - for appli | 9011230642082Learner_Agreement.pdf |      |         |   |                 | -                   |
|                  | b) b)                                                                           |                          |                                    |      |         |   | Activate Winter | items<br>/ate Windo |

- ix. The upload Grid provides the user with the following information:
  - a. **Document type** The kind of the document uploaded
  - b. File Name the name of the file as saved on the user's computer
  - c. Comments the comments added by the user.
  - d. Delete the button allows you to remove uploaded documents.
- x. If all documents are supplied, then you click on the "Next" button to complete and submit your EOS Application.
- xi. The system will navigate to the "Dashboard", with a success message linked to your reference number, as below:

81 | Page

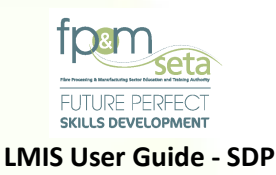

| Administration + Monitoring and Evaluation + Projects + Training Provider +                                                                                                    | Log Off        |
|----------------------------------------------------------------------------------------------------|----------------|
| Logged on as: Usern3982User Type: Tre                                                                                                    | ining Provider |
| Application Process complete                                                                                                    |                |
| Your application has been successfully submitted for consideration and your reference number is : FPM-2021-000034126 and use this reference for any correspondence with regard to this application. Please also note that the Accreditat process takes 90 working days. | tion           |

# 5. Learner Interventions

- i. The Accredited Training Provider portal presents you with all function and features that are related to your tasks.
- ii. The Main Menu (top of the provider page) allows you to navigate to the following functionality/pages.

#### 5.1 User Login

i. To gain access to LMIS, visit the LMIS Homepage and click on "Login" to proceed. Enter your login details, the system will automatically populate the "User Type" field based on the Username entered. Once done, click on "Login" to complete the process.

| Login                                                                                  |                                                                |                                                   | Search                                               |
|----------------------------------------------------------------------------------------|----------------------------------------------------------------|---------------------------------------------------|------------------------------------------------------|
|                                                                                        |                                                                |                                                   | Welcome to SETA Learner Management Info              |
|                                                                                        |                                                                | Notices 1                                         |                                                      |
| er your username and the p<br>ot a registered user yet, ple<br>e provide login details | issword.<br>ase contact the LMIS administrator for assistance. | ANNOUNCEMENT                                      |                                                      |
| User Name:                                                                             | Userm3982                                                      |                                                   |                                                      |
| Password:                                                                              |                                                                |                                                   |                                                      |
| User Type:                                                                             | Show Password?                                                 | ·                                                 |                                                      |
|                                                                                        | Login                                                          | egister                                           |                                                      |
| istered already but <b>forg</b>                                                        | tten your password. Please Click here                          |                                                   |                                                      |
|                                                                                        |                                                                |                                                   |                                                      |
|                                                                                        |                                                                |                                                   |                                                      |
|                                                                                        |                                                                |                                                   |                                                      |
|                                                                                        |                                                                |                                                   |                                                      |
|                                                                                        |                                                                |                                                   | Activate Windows<br>Go to Settings to activate Windo |
|                                                                                        | Supported Browsers : 🖉 🖉 🕑                                     | © 2021 All rights reserved.     SECTIGO Multi Dom | sin SSL                                              |
|                                                                                        |                                                                |                                                   |                                                      |

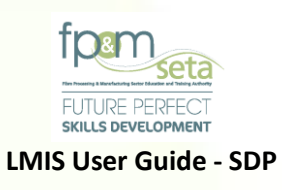

ii. Login as a Training Provider, and the system will authenticate and authorize then display the landing page when the login is successful.

| Administration v Monitoring and Evaluation v Projects v Training Provider v | Log Off                           |
|-----------------------------------------------------------------------------|-----------------------------------|
| Logged on as: Usom                                                          | 13982User Type: Training Provider |
| Good morning Userm3982                                                      |                                   |
| No notifications awaiting you                                               |                                   |
| Options                                                                     |                                   |
| O By Date O By Quarter                                                      |                                   |
|                                                                             |                                   |

#### 5.2 Administration

i. By navigating to "Administration", "User" and clicking on "My Profile", you can view your editable abridged LMIS profile, as below:

| Administration - Monitoring and Evalu             | ation * Projects * Training Provider *                                                                                                 | Log Off                                               |
|---------------------------------------------------|----------------------------------------------------------------------------------------------------|-------------------------------------------------------|
| Administration > <b>My Profile</b><br>Edit Cancel |                                                                                                    | ogged on as: Usern3982User Type: Training Provider    |
| User Id:                                          | 10066 User Name: Userm3982                                                                                                    |                                                       |
| E-mail Address:                                   | userm3982@gmail.com                                                                                                    |                                                       |
| Account Active:                                   | External User:                                                                                                    |                                                       |
|                                                   | User Type     Provider Name       Assessor     Skills Development Facilitator       Employer     Imployer       Moderator     Imployer |                                                       |
| Create Date:                                      | 2021-08-13                                                                                                    |                                                       |
| Create User:                                      | Userm3982 Last Update User: Userm3982                                                                                                  |                                                       |
|                                                   | Supported Browsers : 😌 🖉 🐑 💿 2021 All rights reserved. 🛛 🗊 ECTIGO kwin Domain SSL                                                      | Activate Windows<br>Go to Settings to activate Window |

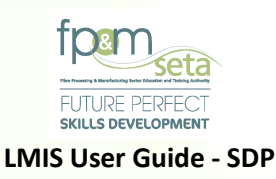

#### 5.3 Learner Programmes

- To view and process all Learner Interventions, you navigate to "Learner Interventions",
   "Facilitation" and click on "Enrolment Overview".
- ii. This page allows you to enrol and exit learners on LMIS. You can add/edit important information related to the learner, such as the learner's personal details and the learning units that the learner is enrolled on, as below:

| Adr | ninistration 👻 | Monitoring and Eval     | uation - Projects - 1     | raining Provider 🛩              |                                       |                   |            |                 |                              | L                 | .og Off    |
|-----|----------------|-------------------------|---------------------------|---------------------------------|---------------------------------------|-------------------|------------|-----------------|------------------------------|-------------------|------------|
|     |                |                         |                           |                                 |                                       |                   |            | Logged on as: U | serm3982User                 | Type: Trainin     | g Provider |
| Le  | arner          |                         |                           |                                 |                                       |                   |            |                 | Send List                    | For Site \        | √isit      |
| L   | EARNER Q       |                         |                           |                                 |                                       |                   |            |                 |                              |                   |            |
|     | Create Ne      | ow Class Search         | Learner                   |                                 |                                       |                   |            |                 |                              |                   |            |
|     | The grid belo  | ow details all of the a | ctive enrolments for your | training provider. Note that yo | u are able to sort and filter the rec | cords in the grid |            |                 |                              |                   |            |
|     |                |                         | ID Type                   | - National ID -                 | First Name =                          | Surname =         | Race =     | Gender          | ÷ Cla                        | ass No            |            |
|     |                |                         |                           |                                 |                                       |                   |            |                 |                              | 4                 | •          |
|     |                |                         |                           |                                 |                                       |                   |            |                 |                              |                   |            |
|     |                |                         |                           |                                 |                                       |                   |            |                 |                              |                   |            |
|     |                |                         |                           |                                 |                                       |                   |            |                 |                              |                   |            |
|     |                |                         |                           |                                 |                                       |                   |            |                 |                              |                   |            |
|     |                |                         |                           |                                 |                                       |                   |            |                 |                              |                   |            |
|     |                |                         | 4                         |                                 |                                       |                   |            |                 |                              |                   |            |
|     |                | 0                       |                           |                                 |                                       |                   |            |                 | No items                     | to display        |            |
|     |                |                         |                           |                                 |                                       |                   |            |                 |                              |                   |            |
| 4   |                |                         |                           |                                 |                                       |                   |            |                 |                              |                   | •          |
|     |                |                         |                           |                                 |                                       |                   |            |                 |                              |                   |            |
|     |                |                         |                           |                                 |                                       |                   |            |                 |                              |                   |            |
|     |                |                         |                           |                                 |                                       |                   |            | Ac<br>Go        | tivate Wir<br>to Settings to | ndows<br>activate | Window     |
|     |                |                         |                           | Supported Brow                  | sers : 🔁 🖉 😉 🧿 🛛 © 2021 All rigi      | hts reserved.     | Iomain SSL |                 |                              |                   |            |

iii. The **"Enrolments Overview**" page presents you with a sub-menu (dark Green bar with light Green text) which provides you with the following information:

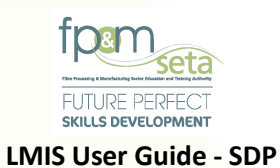

| Administration - Monitoring and Eva | aluation - Projects - | Training Provider 👻       |                              |                  |                  |   |      |   |           |               | Log Off                    |
|-------------------------------------|-----------------------|---------------------------|------------------------------|------------------|------------------|---|------|---|-----------|---------------|----------------------------|
|                                     |                       |                           |                              |                  |                  |   |      |   | Logged on | as: Userm3982 | User Type: Training Provid |
| Learner                             |                       |                           |                              |                  |                  | • |      |   |           | Send          | List For Site Visit        |
| LEARNER QUALIFICATION UN            | IIT STANDARDS LEARN   | ERSHIPS CLASSES           | ~                            |                  |                  |   |      |   |           |               |                            |
| Create New Class Search             | Learner               | r training provider. Note | that you are able to sort an | d filter the rec | ords in the grid |   |      |   |           |               |                            |
|                                     | ІД Туре               | T National ID             | First Name                   | Ŧ                | Sumame           | Ŧ | Race | Ŧ | Gender    | ₹             | Class No                   |
|                                     |                       |                           |                              |                  |                  |   |      |   |           |               |                            |
|                                     |                       |                           |                              |                  |                  |   |      |   |           |               |                            |
|                                     |                       |                           |                              |                  |                  |   |      |   |           |               |                            |
|                                     | 4                     |                           |                              |                  |                  |   |      |   |           |               | •                          |
|                                     |                       |                           |                              |                  |                  |   |      |   |           | No            | tems to display            |

#### **Enrolments Overview**

 To view the successfully enrolled learners, you navigate to the "Enrolments" tab in the "Provider" menu. This will open the "Enrolments Overview" page, as below:

| Admi | nistration 👻 | Monitoring and Ev      | aluation 👻 P   | rojects 👻    | Training Pro | ovider -              |                        |                 |                 |         |                |      |        |                  |                   | Log Off       |
|------|--------------|------------------------|----------------|--------------|--------------|-----------------------|------------------------|-----------------|-----------------|---------|----------------|------|--------|------------------|-------------------|---------------|
|      |              |                        |                |              |              |                       |                        |                 |                 |         |                |      | Logged | on as: Userm3982 | .User Type: Trair | ning Provider |
| Lear | ner          |                        |                |              |              |                       |                        |                 |                 |         |                |      |        | Send             | List For Site     | e Visit       |
| LE   | ARNER Q      | QUALIFICATION UN       | NIT STANDARDS  | S LEARNE     | ERSHIPS      | CLASSES               |                        |                 |                 |         |                |      |        |                  |                   |               |
|      | Create Ne    | ew Class Search        | n Learner      |              |              |                       |                        |                 |                 |         |                |      |        |                  |                   |               |
|      | The grid bel | low details all of the | active enrolme | ents for you | r training p | rovider. Note that yo | u are able to sort and | filter the rec  | ords in the gri | ł       |                |      |        |                  |                   |               |
|      |              |                        | ID Type        |              | Ŧ            | National ID =         | First Name             | ÷               | Sumame          | -       | Rao            | ·e = | Gender | ÷                | Class No          |               |
|      |              |                        |                |              |              |                       |                        |                 |                 |         |                |      |        |                  |                   | *             |
|      |              |                        |                |              |              |                       |                        |                 |                 |         |                |      |        |                  |                   |               |
|      |              |                        |                |              |              |                       |                        |                 |                 |         |                |      |        |                  |                   |               |
|      |              |                        |                |              |              |                       |                        |                 |                 |         |                |      |        |                  |                   |               |
|      |              |                        |                |              |              |                       |                        |                 |                 |         |                |      |        |                  |                   |               |
|      |              |                        |                |              |              |                       |                        |                 |                 |         |                |      |        |                  |                   |               |
|      |              |                        | 4              |              |              |                       |                        |                 |                 |         |                |      |        |                  | ÷                 | ¥             |
|      | (H)(A)       | 0 ())(H)               |                |              |              |                       |                        |                 |                 |         |                |      |        | Noi              | items to display  | V             |
| •    |              |                        |                |              |              |                       |                        |                 |                 |         |                |      |        |                  |                   | •             |
|      |              |                        |                |              |              |                       |                        |                 |                 |         |                |      |        |                  |                   |               |
|      |              |                        |                |              |              |                       |                        |                 |                 |         |                |      |        |                  |                   |               |
|      |              |                        |                |              |              |                       |                        |                 |                 |         |                |      |        | Activato         | Mindows           |               |
|      |              |                        |                |              |              |                       |                        |                 |                 | FEATION |                |      |        | Go to Setting    | gs to activate    | e Window      |
|      |              |                        |                |              |              | Supported Brow        | sers : 🗶 🖉 🕑 🦁 🔍       | 0 2021 All righ | ts reserved.    | SECTIGO | ulti Domain SS | SL   |        |                  |                   |               |
|      |              |                        |                |              |              |                       |                        |                 |                 |         |                |      |        | 85               | Pa                | ge            |

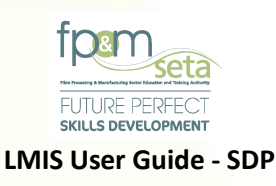

- ii. The page is divided into two sections; the top section which has the:
  - a. "Enrol New Learner" button allows you to capture a learner on LMIS;
  - b. "Search Learner" button once clicked, the button allows you to find a particular learner as below:

| LEARNER IBS - Se | earch Learner |            |           |             |        |
|------------------|---------------|------------|-----------|-------------|--------|
| Crea Search I    | Learner       |            |           |             |        |
| The gr           | ID Number :   |            |           |             | Search |
|                  | National ID   | First Name | 😴 Surname | · т ID Туре | ÷      |
|                  |               |            |           |             | *      |
|                  |               |            |           |             |        |
|                  |               |            |           |             |        |
|                  |               |            |           |             |        |

c. You enter the Identity Number of the learner and click on the "Search" button to find the record, which is populated in the grid as below:

| arner  |                  |                                            |   |            |   |         |   |             | Send List F      | or Site Vi |
|--------|------------------|--------------------------------------------|---|------------|---|---------|---|-------------|------------------|------------|
|        | - Search Learner |                                            |   |            |   |         |   |             |                  |            |
|        |                  |                                            |   |            |   |         |   |             |                  | -          |
| Crea   | rch Learner      |                                            |   |            |   |         |   |             |                  |            |
|        |                  | Number:                                    |   |            |   |         |   |             | Search           |            |
| The gr |                  |                                            |   |            |   |         |   |             | Obarch           |            |
|        |                  |                                            |   |            |   |         |   |             | <b>A</b>         | 10         |
|        |                  | National ID                                | Ŧ | First Name | ÷ | Sumame  | Ŧ | ID Type     | ÷                |            |
|        | SELECT           | 17 1 10 10 10 10 10 10 10 10 10 10 10 10 1 |   | Mpho       |   | Pitikoe |   | National ID |                  |            |
|        |                  |                                            |   |            |   |         |   |             |                  |            |
|        |                  |                                            |   |            |   |         |   |             |                  |            |
|        |                  |                                            |   |            |   |         |   |             |                  |            |
|        |                  |                                            |   |            |   |         |   |             |                  |            |
|        |                  |                                            |   |            |   |         |   |             |                  |            |
|        |                  |                                            |   |            |   |         |   |             |                  | ¥          |
| -      |                  |                                            |   |            |   |         |   |             | -                | Particular |
|        |                  | )())                                       |   |            |   |         |   |             | 1 - 1 of 1 items | apray      |
|        |                  |                                            |   |            |   |         |   |             |                  |            |

86 | Page

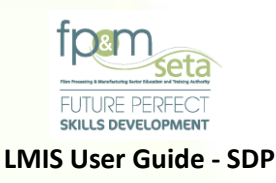

- iii. The bottom section/Grid provides you with the following data:
  - a. National ID the unique Identification Number of the learner;
  - b. First Name The name of the learner;
  - c. Surname the learner's last name;
  - d. **ID Type** the type of identification of the learner;
  - e. **Select button** clicking on this button navigates you to the learner's profile page, as below:

| Administration   Monitoring and Evaluation   Projects   Training Provider                                              |                                                                                 |                                                                      | Log Off         |
|----------------------------------------------------------------------------------------------------|---------------------------------------------------------------------------------|----------------------------------------------------------------------|-----------------|
|                                                                                                    |                                                                                 | Logged on as: Userm3982User Type: Tr                                 | aining Provider |
| Learner                                                                                                    |                                                                                 |                                                                      |                 |
| LEARNER QUALIFICATION ENROLMENT UNIT STANDARD ENROLMENT LEA                                                            |                                                                                 |                                                                      |                 |
| Enter the details of the learner. Click on Save to save the changes that you hav<br>required fields have been supplied | e made. Click on Edit to edit an already existing learner record request. Click | on Back to return to the overview screen. Please check to see if all |                 |
| Edit Back                                                                                                    |                                                                                 |                                                                      |                 |
| Id Type: National ID                                                                                                   | National ID :                                                                   |                                                                      |                 |
| First Name : Mpho                                                                                                    | Middle Name: Pretty                                                             | Last Name : Pltikoe                                                  |                 |
| Previous Last Name : Pitikoe                                                                                           |                                                                                 |                                                                      |                 |
| Title: Miss                                                                                                    | Date Of Birth :                                                                 |                                                                      |                 |
| Race: African                                                                                                    | Nationality : 3                                                                 | South Africa                                                         |                 |
| Home Language : seSotho                                                                                                | Gender: F                                                                       | Female                                                               |                 |
| Citizenship Status : South Africa                                                                                      | Socioeconomic Status :                                                          | Unemployed                                                           |                 |
| Disability Status : None                                                                                               | Host Employer SDL No :                                                          | L600722021 - SAPPI LTD                                               |                 |
| Highest School Qualification: GRADE 12                                                                                 | Highest Qualification : /                                                       | Advanced Diploma                                                     |                 |
| Last School EMIS No.: Moemedi (440304045)                                                                              | Last School Year: 2                                                             | 2012                                                                 |                 |
| STATSSA Area: 199039013 - Rocklands                                                                                    | Municipality : 1                                                                | Mangaung                                                             |                 |
| Contact Details                                                                                                    |                                                                                 |                                                                      |                 |
| Physical Address :                                                                                                    | Postal Address :                                                                |                                                                      |                 |
| House No./Complex Name: 87                                                                                             | House No./Complex Name : 8                                                      | 87                                                                   |                 |
| Street Name : San Henriques                                                                                            | Street Name : S                                                                 | San Henriques                                                        |                 |
| Surburb: Broadacres                                                                                                    | Surburb : E                                                                     | Broadacres                                                           | NMC .           |
| Town/City: Johannesburg                                                                                                | Town/City : J                                                                   | Johannesburg Go to Settings to act                                   | tivate Windo    |
| Suppor                                                                                                    | ted Browsers : 🖉 🧶 🥹 💿 💿 2021 All rights reserved. 🛛 💆 🔁 🖉 Wulti Domain         |                                                                      |                 |

iv. You can also use the information grid to filter and find learners. You click on the "Downward Arrow" next to each Heading on the grid, this produces a menu where you can customise your search, as below:

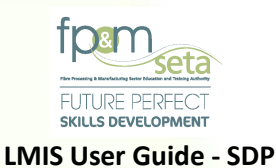

| Administration - Monitoring and Evaluation - Projects - Training Provider -              |                                                             |                  | Log Off                                               |
|------------------------------------------------------------------------------------------|-------------------------------------------------------------|------------------|-------------------------------------------------------|
|                                                                                          |                                                             | L                | ogged on as: Userm3982User Type: Training Provider    |
| Learner                                                                                  |                                                             |                  | Send List For Site Visit                              |
| LEARNER QUALIFICATION UNIT STANDARDS LEARNERSHIPS CLASSES                                |                                                             |                  |                                                       |
| Create New Class Search Learner                                                          |                                                             |                  |                                                       |
| The grid below details all of the active enrolments for your training provider. Note the | nat you are able to sort and filter the records in the grid |                  |                                                       |
| ID Type 👳 National ID                                                                    | ➡ First Name ➡ Surname                                      | 😴 Race 😴 Gender  | T Class No                                            |
|                                                                                          | Show items with value that:<br>Is equal to                  |                  | <u>۸</u>                                              |
|                                                                                          | And -                                                       |                  |                                                       |
|                                                                                          | Is equal to                                                 |                  |                                                       |
|                                                                                          |                                                             |                  |                                                       |
|                                                                                          |                                                             |                  |                                                       |
|                                                                                          |                                                             |                  | -                                                     |
|                                                                                          |                                                             |                  | No items to display                                   |
|                                                                                          |                                                             |                  |                                                       |
|                                                                                          |                                                             |                  | •                                                     |
|                                                                                          |                                                             |                  |                                                       |
|                                                                                          |                                                             |                  |                                                       |
|                                                                                          |                                                             |                  | Activate Windows<br>Go to Settings to activate Window |
| Supported                                                                                | Browsers : 🖉 🖉 🧐 🐵 2021 All rights reserved. 🦉 🗧 🗍          | Multi Domain SSL |                                                       |

v. Once the information has been entered, you click on "Filter" to search, or clear to cancel all search parameters.

#### Learner

i. The "Learner" tab in the "Enrolments Overview" page allows you to enrol, view or search for all learners that are linked to the Training Provider, as above.

|               | ID Type | <ul> <li>National ID</li> </ul> | Ŧ | First Name | Surname | Ŧ | Race | Gender | T Class No |   |
|---------------|---------|---------------------------------|---|------------|---------|---|------|--------|------------|---|
|               |         |                                 |   |            |         |   |      |        |            | ^ |
|               |         |                                 |   |            |         |   |      |        |            |   |
|               |         |                                 |   |            |         |   |      |        |            |   |
|               |         |                                 |   |            |         |   |      |        |            |   |
|               |         |                                 |   |            |         |   |      |        |            |   |
|               |         |                                 |   |            |         |   |      |        |            |   |
|               |         |                                 |   |            |         |   |      |        |            |   |
|               | 4       |                                 |   |            |         |   |      |        |            | ~ |
| $\overline{}$ |         |                                 |   |            |         |   |      |        |            |   |

ii. This Learner grid provides you with the following information:

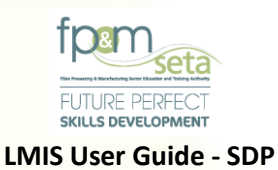

- a. **ID Type** the learner's ID type
- b. National ID the learner's Identification Number
- c. First Name the learner's name
- d. Surname the learner's last name
- e. Equity the learner's equity
- f. Gender the learner's gender
- g. LA Number the learner achievement number generated by FP&M SETA
- h. Create User the user who created the learner record
- i. Create Date the date that the learner record was created
- j. Last Update User the last user to update the learner record
- k. Last Update Date the last date that the learner record was updated
- iii. View button clicking on this button allows you to gain access into the selected learner's profile, as below:

| earner                                                                           |                                                                                         | Logged on as: Userm3982User Type: Training Provi                              |
|----------------------------------------------------------------------------------|-----------------------------------------------------------------------------------------|-------------------------------------------------------------------------------|
| I FARNER OUALIEICATION ENROLMENT UNIT STANDARD ENROLMENT I FA                    |                                                                                         |                                                                               |
| Enter the data is of the learner Click on Save to save the changes that you have | ve made. Click on <b>Edit</b> to adit an already existing learner record request. Click | k on <b>Back</b> to return to the overview screen. Please check to see if all |
| required fields have been supplied                                               | ve made. Olde of Edit to edit an alleady existing learner record request. One           |                                                                               |
| Edit Back                                                                        |                                                                                         |                                                                               |
| Id Type : National ID                                                            | National ID :                                                                           |                                                                               |
| First Name : Mpho                                                                | Middle Name : Pretty                                                                    | Last Name : Pltikoe                                                           |
| Previous Last Name : Pitikoe                                                     |                                                                                         |                                                                               |
| Title: Miss                                                                      | Date Of Birth :                                                                         |                                                                               |
| Race: African                                                                    | Nationality :                                                                           | South Africa                                                                  |
| Home Language: seSotho                                                           | Gender :                                                                                | Female                                                                        |
| Citizenship Status : South Africa                                                | Socioeconomic Status :                                                                  | Unemployed                                                                    |
| Disability Status : None                                                         | Host Employer SDL No :                                                                  | L600722021 - SAPPI LTD                                                        |
| Highest School Qualification: GRADE 12                                           | Highest Qualification :                                                                 | Advanced Diploma                                                              |
| Last School EMIS No.: Moemedi (440304045)                                        | Last School Year :                                                                      | 2012                                                                          |
| STATSSA Area: 199039013 - Rocklands                                              | Municipality :                                                                          | Mangaung                                                                      |
| Contact Details                                                                  |                                                                                         |                                                                               |
| Physical Address :                                                               | Postal Address :                                                                        |                                                                               |
| House No./Complex Name: 87                                                       | House No./Complex Name :                                                                | 87                                                                            |
| Street Name : San Henriques                                                      | Street Name :                                                                           | San Henriques                                                                 |
| Surburb : Broadacres                                                             | Surburb :                                                                               | Broadacres                                                                    |
| Town/City: Johannesburg                                                          | Town/City:                                                                              | Johannesburg Activate Windows<br>Go to Settings to activate Wi                |
| Suppo                                                                            | orted Browsers : 🖉 🧶 🏷 💿 🔹 2021 All rights reserved. 🛛 🦉 💽 🖉 Multi Doma                 |                                                                               |

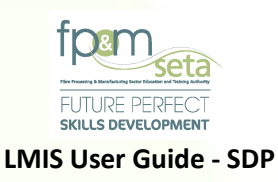

iv. You can edit the learner's information by clicking on the "Edit" button on the profile, as below:

|                                   |                                      |                                           |                                            |                      | 1                 | ogged on as: Userm3982 User Type: Training P                                                                                                    |
|-----------------------------------|--------------------------------------|-------------------------------------------|--------------------------------------------|----------------------|-------------------|----------------------------------------------------------------------------------------------------|
| rper .                            |                                      |                                           |                                            |                      | -                 |                                                                                                    |
|                                   |                                      |                                           |                                            |                      |                   |                                                                                                    |
| attaction of the learner Olicity  |                                      | have made. Oliginas Edit to gdit as glas  | de avieties la seconda second de la const  | an Baak is estimate  |                   | en Dieses shash te see if ell                                                                                                    |
| equired fields have been supplied | In Save to save the changes that you | have made. Click on Edit to edit an alrea | ady existing learner record request. Click | on Back to return to | the overview scre | en. Please check to see it all                                                                                                    |
| ave Back                          |                                      |                                           |                                            |                      |                   |                                                                                                    |
| ld Type :                         | National ID                          | •                                         | National ID :                              |                      |                   |                                                                                                    |
| First Name :                      | Mpho                                 | Middle Name :                             | Pretty                                     |                      | Last Name :       | Pitikoe                                                                                                    |
| Previous Last Name :              | Pitikoe                              |                                           |                                            |                      |                   |                                                                                                    |
| Title :                           | Miss                                 |                                           | Date Of Birth :                            |                      |                   |                                                                                                    |
| Race :                            | African                              | •                                         | Nationality :                              | South Africa         |                   |                                                                                                    |
| Home Language :                   | seSotho                              | •                                         | Gender:                                    | Female               |                   |                                                                                                    |
| Citizenship Status :              | South Africa                         | •                                         | Socioeconomic Status :                     | Unemployed           |                   |                                                                                                    |
| Disability Status :               | None                                 | •                                         | Host Employer SDL No :                     | L600722021           |                   |                                                                                                    |
| Highest School Qualification :    | GRADE 12                             | -                                         | Highest Qualification :                    | Advanced Diploma     |                   |                                                                                                    |
| Last School EMIS No.:             | 10943                                | •                                         | Last School Year :                         | 2012                 | \$                |                                                                                                    |
| STATSSA Area :                    | 199039013 - Rocklands                | •                                         | Municipality :                             | 162                  |                   |                                                                                                    |
| tact Details                      |                                      |                                           |                                            |                      |                   |                                                                                                    |
| Physical Address :                |                                      |                                           | Postal Address :                           |                      |                   |                                                                                                    |
| House No./Complex Name :          | 87                                   |                                           | House No./Complex Name :                   | 87                   |                   |                                                                                                    |
| Street Name :                     | San Henriques                        |                                           | Street Name :                              | San Henriques        |                   | Activate Windows                                                                                                    |
|                                   |                                      |                                           | Surburb :                                  | Proodeeree           |                   | Control Control Contro |

v. You continue to amend the necessary information and click on "Save" to complete the process.

#### **Qualification Enrolment**

i. This tab allows you to view and add Qualifications to the learner profile, as below:

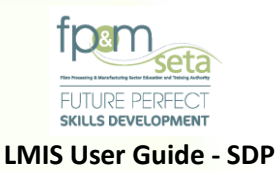

| Administration - Monitoring and Evaluation | n - Projects - Training Provider | ,                       |                              |                       | Log Off                                            |  |  |  |
|--------------------------------------------|----------------------------------|-------------------------|------------------------------|-----------------------|----------------------------------------------------|--|--|--|
|                                            |                                  |                         |                              |                       | Logged on as: Userm3982User Type: Training Provide |  |  |  |
| Qualification Enrolment                    | T LINIT STANDARD ENROLMENT       | I FARNERSHIPS ENROLMENT |                              |                       |                                                    |  |  |  |
|                                            |                                  |                         |                              |                       |                                                    |  |  |  |
| Qualification :                            | type and/or select               |                         |                              |                       | •                                                  |  |  |  |
| Learning Programme :                       | type and/or select               |                         |                              |                       |                                                    |  |  |  |
| Enrolment Date :                           | 2021-08-19                       |                         | Achievement Date :           | 2022-08-19            |                                                    |  |  |  |
| Achievement Type :                         | select                           | •                       | Achievement Status :         | select                | •                                                  |  |  |  |
| Assessor ID :                              | type and/or select               | •                       | Assessor Name :              |                       |                                                    |  |  |  |
| Moderator ID :                             | type and/or select               | •                       | Moderator Name :             |                       |                                                    |  |  |  |
|                                            |                                  |                         |                              |                       |                                                    |  |  |  |
|                                            |                                  |                         |                              |                       | Add                                                |  |  |  |
|                                            | Qualification ID 😨 LP            | Enrolment Start Date    | Achievement Status - Achieve | ement Type 😨 End Date | - Assessor ID -                                    |  |  |  |
|                                            |                                  |                         |                              |                       | *                                                  |  |  |  |
|                                            |                                  |                         |                              |                       |                                                    |  |  |  |
|                                            |                                  |                         |                              |                       |                                                    |  |  |  |
|                                            |                                  |                         |                              |                       |                                                    |  |  |  |
|                                            |                                  |                         |                              |                       |                                                    |  |  |  |
|                                            |                                  |                         |                              |                       |                                                    |  |  |  |
|                                            |                                  |                         |                              |                       | No items to display                                |  |  |  |
|                                            |                                  |                         |                              |                       |                                                    |  |  |  |

- ii. The tab has two sections; the data entry fields as well as the grid, as above.
  - a. The data entry fields:
    - I. Qualification the accredited qualification to be added to the learner profile
    - II. Enrolment Date the date that the learner is enrolled on the qualification
    - III. Achievement Date the date that the learner concludes the qualification
    - IV. Achievement Type the mode of delivery for the qualification
    - V. Achievement Status the learner's status regarding qualification completion
    - VI. Assessor ID the ID Number of the Assessor on the Qualification
    - VII. Moderator ID the ID Number of the Assessor on the Qualification
- iii. Add button this button allows you to save the captured information in the grid.

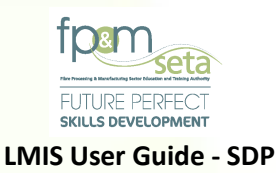

| ministration - Monitoring and Evaluation | n ∞ Projects ∞ Trai | ning Provider 👻  |                        |                      |             |          |          |                              | Log Off               |
|------------------------------------------|---------------------|------------------|------------------------|----------------------|-------------|----------|----------|------------------------------|-----------------------|
| ualification Enrolment                   |                     |                  |                        |                      |             |          | La       | ogged on as: Userm3982User 1 | Type: Training Provid |
| LEARNER QUALIFICATION ENROLMENT          | UNIT STANDARD EN    | IROLMENT LEARNER | RSHIPS ENROLMENT       |                      |             |          |          |                              |                       |
| Qualification :                          | type and/or select  |                  |                        |                      |             |          |          |                              | •                     |
| Learning Programme :                     | type and/or select  |                  |                        |                      |             |          |          |                              | •                     |
| Enrolment Date :                         | 2021-08-19          |                  |                        | Achievemen           | t Date: 20  | 22-08-19 |          |                              |                       |
| Achievement Type :                       | select              |                  | •                      | Achievement          | Status : s  | elect    |          |                              | •                     |
| Assessor ID :                            | type and/or select  |                  | •                      | Assessor             | Name :      |          |          |                              |                       |
| Moderator ID :                           | type and/or select  |                  | •                      | Moderator            | Name :      |          |          |                              |                       |
|                                          | Qualification ID ਵ  | LP Ŧ             | Enrolment Start Date ਵ | Achievement Status 😴 | Achievement | Type 束   | End Date | ₹ Assesser 12                | Add                   |
|                                          |                     |                  |                        |                      | _           | _        |          | No items to                  | display               |

- a. **The Grid** provides you with the following information:
  - i. Qualification ID the accredited qualification added to the learner profile
  - ii. **Enrolment Start Date** the date that the learner is enrolled on the qualification
  - iii. Achievement Status the learner's status regarding qualification completion
  - iv. Achievement Type the mode of delivery for the qualification
  - v. End Date the date that the learner concludes the qualification
  - vi. Assessor ID the ID Number of the Assessor on the Qualification
  - vii. Moderator ID the ID Number of the Assessor on the Qualification
  - viii. Total Credits the total number of credits required for the Qualification
  - ix. Achieved Credits the number of credits achieved by learner
- iv. **Edit button** this button allows you to amend the captured information. Once clicked, the system generates a window for you to change the necessary information, as below:

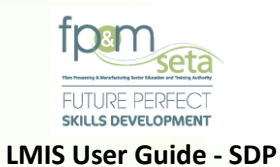

| nit Standar | rd Enrolment            |                                    |                                        |                      |                          | Logged on as: Us | erm3982User Type: Trainin |
|-------------|-------------------------|------------------------------------|----------------------------------------|----------------------|--------------------------|------------------|---------------------------|
| LEARNER     | QUALIFICATION ENROLMENT | T STANDARD ENROLMENT               | RSHIPS ENROLMENT                       |                      |                          |                  |                           |
|             | LMIS                    |                                    | _                                      | _                    |                          |                  |                           |
|             | Qualification :         | 66312 - National Certificate: Lumb | er Milling                             |                      |                          |                  | •                         |
|             | Unit Standard :         | 13167 - Identify potential hazards | and critical safety issues in the work | xplace               |                          |                  |                           |
|             | Skills Programme ?:     |                                    | Enrolment Date :                       | 2021-08-20           | Achievement Date :       | 2022-08-20       |                           |
|             | Achievement Type :      | Distance Learning                  | *                                      | Achievement Status : | Enrolled                 |                  | ×                         |
| _           | Assessor ID :           | 7710230028083                      | *                                      | Assessor Name :      | Yvonne Mari Van Romburgh |                  |                           |
| Mark        | Moderator ID :          | 5806090075081                      | *                                      | Moderator Name :     | Desre Nobbs              |                  | dd                        |
|             | Create Date :           | 2021-08-20                         | Ċ                                      | Last Update Date :   |                          |                  | i                         |
|             | Create User:            | Userm3982                          |                                        | Last Update User:    |                          |                  | 3                         |
|             |                         |                                    |                                        |                      |                          | Save             | Cancel 3                  |

v. You continue to amend the necessary information and click on "Save" to proceed.

### **Unit Standard Enrolment**

i. This tab allows you to view and add Unit Standards to the learner profile, as below:

| ard Enrol   | ment                |                                                         |                         |                   |                        |                                      |                      |
|-------------|---------------------|---------------------------------------------------------|-------------------------|-------------------|------------------------|--------------------------------------|----------------------|
| QUAL        | FICATION ENROLMENT  | UNIT STANDARD ENRO                                      | LMENT LEARNERSHIPS ENRI | OLMENT            |                        |                                      |                      |
|             | Qualification :     | - type and/or select                                    |                         |                   |                        |                                      |                      |
|             | Unit Standard :     | Qualification value is required<br>- type and/or select |                         |                   |                        |                                      |                      |
|             | Skills Programme ?: | Unit Standard value is required                         | 1                       | Enrolment Date :  | 2021-08-20             | Achievement Date :                   | 2022-11-25           |
|             | Achievement Type :  | select                                                  |                         | •                 | Achievement Status :   | select                               |                      |
|             |                     |                                                         |                         |                   |                        | Achievement Status value is required |                      |
|             | Assessor ID :       | - type and/or select -                                  |                         | •                 | Assessor Name :        |                                      |                      |
|             | Moderator ID :      | - type and/or select                                    |                         | •                 | Moderator Name :       |                                      |                      |
| All As Achi | eved                |                                                         |                         |                   |                        |                                      | Ad                   |
|             | Unit Standard ID    | Qualification ID                                        | Enrolment Start Date    | - Achievement Sta | tus 😴 Achievement Type |                                      | dits \Xi Assessor ID |
| EDIT        | 13167               | 66312                                                   | 2021-08-20              | Enrolled          | Distance Learning      | 2022-08-20 2                         | 77102300280          |
| EDIT        | 243688              | 66312                                                   | 2021-08-20              | Enrolled          | Distance Learning      | 2022-08-20 10                        | 77102300280          |
|             |                     |                                                         |                         |                   |                        |                                      |                      |

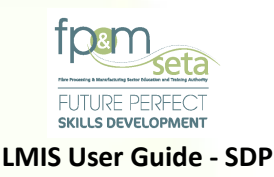

- ii. This tab has two sections; the data entry fields as well as the grid, as above.
  - a. The data entry fields:
    - i. Qualification the accredited qualification to be added to the learner profile
    - ii. **Unit Standard** the Unit Standard linked to the Qualification
    - iii. Enrolment Date the date that the learner is enrolled on the qualification
    - iv. Achievement Date the date that the learner concludes the qualification
    - v. Achievement Type the mode of delivery for the qualification
  - vi. Achievement Status the learner's status regarding qualification completion
  - vii. Assessor ID the ID Number of the Assessor on the Qualification
  - viii. Moderator ID the ID Number of the Assessor on the Qualification
- iii. Add button this button allows you to save the captured information in the grid.

|                   | _                  |                    |                            |                                    |                   |            |         |                                                |
|-------------------|--------------------|--------------------|----------------------------|------------------------------------|-------------------|------------|---------|------------------------------------------------|
| Mark All As Achie | eved               |                    |                            |                                    |                   |            |         | Add                                            |
|                   | Unit Standard ID ਵ | Qualification ID ਵ | Enrolment Start Date       | Achievement Status                 | Achlevement Type  | End Date 🝷 | Credits | - Assessor ID                                  |
| EDIT              | 13167              | 66312              | 2021-08-20                 | Enrolled                           | Distance Learning | 2022-08-20 | 2       | 771023002808                                   |
| EDIT              | 243688             | 66312              | 2021-08-20                 | Enrolled                           | Distance Learning | 2022-08-20 | 10      | 771023002808                                   |
| EDIT              | 243701             | 66312              | 2021-08-20                 | Enrolled                           | Distance Learning | 2022-08-20 | 12      | 771023002808                                   |
| EDIT              | 113915             | 66312              | 2021-08-20                 | Enrolled                           | Distance Learning | 2022-08-20 | 2       | 771023002808                                   |
|                   | 2                  |                    |                            |                                    |                   |            |         | •                                              |
| 00                |                    |                    |                            |                                    |                   |            | 1       | Activate Windows<br>So to Settings to activate |
|                   |                    |                    | Supported Browsers : 🖉 🖉 ( | ঠ 🌍     © 2021 All rights reserved |                   |            |         |                                                |

- a. The Grid provides you with the following information:
  - i. Unit Standard The Unit Standard that the learner is enrolled on.
  - ii. Qualification ID the accredited qualification added to the learner profile
  - iii. Enrolment Start Date the date that the learner is enrolled on the Unit Standard

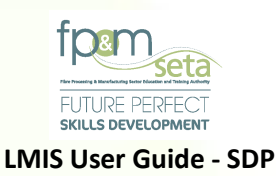

- iv. Achievement Status the learner's status regarding Unit Standard completion
- v. Achievement Type the mode of delivery for the Unit Standard
- vi. End Date the date that the learner concludes the Unit Standard
- vii. Assessor ID the ID Number of the Assessor on the Unit Standard
- viii. Moderator ID the ID Number of the Assessor on the Unit Standard
- iv. **Edit button** this button allows you to amend the captured information. Once clicked, the system generates a window for you to change the necessary information, as below:

| dministration 👻 Monitoring and Evalua | tion 👻 Pro                                                                                    | ojects 👻 SDP 👻                            |                         |                      |                          |                  |               | Log               |  |
|---------------------------------------|-----------------------------------------------------------------------------------------------|-------------------------------------------|-------------------------|----------------------|--------------------------|------------------|---------------|-------------------|--|
| Init Standard Enrolment               |                                                                                               |                                           |                         |                      |                          | Logged on as: Us | erm3982User T | ype: Training Pro |  |
| LEARNER QUALIFICATION ENROLME         |                                                                                               | STANDARD ENROLMENT                        | S ENROLMENT             |                      |                          | _                | -             | -                 |  |
|                                       |                                                                                               |                                           |                         |                      |                          | _                | _             |                   |  |
| LMIS                                  |                                                                                               |                                           |                         |                      |                          |                  |               | •                 |  |
|                                       |                                                                                               |                                           |                         |                      |                          |                  |               |                   |  |
| Qua                                   | dification :                                                                                  | 66312 - National Certificate: Lumber Mill | ing                     |                      |                          |                  | -             |                   |  |
| Unit                                  | Unit Standard: 13167 - Identify potential hazards and critical safety issues in the workplace |                                           |                         |                      |                          |                  |               |                   |  |
| Skills Prog                           | ıramme ?: 🗆                                                                                   |                                           | Enrolment Date :        | 2021-08-20           | Achievement Date :       | 2022-08-20       | Ċ             |                   |  |
| Achievem                              | tent Type :                                                                                   | Distance Learning                         | *                       | Achievement Status : | Enrolled                 |                  | *             |                   |  |
| Ass                                   | sessor ID :                                                                                   | 7710230028083                             | *                       | Assessor Name :      | Yvonne Mari Van Romburgh |                  |               |                   |  |
| Mod                                   | lerator ID :                                                                                  | 5806090075081                             | *                       | Moderator Name :     | Desre Nobbs              |                  |               | aa                |  |
|                                       |                                                                                               |                                           |                         |                      |                          |                  |               |                   |  |
| Cre                                   | eate Date :                                                                                   | 2021-08-20                                |                         | Last Update Date :   |                          |                  |               | 3                 |  |
| Cre                                   | eate User: (                                                                                  | Jserm3982                                 |                         | Last Update User:    |                          |                  |               | 3                 |  |
|                                       |                                                                                               |                                           |                         |                      |                          |                  |               |                   |  |
|                                       |                                                                                               |                                           |                         |                      |                          | Save             | Cancel        | 3                 |  |
|                                       |                                                                                               |                                           |                         |                      |                          |                  |               | 3                 |  |
|                                       |                                                                                               |                                           |                         |                      |                          |                  |               | *<br>}            |  |
|                                       |                                                                                               |                                           |                         |                      |                          |                  |               |                   |  |
|                                       |                                                                                               |                                           |                         |                      |                          |                  |               |                   |  |
|                                       |                                                                                               | Supported Brow                            | sers : 🖉 🖉 🕼 🎯 💿 2021 A | I rights reserved.   | Domain SSL               | Got              | o settings to | activate vVin     |  |

v. You continue to amend the necessary information and click on "Save" to proceed.

#### Learnership Enrolment

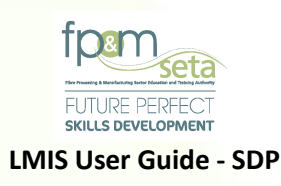

i. This tab allows you to view and add Learnerships to the learner profile, as below:

| ps Enrolment           |                                                        |              |             |                |            |   |                 |          |                                              |
|------------------------|--------------------------------------------------------|--------------|-------------|----------------|------------|---|-----------------|----------|----------------------------------------------|
| QUALIFICATION ENROLMEN | T UNIT STANDARD ENROLM                                 | IENT LEARNER | RSHIPS ENRO | LMENT          |            | - | _               |          | _                                            |
| Learnership ID :       | type and/or select<br>Learnership ID value is required |              |             |                |            |   |                 |          |                                              |
| OFO:                   | - type and/or select                                   |              |             |                |            |   |                 |          |                                              |
| Financial Year :       | - type and/or select -                                 | •            |             | Start Date :   | 2021-08-19 |   | End Date :      | 2022-08- | -19                                          |
| Competent ? :          | 0                                                      |              |             | Completed ?:   |            |   | Funded ?:       | ]        |                                              |
| Registration No. :     |                                                        |              |             | Contract No. : |            |   | Training Type.: |          |                                              |
|                        |                                                        |              |             |                |            |   |                 |          |                                              |
|                        |                                                        |              |             |                |            |   |                 |          |                                              |
|                        |                                                        |              |             |                |            |   |                 |          | ALC 10-10-10-10-10-10-10-10-10-10-10-10-10-1 |

- ii. This tab has two sections; the data entry fields as well as the grid, as above.
  - a. The data entry fields:
    - i Learnership ID- The Learnership that the learner is enrolled on
    - ii **OFO –** the OFO Code linked to the Learnership
    - iii **Financial Year** the Learnership's financial year
    - iv **Start Date** the date that the Learnership commences
    - v End Date the date that the Learnership concludes
    - vi **Competent?** whether learner is found competent
    - vii **Completed?** whether learner has completed the Learnership
    - viii Funded? whether Learnership is funded
    - ix **Registration No** the Learnership registration number
    - x Contract No the Learnership Contract Number
    - xi **Training type** FET / HET / N/A

96 | Page

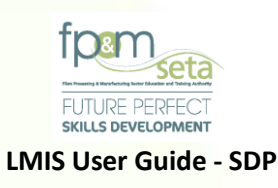

### iii. Add button – this button allows you to save the captured information in the grid.

| Learnership II  |                                  | and the second second se |            |                 |            |
|-----------------|----------------------------------|----------------------------------------------------------------------------------------------------|------------|-----------------|------------|
| Learnership II  |                                  |                                                                                                    |            |                 |            |
|                 | D: type and/or select            |                                                                                                    |            |                 |            |
|                 | Learnership ID value is required |                                                                                                    |            |                 |            |
| OFC             | >: type and/or select            |                                                                                                    |            |                 |            |
| Financial Yea   | r: type and/or select +          | Start Date :                                                                                                    | 2021-08-19 | End Date :      | 2022-08-19 |
| Competent *     | ?: □                             | Completed ?:                                                                                                    | )          | Funded ?:       |            |
| Registration No | 5. :                             | Contract No.:                                                                                                    |            | Training Type.: |            |
|                 |                                  |                                                                                                    |            |                 |            |
|                 |                                  |                                                                                                    |            |                 |            |
|                 |                                  |                                                                                                    |            |                 |            |
|                 |                                  |                                                                                                    |            |                 |            |

- a. The Grid provides you with the following information:
  - i. Learnership ID The unique Learnership identifier that the learner is enrolled on
  - ii. Start Date the date that the Learnership commences
  - iii. End Date the date that the Learnership concludes
  - iv. Registration No the Learnership registration number
  - v. Contract No the Learnership Contract Number
  - vi. Competent? whether learner is found competent
  - vii. **Completed?** whether learner has completed the Learnership
- iv. **Edit button** this button allows you to amend the captured information. Once clicked, the system generates a window for you to change the necessary information, as below:

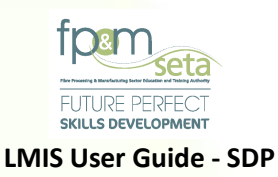

| Administration - Monitoring and Evalu | ation - F     | Projects 👻 SDP 👻          |               |               |            |             |                 |                  |                  | Log Off               |
|---------------------------------------|---------------|---------------------------|---------------|---------------|------------|-------------|-----------------|------------------|------------------|-----------------------|
|                                       |               |                           |               |               |            |             |                 | Logged on as: Us | serm3982User Tyj | pe: Training Provider |
| Learnerships Enrolment                |               |                           |               |               |            |             |                 |                  |                  |                       |
| LEARNER QUALIFICATION ENROLN          |               | IIT STANDARD ENROLMENT    |               |               |            |             |                 |                  |                  |                       |
| Learnership                           | ID:tvr        |                           |               |               |            |             |                 |                  |                  |                       |
|                                       |               |                           |               |               |            |             |                 |                  |                  |                       |
| LMIS                                  |               |                           |               |               |            |             |                 |                  |                  | •                     |
|                                       |               |                           |               |               |            |             |                 |                  |                  |                       |
| Lear                                  | nership ID :  | 100                       |               |               |            |             |                 |                  | -                |                       |
|                                       | OFO:          | 111201 - Defence Force Se | enior Officer |               |            |             |                 |                  | -                |                       |
| Fina                                  | ancial Year : | 2021                      | -             | Start Date :  | 2021-10-22 | Ċ.          | ENd Date :      | 2022-10-22       | Ċ                |                       |
| Co                                    | mpetent ?:    |                           |               | Completed ?:  | 2          |             | Funded ?:       | <                |                  | dd                    |
| Regis                                 | tration No. : | 15Q00000000001FET         |               | Contract No.: | 57689      |             | Training Type.: | FET              |                  |                       |
|                                       |               |                           |               |               |            |             |                 |                  |                  | *                     |
| c                                     | reate Date :  | 2021-10-22                |               | Ċ.            | Last Upo   | late Date : |                 |                  |                  |                       |
| c                                     | reate User :  | Licom 2092                |               |               | Last Upp   | ate User :  |                 |                  |                  |                       |
|                                       |               | Osem 3602                 |               |               |            |             |                 |                  |                  |                       |
|                                       |               |                           |               |               |            |             |                 |                  |                  |                       |
|                                       |               |                           |               |               |            |             |                 | Save             | Cancel           |                       |
|                                       |               |                           |               |               |            |             |                 |                  |                  |                       |
|                                       |               |                           |               |               |            |             |                 |                  |                  | Y                     |

v. You continue to amend the necessary information and click on "Save" to proceed.

### 5.4 Learner Enrolments

- i. This function allows you to enrol new learners on LMIS.
- ii. To enrol a new Learner, you click on the "Enrol New Learner" button, as pictured below

|                                     |                            |                          |                             |                    |           |              | Logged on as: Us   | Sond List For Site |
|-------------------------------------|----------------------------|--------------------------|-----------------------------|--------------------|-----------|--------------|--------------------|--------------------|
|                                     |                            |                          |                             |                    |           |              |                    | Send List For Site |
| A QUALIFICATION UNIT STAR           | ADARDO LEANAERONIPA        | 5 CCA323                 |                             |                    |           |              |                    |                    |
| Export                              |                            |                          |                             |                    |           |              |                    |                    |
| - 4                                 |                            |                          |                             |                    |           |              |                    |                    |
| grid below details all of the class | nor your training provider | . Note that you are able | to sort and filter the reco | rds in the grid    |           |              |                    |                    |
|                                     | Class No.                  | Qualification ID         | Learning Progra ਵ           | Learnership Code ਵ | SP Code 🗧 | Contract No. | Electives <b>=</b> | Start Date         |
| ENROL CLASS                         | FPMSETA_CS_000             | 66269                    |                             |                    |           | 57689        | 116932, 120496, 12 | 2021-08-20         |
| ENROL CLASS SITE VISIT              | FPMSETA_CS_000             | 66269                    |                             |                    |           | 57689        | 116932, 120496, 12 | 2021-08-20         |
| ENROL CLASS                         | FPMSETA_CS_000             | 58227                    |                             | 04Q040092151202    |           | 57689        | 243682, 243683     | 2021-08-20         |
| ENROL CLASS SITE VISIT              | FPMSETA_CS_000             | 58227                    |                             | 04Q040092151202    |           | 57689        | 243682             | 2021-08-20         |
|                                     |                            |                          |                             |                    |           |              |                    |                    |
|                                     |                            |                          |                             |                    |           |              |                    | •                  |
| )(1) (1)(1)                         |                            |                          |                             |                    |           |              |                    | 1 - 4 of 4 items   |

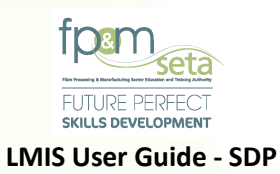

| Administratio | I MIS - Enrol Class |                  |                                    |                      |                   |            |                     |             |                     |                         |                  |     | Log Off          |
|---------------|---------------------|------------------|------------------------------------|----------------------|-------------------|------------|---------------------|-------------|---------------------|-------------------------|------------------|-----|------------------|
|               |                     |                  |                                    |                      |                   |            |                     |             |                     |                         |                  |     | Training Provide |
| Classes       |                     | Qualification :  | 58227 - National Certificate: Clot | ning, Textile, Footw | ear and Leather M | Le         | earning Programme : |             |                     |                         |                  |     | Site Visit       |
| LEARNER       | Unit Stan           | dard Electives : | 243682,243683                      |                      |                   |            | Learnership Name :  | 04Q04009215 | 1202 - National Cer | tificate in CT          | FL Manufacturing | Pr  | _                |
| Exp           |                     | Contract No:     | 57689                              |                      | Enrolment Date :  | 2021-08-20 |                     |             | Achievement Date    | 2021-09-24              | 4                |     |                  |
| The gr        | Enrol Learner       | ID Number :      | 9408040363081                      | Q Search Lea         | <sup>mer</sup> 4  | •          |                     |             |                     |                         | Canc             | cel | 1                |
|               |                     |                  | ір тур                             | National ID          | First Name        | -          | Surname             | Ŧ           | Race                | $\overline{\mathbf{x}}$ | Gender           |     |                  |
| E             | DELETE              | VIEW             | National ID                        | 9408040363084        | Mpho              |            | Pitikoe             |             | African             |                         | Female           | *   |                  |

# Enrol New Learner

i. Once the "Enrol New Learner" button is clicked the system navigates to the learner Details page as below:

| Administratio | Enter the details of the learner. Clie | ck on Save to save the changes th | nat you have made. Please check to | see if all required fields have been | supplied           |                   | Log Off       |
|---------------|----------------------------------------|-----------------------------------|------------------------------------|--------------------------------------|--------------------|-------------------|---------------|
| Classes       | Save Cancel                            |                                   |                                    |                                      |                    |                   | SILE VISIL    |
| LEARNER       |                                        |                                   |                                    |                                      |                    |                   |               |
|               | ld Type :                              | coloct                            |                                    | National ID:                         | 0409040363081      |                   |               |
| Exp           |                                        | 201001                            | *                                  |                                      | 8406040303061      |                   |               |
|               | First Name :                           |                                   |                                    | Last Name :                          |                    |                   |               |
| The gri       | Previous Last Name :                   |                                   |                                    |                                      |                    |                   |               |
|               | Title :                                |                                   |                                    | Date Of Birth :                      | 0001-01-01         | ti i              |               |
|               | Race :                                 | select                            | Ψ                                  | Nationality :                        | select             | Ŧ                 |               |
| E             | Home Language :                        | select                            | ~                                  | Gender:                              | select             | ~                 |               |
| E             | Citizenship Status :                   | select                            | *                                  | Socioeconomic Status :               | select             | *                 |               |
|               | Disability Status :                    | select                            | ~                                  | Host Employer SDL No :               | type and/or select | *                 |               |
| E             | Highest School Qualification :         | select                            | ~                                  | Highest Qualification :              | select             |                   |               |
| E             | Last School EMIS No.:                  | type and/or select                |                                    | Last School Year:                    | 1900               | ÷                 |               |
|               | STATSSA Area :                         | type and/or select                | -                                  | Municipality :                       | type and/or select | ·                 |               |
|               | Contact Details                        | Obe averal enter                  |                                    |                                      | Obe even excert    |                   | v             |
| 4             |                                        |                                   |                                    |                                      |                    |                   | •             |
|               | Physical Address :                     |                                   |                                    | Postal Address :                     |                    |                   | 4 items       |
|               | House No./Complex Name :               |                                   |                                    | House No./Complex Name :             |                    |                   |               |
|               | Street Name :                          |                                   |                                    | Street Name :                        |                    |                   | •             |
|               | Surburb :                              |                                   |                                    | >> Surburb :                         |                    |                   |               |
|               | Town/City :                            |                                   |                                    | << Town/City :                       |                    |                   |               |
|               | Postal Code :                          |                                   |                                    | Postal Code :                        |                    |                   |               |
|               | Province :                             | select                            | _                                  | Province :                           | select             |                   |               |
|               | Emaile                                 | uoroot **                         | ¥                                  |                                      | wordbt ==          | Activate Win      | dows          |
|               | E-mail:                                |                                   |                                    |                                      |                    | Go to Settings to | activate Wind |

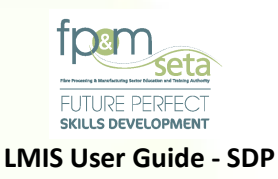

ii. You then populate the screen above with Learner information and then scroll further down to capture contact details.

Should you attempt to click on "Save" without mandatory information missing, the system will highlight the missing data in "RED" as below:

| Administratio | LMIS - Enrol New Learner                                                                                                    |                                          |                              |                                          | Log Off          |  |  |  |  |  |
|---------------|----------------------------------------------------------------------------------------------------|------------------------------------------|------------------------------|------------------------------------------|------------------|--|--|--|--|--|
| Classes       | Enter the details of the learner. Click on Save to save the changes that you have made. Please check to see if all required fields have been supplied Save Cancel |                                          |                              |                                          |                  |  |  |  |  |  |
| Exc           | ld Type :<br>First Name :                                                                                                    | select                                   | National ID :<br>Last Name : | 9408040363081                            |                  |  |  |  |  |  |
| The gri       | Previous Last Name :                                                                                                    | First Name value is required             |                              | Last Name value is required              |                  |  |  |  |  |  |
|               | Title :                                                                                                    |                                          | Date Of Birth :              | 0001-01-01                               |                  |  |  |  |  |  |
| E             | Race :                                                                                                    | select *                                 | Nationality :                | select                                   |                  |  |  |  |  |  |
|               | Home Language :                                                                                                    | select *                                 | Gender:                      | select                                   |                  |  |  |  |  |  |
| E             | Citizenship Status :                                                                                                    | select 👻                                 | Socioeconomic Status :       | select                                   | -                |  |  |  |  |  |
| E             | Disability Status :                                                                                                    | select 👻                                 | Host Employer SDL No :       | type and/or select                       | -                |  |  |  |  |  |
|               | Highest School Qualification :                                                                                                    | select                                   | Highest Qualification :      | select                                   |                  |  |  |  |  |  |
| E             | Last School EMIS No.:                                                                                                    | type and/or select                       | Last School Year:            | 1900                                     |                  |  |  |  |  |  |
|               | STATSSA Area :                                                                                                    | type and/or select                       | Municipality :               | type and/or select                       | · ·              |  |  |  |  |  |
|               | Contact Details                                                                                                    |                                          |                              |                                          | •                |  |  |  |  |  |
|               | Physical Address :                                                                                                    |                                          | Postal Address :             |                                          | 4 items          |  |  |  |  |  |
|               | House No./Complex Name :                                                                                                    |                                          | House No./Complex Name :     |                                          |                  |  |  |  |  |  |
| 4             | Street Name -                                                                                                    | House No./Complex Name value is required | Street Name -                | House No./Complex Name value is required | ,                |  |  |  |  |  |
|               | Sueer Hame.                                                                                                    |                                          | Suber Hame.                  |                                          |                  |  |  |  |  |  |
|               | Surburb :                                                                                                    |                                          | Surburb :                    |                                          |                  |  |  |  |  |  |
|               | Town/City :                                                                                                    |                                          | Town/City :                  |                                          | Activate Windows |  |  |  |  |  |
|               | Postal Code :                                                                                                    |                                          | Postal Code :                |                                          | C C              |  |  |  |  |  |

iii. You then continue to enter the necessary learner information as below:

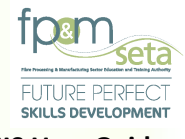

#### LMIS User Guide - SDP

| Administratio | LMIS - Enrol New Learner                             |                                                                      |                                             |                                  | Log Off                         |
|---------------|------------------------------------------------------|----------------------------------------------------------------------|---------------------------------------------|----------------------------------|---------------------------------|
| Classes       | Enter the details of the learner. Cli<br>Save Cancel | ck on Save to save the changes that you have made. Please check to r | see if all <b>required fields</b> have been | supplied                         | Training Provider<br>Site Visit |
|               | Id Type :                                            | National ID -                                                        | National ID :                               |                                  |                                 |
|               | First Name :                                         | Disebo                                                               | Last Name :                                 | Mmutsi                           |                                 |
| The gri       | Previous Last Name :                                 | Dikeledi                                                             |                                             |                                  |                                 |
|               | Title :                                              | Miss                                                                 | Date Of Birth :                             |                                  |                                 |
| -             | Race :                                               | African 👻                                                            | Nationality :                               | South Africa                     | · ·                             |
|               | Home Language :                                      | seSotho 👻                                                            | Gender:                                     | Female                           | · ·                             |
| E             | Citizenship Status :                                 | South Africa 👻                                                       | Socioeconomic Status :                      | Unemployed                       | ·                               |
| E             | Disability Status :                                  | None -                                                               | Host Employer SDL No :                      | type and/or select               | -                               |
|               | Highest School Qualification :                       | GRADE 12 +                                                           | Highest Qualification :                     | Advanced Certificate             | •                               |
| E             | Last School EMIS No. :                               | Tsoseletso (440304121) -                                             | Last School Year:                           | 2021                             |                                 |
|               | STATSSA Area :                                       | 199039013 - Rocklands -                                              | Municipality :                              | Mangaung                         | •                               |
| -             | Contact Details                                      |                                                                      |                                             |                                  | *<br>*                          |
|               | Physical Address:                                    |                                                                      | Postal Address :                            |                                  | 4 items                         |
|               | House No./Complex Name :                             | 7703                                                                 | House No./Complex Name :                    | 7703                             |                                 |
|               | Street Name :                                        | 7703 Letlabika Street, Rocklands                                     | Street Name :                               | 7703 Letlabika Street, Rocklands | · · ·                           |
|               | Surburb :                                            | Letlabika                                                            | >> Surburb :                                | Letlabika                        |                                 |
|               | Town/City :                                          | Bloemfontein                                                         | << Town/City :                              | Bloemfontein                     |                                 |
|               | Postal Code :                                        | 9323                                                                 | Postal Code :                               | 9323 Activat                     | te Windows                      |
|               |                                                      |                                                                      |                                             | Go to Set                        | ttings to activate Winde        |

iv. Once all the information required has been captured, you click on the "Save" button to proceed. The system will then generate a success message in "Green" and the learner profile, as below:

| Administration $\forall$ . Monitoring and Evaluation $\forall$ . Projects $\forall$ . SDP $\forall$                         |                                                                 | Log                                                                                 |
|----------------------------------------------------------------------------------------------------|-----------------------------------------------------------------|-------------------------------------------------------------------------------------|
|                                                                                                    |                                                                 | Logged on as: Userm3982User Type: Training Pr                                       |
| Record saved successfully.                                                                                                  |                                                                 | x                                                                                   |
| Learner                                                                                                    |                                                                 |                                                                                     |
| LEARNER QUALIFICATION ENROLMENT UNIT STANDARD ENROLMENT LEARNER                                                             | SHIPS ENROLMENT                                                 |                                                                                     |
| Enter the details of the learner. Click on Save to save the changes that you have mad<br>required fields have been supplied | de. Click on Edit to edit an already existing learner record re | request. Click on Back to return to the overview screen. Please check to see if all |
| Edit Back                                                                                                    |                                                                 |                                                                                     |
| Id Type : National ID                                                                                                    |                                                                 | National IC                                                                         |
| First Name: Mpho                                                                                                    | Middle Name: Pretty                                             | Last Name : Pitikoe                                                                 |
| Previous Last Name : Pitikoe                                                                                                |                                                                 |                                                                                     |
| Title: Miss                                                                                                    | c                                                               | Date Of Birth : 19 :                                                                |
| Race: African                                                                                                    |                                                                 | Nationality: South Africa                                                           |
| Home Language: seSotho                                                                                                    |                                                                 | Gender: Female                                                                      |
| Citizenship Status : South Africa                                                                                           | Socioecon                                                       | nomic Status : Unemployed                                                           |
|                                                                                                    |                                                                 |                                                                                     |
|                                                                                                    |                                                                 |                                                                                     |

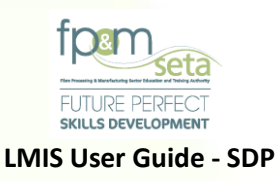

v. With the Learner details saved, you can continue to add the relevant Learning Units to the learner's profile.

#### **Qualification Enrolment**

i. After successfully saving the new learner profile, you need to capture the learning units related to the learner. To do this, you need to click on the "Qualification" tab to navigate to the qualifications page, as below:

| Administration - Monitoring and Evaluat | ation * Projects * SDP *                                                                             | Log Off                        |
|-----------------------------------------|----------------------------------------------------------------------------------------------------|--------------------------------|
| Record saved successfully.              |                                                                                                    | ×                              |
| Qualification Enrolment                 |                                                                                                    |                                |
| LEARNER QUALIFICATION ENROLME           | UNIT STANDARD ENROLMENT LEARNERSHIPS ENROLMENT                                                       |                                |
|                                         |                                                                                                    |                                |
| Qualification                           | n: type and/or select                                                                                | -                              |
| Learning Programme :                    | e: type and/or select                                                                                | • •                            |
| Enrolment Date :                        | e:         2021-08-19           Achievement Date:         2022-08-19                                 |                                |
| Achievement Type:                       | e: select                                                                                            | -                              |
| Assessor ID                             | D: type and/or select Assessor Name:                                                                 |                                |
| Moderator ID                            | D:                                                                                                   |                                |
|                                         |                                                                                                    |                                |
|                                         |                                                                                                    | Add                            |
|                                         | Qualification ID = 1P = Frontment Start Date = Achievement Status = Achievement Type = Foot Date = A | Assessor ID                    |
|                                         |                                                                                                    | -                              |
|                                         |                                                                                                    |                                |
|                                         |                                                                                                    |                                |
|                                         |                                                                                                    |                                |
|                                         |                                                                                                    |                                |
|                                         |                                                                                                    |                                |
|                                         |                                                                                                    | ~                              |
|                                         |                                                                                                    | •                              |
| 00.00                                   |                                                                                                    | No items to display            |
|                                         | Â                                                                                                    | ctivate Windows                |
|                                         | Supported Browsers : A 🖉 🖉 🕲 🎯 🛛 💿 0221 All rights reserved. 🛛 🗊 Mutti Domain Sal                    | 5 to settings to activate wind |

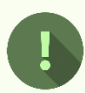

Should you attempt to click on "Add" with mandatory information missing, the system will highlight the missing information in a pop-up notification, as below:

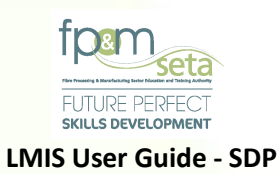

| Administration - Monitoring and Evaluati | on + Projects + SDP +                                  |                      | Log Off                                 |
|------------------------------------------|--------------------------------------------------------|----------------------|-----------------------------------------|
| Record saved successfully.               |                                                        |                      | ×                                       |
| Qualification Enrolment                  |                                                        |                      |                                         |
| LEARNER QUALIFICATION ENROLMEN           | IT UNIT STANDARD ENROLMENT                             |                      |                                         |
| Qualification :                          | - type and/or salect<br>Qualification value is require | Aci                  | •                                       |
| Learning Programme :                     | type and/or selec                                      |                      | -                                       |
| Enrolment Date :                         | 2021-08-19                                             |                      |                                         |
| Achievement Type :                       | select                                                 |                      | •                                       |
| Assessor ID :                            | Achievement T                                          | required             |                                         |
| Moderator ID :                           | Insufficient information provide                       | ed.                  |                                         |
|                                          | Please provide data for all of the                     | he data fields.      |                                         |
|                                          |                                                        |                      | And                                     |
|                                          |                                                        |                      | Add                                     |
|                                          | Qualification                                          |                      | Assessor ID                             |
|                                          |                                                        |                      |                                         |
|                                          |                                                        |                      |                                         |
|                                          |                                                        |                      |                                         |
|                                          |                                                        |                      |                                         |
|                                          |                                                        |                      |                                         |
| <                                        |                                                        |                      | *<br>•                                  |
|                                          |                                                        |                      | No items to display<br>Activate Windows |
|                                          | Supported Browsers : 😂 🖉 😂 🌀 🔹 2021 A                  | All rights reserved. | Go to Settings to activate Wind         |
|                                          |                                                        |                      |                                         |

 Once all the information has been captured, you click on the "Add" button, the system will generate a success notification. You click on the "OK" button and the learner's Qualification will be part of the Qualification grid as shown below:

| Qualification :      | 66312 - National Certificate: Lumb | er Milling |                           |                      |             |   |            |   |               | -   |
|----------------------|------------------------------------|------------|---------------------------|----------------------|-------------|---|------------|---|---------------|-----|
| Learning Programme : |                                    |            |                           |                      |             |   |            |   |               |     |
| Enrolment Date :     | 2021-08-20                         |            | Achievement Date :        | te: 2022-09-23       |             |   |            |   |               |     |
| Achievement Type :   | Distance Learning                  |            |                           | Achievement Status : | Enrolled    |   |            |   |               |     |
| Assessor ID :        | 7710230028083                      |            |                           | Assessor Name :      |             |   |            |   |               |     |
| Moderator ID :       | 5806090075081                      | LMIS       |                           | <br>Moderator Name : | Desre Nobbs |   |            |   |               |     |
|                      |                                    | 0          | Record saved successfully |                      |             |   |            |   | 1             | Add |
|                      | Qualification ID 😴 LP              | -          |                           |                      | ement Type  | Ŧ |            | Ŧ |               | Ŧ   |
| EDIT EXIT            | 58227                              |            |                           | OK                   | e Learning  |   | 2021-09-24 |   | 7704060474087 | *   |

103 | Page

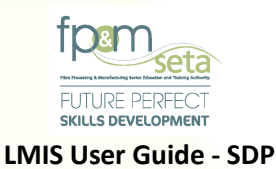

| 66312 - National Certificate: Lumb | er Milling                                                                                                    |                                                                                                    |                                                                                                    |                                                                                                    |                                                                 |
|------------------------------------|----------------------------------------------------------------------------------------------------|----------------------------------------------------------------------------------------------------|----------------------------------------------------------------------------------------------------|----------------------------------------------------------------------------------------------------|-----------------------------------------------------------------|
| type and/or select                 |                                                                                                    |                                                                                                    |                                                                                                    |                                                                                                    |                                                                 |
| 2021-08-20                         |                                                                                                    | A                                                                                                    | chlevement Date: 2022-09-23                                                                                                    |                                                                                                    |                                                                 |
| Distance Learning                  |                                                                                                    | - Act                                                                                                    | nlevement Status : Enrolled                                                                                                    |                                                                                                    |                                                                 |
| 7710230028083                      |                                                                                                    | •                                                                                                    | Assessor Name :                                                                                                    |                                                                                                    |                                                                 |
| 5806090075081                      |                                                                                                    | •                                                                                                    | Moderator Name: Desre Nobbs                                                                                                    |                                                                                                    |                                                                 |
| 58227                              | 2021-08-20                                                                                                    | Enrolled                                                                                                    | Distance Learning                                                                                                    | 2021-08-24                                                                                                    |                                                                 |
|                                    |                                                                                                    |                                                                                                    |                                                                                                    |                                                                                                    |                                                                 |
|                                    |                                                                                                    |                                                                                                    |                                                                                                    |                                                                                                    |                                                                 |
|                                    |                                                                                                    |                                                                                                    |                                                                                                    |                                                                                                    |                                                                 |
|                                    |                                                                                                    |                                                                                                    |                                                                                                    |                                                                                                    |                                                                 |
|                                    | 66312 - National Certificate: Lumb<br>type and/or select<br>2021-08-20<br>Distance Learning<br>7710230028083<br>5806090075081<br>Qualification ID | 66312 - National Certificate: Lumber Milling         type and/or select         2021-08-20         Distance Learning         7710230028083         5806060075081 | 66312 - National Certificate: Lumber Milling         type and/or select         2021-08-20         Distance Learning         77710230028083         5806090075081         \$806090075081         \$806090075081         \$806090075081         \$806090075081         \$806090075081         \$806090075081         \$806090075081         \$806090075081         \$806090075081         \$807000000000000000000000000         \$80700000000000000000000000000000000000 | 66312 - National Certificate: Lumber Milling         type and/or select         2021-08-20         Distance Learning         7710230028083         S606090075081         -         0         Moderator Name:         Desre Nobbs | 66312 - National Certificate: Lumber Milling         2021-08-20 |

- iii. The "Qualification" page grid provides you with the following information:
  - a. Qualification ID the unique, SAQA registered qualification identifying number;
  - Enrolment Start Date the date when the learner is enrolled on the captured qualification;
  - Achievement Status the current state of the learner in relation to the Qualification;
  - d. Achievement Type the mode of learning adopted for the learning unit;
  - e. End Date the learner's learning unit completion date;
  - f. Assessor ID the identification number of the Assessor responsible for the qualification;
  - g. **Moderator ID** the identification number of the Moderator responsible for the qualification;
  - h. Total Credits the total number of credits related to the qualification captured;
  - i. Achieved Credits the number of credits that the learner has accumulated to date;

104 | Page

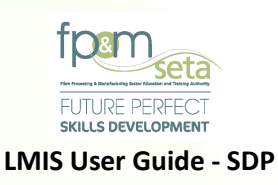

j. **"Edit" button** – clicking on this button allows you to amend the learning unit information.

|                   |                    |             |                      |                             |                         |   |            |   |               | Add   |
|-------------------|--------------------|-------------|----------------------|-----------------------------|-------------------------|---|------------|---|---------------|-------|
|                   | Qualification ID 🗧 | LP Ŧ        | Enrolment Start Date | The Achievement Sta         | atus 😴 Achievement Type | Ŧ | End Date   | ₹ | Assessor ID   | Ŧ     |
|                   | 58227              |             | 2021-08-20           | Enrolled                    | Distance Learning       |   | 2021-09-24 |   | 7704060474087 | ĺ     |
|                   |                    |             |                      |                             |                         |   |            |   |               |       |
| <b>I</b>          |                    |             |                      |                             |                         |   |            |   |               |       |
| ) ( ) 1 ( ) ( H ) |                    |             |                      |                             |                         |   |            |   | 1 - 1 of 1    | items |
|                   |                    | Supported I | Browsers : 🖉 🖉 🕑 🦁   | © 2021 All rights reserved. |                         |   |            |   | Activate Wir  | ndov  |

- iv. Once the necessary information is edited, you click on the "Cancel" button to abort the editing process, and click on the "Save" to proceed.
- v. The system then generates a success message as below:

| Administration - Monitoring and Evaluation | - Projects - SDP -                  |                                         |                             |                |             | Log Off |
|--------------------------------------------|-------------------------------------|-----------------------------------------|-----------------------------|----------------|-------------|---------|
| Qualification Enrolment                    |                                     |                                         |                             |                |             |         |
| LEARNER QUALIFICATION ENROLMENT            | UNIT STANDARD ENROLMENT             |                                         |                             |                |             |         |
| Qualification :                            | 66312 - National Certificate: Lumb  | er Milling                              |                             |                |             |         |
|                                            |                                     |                                         |                             |                |             |         |
|                                            |                                     |                                         |                             |                |             |         |
| Qualifie                                   | ation: 58227 - National Certificate | e: Clothing, Textile, Footwear and Leat | ner Manufacturing Processes |                | · · ·       |         |
| Learning Progra                            | mme: type and/or select             |                                         |                             |                | · · · ·     | Ā       |
| Enrolmen                                   | Date: 2021-08-20                    |                                         | Achievement Date :          | 2021-09-24     |             | F       |
| Achievement                                | Type: Distance Learning             | LMIS                                    |                             | rolled         |             |         |
| Asses                                      | or ID: 7704060474087                | Record saved successfully               |                             | episo Chepape  |             |         |
| Modera                                     | or ID: 7906271112188                |                                         |                             | ora Rumbidzayi |             |         |
|                                            |                                     |                                         | ОК                          |                | Ŧ           |         |
| Create                                     | Date: 2021-08-20                    |                                         | -                           |                |             |         |
| Create                                     | User: Userm3982                     |                                         | Last Update User :          |                |             |         |
|                                            |                                     |                                         |                             |                |             |         |
|                                            |                                     |                                         |                             |                | Save Cancel |         |
|                                            |                                     |                                         |                             |                |             |         |
|                                            |                                     |                                         |                             |                |             | *       |

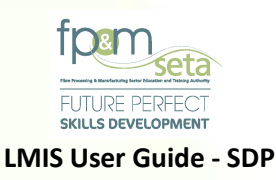

# Unit Standard Enrolment

i. This tab allows you to capture Unit Standards that are linked to the learner. To capture unit standards for the learner, you click on the "Unit Standards" tab and the system will open the page as below:

| Administration - Monitoring and Evaluation                                                                                                    | n ∞ Projects ∞ SDP ∞                      |                                          |                              |               | Log Off                                                    |
|----------------------------------------------------------------------------------------------------|-------------------------------------------|------------------------------------------|------------------------------|---------------|------------------------------------------------------------|
| Record saved successfully.                                                                                                    |                                           |                                          |                              |               | ×                                                          |
| Unit Standard Enrolment                                                                                                    |                                           |                                          |                              |               |                                                            |
| LEARNER OLIALIEICATION ENROLMEN                                                                                                    | T UNIT STANDARD ENROLMENT LEARNERSHIPS    |                                          |                              |               |                                                            |
|                                                                                                    |                                           |                                          |                              |               |                                                            |
| Administration vir Monteolog and Evaluation vir Projects vir SDP                                                                                                    |                                           | •                                        |                              |               |                                                            |
| Administration ** Monitoring and Savakation ** Projects * SD** Log   Record saved soccessfully Conditionation   Unit Standard Enrolment   Callification:   Operandor select   Unit Standard:   Operandor select   Unit Standard:   Operandor select   Unit Standard:   Operandor select   Unit Standard:   Operandor select   Achievement Type:   Select   Achievement Type:   Operandor select   Achievement Type:   Select   Achievement Type:   Achievement Type:   Operandor select   Achievement Type:   Achievement Type:   Achievement Type:   Cects:   Achievement Type:   Cects:   Operandor select   Achievement Type:   Cects:   Achievement Type:   Enrolment Stat Dale:   Operandor select   Achievement Type:   Cects:   Achievement Stat Dale:   Operandor select   Achievement Stat Dale:   Operandor select <td col<="" th=""><th>•</th></td>                                                                                                    |                                           |                                          | <th>•</th>                   | •             |                                                            |
| Skills Programme ?:                                                                                                    |                                           | Enrolment Date : 2021-08-11              |                              | Achievement D | ate: 2022-08-19                                            |
| Achievement Type :                                                                                                    | select                                    | _                                        | Achievement Status :         | select        |                                                            |
| Assessor ID :                                                                                                    |                                           | -                                        | Accorsor Name -              |               | •                                                          |
| A556550110.                                                                                                    | type and/or select                        | •                                        | Assessor Name.               |               |                                                            |
| Moderator ID :                                                                                                    | type and/or select                        | •                                        | Moderator Name :             |               |                                                            |
|                                                                                                    |                                           |                                          |                              |               |                                                            |
| Mark All As Achieved                                                                                                    |                                           |                                          |                              |               | Add                                                        |
| Unit Standard ID                                                                                                    | Qualification ID     Enrolment Start Date | Achievement Status                       | Achievement Type             | End Date      | Credits - Assessor ID                                      |
|                                                                                                    | -                                         | -                                        |                              | • • •         | -                                                          |
|                                                                                                    |                                           |                                          |                              |               |                                                            |
|                                                                                                    |                                           |                                          |                              |               |                                                            |
|                                                                                                    |                                           |                                          |                              |               |                                                            |
|                                                                                                    |                                           |                                          |                              |               |                                                            |
|                                                                                                    |                                           |                                          |                              |               |                                                            |
|                                                                                                    |                                           |                                          |                              |               | *                                                          |
|                                                                                                    |                                           |                                          |                              |               | •                                                          |
| Interesting in a feature in processing in the state in the state in th |                                           |                                          |                              |               |                                                            |
|                                                                                                    |                                           |                                          |                              |               | <u>Activate Windows</u><br>Go to Settings to activate Wind |
|                                                                                                    | Supported Browse                          | rs : 🔁 🖉 🥹 🦁 💿 💿 2021 All rights reserve | d. <b>SECTIGO</b> Multi Doma | in SSL        | stangs to dearate tripe                                    |
|                                                                                                    |                                           |                                          |                              |               |                                                            |

- ii. The page is divided into two sections; the top section which has data entry fields which are:
  - a. Qualification the qualification that the unit standard falls under;
  - b. Unit Standard the related unit standard to be added to the learner;
  - c. Enrolment Date the date of learning unit commencement;
  - d. Achievement Date the projected date of completion for the unit standard captured;
  - e. Achievement Type The Unit Standard's mode of delivery;
  - f. Achievement Status the learner's Unit Standard progress indicator;
  - g. Assessor ID the identification number of the Assessor responsible;

106 | Page

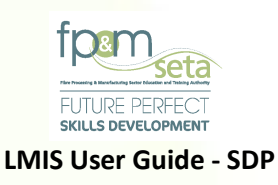

- h. Moderator ID the identification number of the Moderator responsible;
- i. "Add" button this button allows you to add the unit standard information onto the learner's profile.

| RNER QUALIFICATION ENR | OLMENT UNIT STANDARD ENROL  | MENT LEARNERSHIPS ENROLMENT    | -                           |                        | _                  |                    |
|------------------------|-----------------------------|--------------------------------|-----------------------------|------------------------|--------------------|--------------------|
| Qualifie               | ation: type and/or select   |                                |                             |                        |                    |                    |
| Unit Sta               | ndard: type and/or select   |                                |                             |                        |                    |                    |
| Skills Program         | me ?: 🗆                     | Enrolm                         | Enrolment Date : 2021-08-19 |                        | Achievement Date : | 2022-08-19         |
| Achievemen             | Type: select                |                                | -                           | Achievement Status : s | select             |                    |
| Asses                  | or ID: type and/or select   |                                | •                           | Assessor Name :        |                    |                    |
| Modera                 | tor ID:                     |                                | -                           | Moderator Name :       |                    |                    |
|                        |                             |                                |                             |                        |                    |                    |
| lark All As Achieved   |                             |                                |                             |                        |                    | Ad                 |
| Unit Stand             | ard ID 🛫 Qualification ID 🖷 | Enrolment Start Date \Xi Achie | evement Status \Xi A        | chievement Type        | End Date T Cree    | dits 😑 Assessor ID |
|                        |                             |                                |                             |                        |                    |                    |

Should you attempt to click on "Add" with mandatory information missing; the system will highlight the missing information in a pop-up notification, as below:

| Administration * Monitoring and Evaluation * Projects * SDP * | Log Off                                                                                                    |
|---------------------------------------------------------------|----------------------------------------------------------------------------------------------------|
| Record saved successfully.                                    | ×                                                                                                    |
| Unit Standard Enrolment Date :                                | 2021-08-19                                                                                                    |
| LEARNER QUALIFICATION ENROLMENT UNIT STANDARD ENROLMENT       |                                                                                                    |
| Qualification:                                                | Achie                                                                                                    |
| Unit Standard: type and/or se                                 | •                                                                                                    |
| Skills Programme ?:                                           | evement Date : 2022-08-19                                                                                       |
| Achievement Type: select                                      | ved to the second second second second second second second second second second second second second second se |
| Assessor ID:type                                              | d.                                                                                                    |
| Moderator ID:tyr Please provide data for all of th            | e data fields.                                                                                                  |
| Mark All As Achieved                                          | Add<br>OK Credits = Assessor ID                                                                                 |
|                                                               |                                                                                                    |

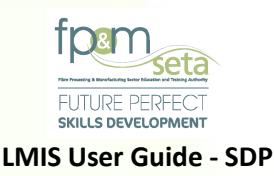

- iii. You click on the "OK" button on the pop-up message and continues to capture the Unit Standard related information. After the "Add" button is clicked, the system generates a success message to notify you.
- iv. The successfully captured data is then populated in the bottom section of the page as below:

| Administ | ration 👻 🛛 N | Ionitoring and Evaluation                     | n → Projects → SDP →                              |                            |                                      |                    |                   |                  | Lo                                                  |
|----------|--------------|-----------------------------------------------|---------------------------------------------------|----------------------------|--------------------------------------|--------------------|-------------------|------------------|-----------------------------------------------------|
| Unit Sta | andards      |                                               |                                                   |                            |                                      |                    |                   | Logged on as: Us | erm3982User Type: Training<br>Send List For Site Vi |
| LEARN    | IER QUAL     | IFICATION UNIT STAI                           | NDARDS LEARNERSHIP                                | PS CLASSES                 | _                                    | _                  | _                 | _                |                                                     |
|          | Export       |                                               |                                                   |                            |                                      |                    |                   |                  |                                                     |
|          |              |                                               |                                                   |                            |                                      |                    |                   |                  |                                                     |
| The      | elect All    | details all of the active<br>Mark As Achieved | enrolments for your traini<br>Mark For Site Visit | ing provider. Note that yo | u are able to sort and filter the re | cords in the grid  |                   |                  |                                                     |
|          | Select       | National ID =                                 | Unit Standard ID ਵ                                | Qualification ID 👳         | Enrolment Start Date                 | Achievement Status | Achievement Type  | End Date \Xi     | Credits                                             |
|          |              | 9408040363084                                 | 13167                                             | 66312                      | 2021-08-20                           | Achieved           | Distance Learning | 2022-08-20       | 2                                                   |
|          |              | 9408040363084                                 | 243688                                            | 66312                      | 2021-08-20                           | Enrolled           | Distance Learning | 2022-08-20       | 10                                                  |
|          |              | 9408040363084                                 | 243701                                            | 66312                      | 2021-08-20                           | Enrolled           | Distance Learning | 2022-08-20       | 12                                                  |
|          |              | 9408040363084                                 | 113915                                            | 66312                      | 2021-08-20                           | Enrolled           | Distance Learning | 2022-08-20       | 2                                                   |
|          |              | 9408040363084                                 | 9009                                              | 66312                      | 2021-08-20                           | Enrolled           | Distance Learning | 2022-08-20       | 3                                                   |
|          |              | 9408040363084                                 | 12461                                             | 66312                      | 2021-08-20                           | Enrolled           | Distance Learning | 2022-08-20       | 5                                                   |
|          |              |                                               |                                                   |                            |                                      |                    |                   |                  |                                                     |
|          | )(4) 1       | 2 3 4 🕨                                       | PI                                                |                            |                                      |                    |                   |                  | 1 - 10 of 4                                         |
| 4        |              |                                               |                                                   |                            |                                      |                    |                   |                  |                                                     |

#### Supported Browsers : 🖉 🖉 😂 🦁 🙁 0 2021 All rights reserved. 🛛 🛐 🕅 Multi Domain SSL

- v. The **Unit Standard Grid** provides you with the following information:
  - a. Unit Standard ID the unique SAQA registered Unit Standard number;
  - b. Qualification ID the unique SAQA registered Qualification number;
  - c. Enrolment Start Date the date of learning unit commencement;
  - d. Achievement Status the learner's Unit Standard progress indicator;
  - e. Achievement Type The Unit Standard's mode of delivery;
  - f. End Date the projected date of completion for the unit standard captured;
  - g. Assessor ID the identification number of the Assessor responsible;
  - h. Moderator ID the identification number of the Moderator responsible;
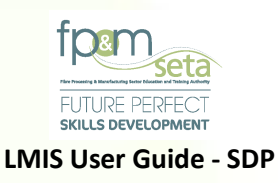

 i. "Edit" button – this button allows you to amend the added Unit Standard information. Clicking on this button opens the Unit Standard edit pop-up page as below:

| Administratio | on - Monitoring and Evaluation - P                                                                                  | trojects + SDP +      |         |                      |                   |      |       | Log Off |  |  |  |
|---------------|----------------------------------------------------------------------------------------------------|-----------------------|---------|----------------------|-------------------|------|-------|---------|--|--|--|
| Unit Stand    | ard Enrolment                                                                                                    |                       |         |                      |                   |      |       |         |  |  |  |
| LEARNER       | QUALIFICATION ENROLMENT                                                                                             | IT STANDARD ENROLMENT |         |                      |                   |      |       |         |  |  |  |
|               | Qualification: - typ                                                                                                | e and/or select       |         |                      |                   |      |       |         |  |  |  |
|               | LMIS Qualification: 58227 - National Certificate: Clothing, Textile, Footwear and Leather Manufacturing Processes   |                       |         |                      |                   |      |       |         |  |  |  |
|               |                                                                                                    |                       |         |                      |                   |      |       |         |  |  |  |
|               | Unit Standard: 243700 - Demonstrate an understanding of materials used and produced in CTFL manufacturing processes |                       |         |                      |                   |      |       |         |  |  |  |
|               | Skills Programme ?: D Enrolment Date: 2021-08-20 D Achievement Date: 2021-09-24                                     |                       |         |                      |                   |      |       |         |  |  |  |
|               | Achievement Type:                                                                                                   | Distance Learning     | *       | Achievement Status : | Enrolled          |      | *     |         |  |  |  |
| Mark          | Assessor ID :                                                                                                    | 7704060474087         | -       | Assessor Name :      | Tshepiso Chepape  |      |       | 44      |  |  |  |
|               | Moderator ID :                                                                                                    | 7906271112188         | ¥       | Moderator Name :     | Gotora Rumbidzayi |      |       |         |  |  |  |
|               |                                                                                                    |                       |         |                      |                   |      |       |         |  |  |  |
|               | Create Date :                                                                                                    | 2021-08-20            | <b></b> | Last Update Date :   |                   |      | Ċ.    | 08      |  |  |  |
|               | Create User :                                                                                                    | Userm3982             |         | Last Update User:    |                   |      |       | 08      |  |  |  |
|               |                                                                                                    |                       |         |                      |                   | Save | ancel | -08     |  |  |  |

vi. Clicking on the "Cancel" button aborts the editing process, and the "Save" button continues to capture the changes made to the Unit Standard information and generates a success message as below:

| Enrolment                                                                                                    |                                               |                                                                                                    |                                                                                                    |                                                                                                    |                                                                                                    |                                                                                                    |                                                                                                    |                                                                                          |                                                                        |  |
|----------------------------------------------------------------------------------------------------|-----------------------------------------------|----------------------------------------------------------------------------------------------------|----------------------------------------------------------------------------------------------------|----------------------------------------------------------------------------------------------------|----------------------------------------------------------------------------------------------------|----------------------------------------------------------------------------------------------------|----------------------------------------------------------------------------------------------------|------------------------------------------------------------------------------------------|------------------------------------------------------------------------|--|
|                                                                                                    |                                               |                                                                                                    |                                                                                                    |                                                                                                    |                                                                                                    |                                                                                                    |                                                                                                    |                                                                                          |                                                                        |  |
| Qualification                                                                                                    |                                               |                                                                                                    |                                                                                                    |                                                                                                    |                                                                                                    |                                                                                                    |                                                                                                    |                                                                                          |                                                                        |  |
| MIS                                                                                                    |                                               |                                                                                                    |                                                                                                    |                                                                                                    |                                                                                                    |                                                                                                    |                                                                                                    |                                                                                          |                                                                        |  |
|                                                                                                    |                                               |                                                                                                    |                                                                                                    |                                                                                                    |                                                                                                    |                                                                                                    |                                                                                                    | _                                                                                        | •                                                                      |  |
| Qualification:                                                                                                    | 58227 - National Certificat                   | te: Clothing, Te                                                                                                    | extile, Footwear and Leather N                                                                                                    | lanufacturing Processes                                                                                                    |                                                                                                    |                                                                                                    |                                                                                                    |                                                                                          |                                                                        |  |
| Unit Standard: 243700 - Demonstrate an understanding of materials used and produced in CTFL manufacturing processes |                                               |                                                                                                    |                                                                                                    |                                                                                                    |                                                                                                    |                                                                                                    |                                                                                                    |                                                                                          |                                                                        |  |
| Skills Programme 7: C Enrolment Date: 2021-08-20 C Achievement Date: 2021-09-24                                     |                                               |                                                                                                    |                                                                                                    |                                                                                                    |                                                                                                    |                                                                                                    |                                                                                                    |                                                                                          |                                                                        |  |
| Achievement Type :                                                                                                  | Distance Learning                             | LMIS                                                                                                    |                                                                                                    |                                                                                                    |                                                                                                    | rolled                                                                                                    |                                                                                                    | *                                                                                        |                                                                        |  |
| Assessor ID :                                                                                                    | 7704060474087                                 | 0                                                                                                    | Record saved successfully.                                                                                                    |                                                                                                    | episo Chepape                                                                                                    |                                                                                                    |                                                                                                    |                                                                                          |                                                                        |  |
| Moderator ID :                                                                                                    | 7906271112188                                 |                                                                                                    |                                                                                                    |                                                                                                    |                                                                                                    | ora Rumbidzayi                                                                                                    |                                                                                                    |                                                                                          | d                                                                      |  |
|                                                                                                    |                                               |                                                                                                    |                                                                                                    |                                                                                                    | ОК                                                                                                    |                                                                                                    |                                                                                                    |                                                                                          | 1                                                                      |  |
| Create Date :                                                                                                    | 2021-08-20                                    |                                                                                                    |                                                                                                    |                                                                                                    |                                                                                                    |                                                                                                    |                                                                                                    |                                                                                          | 108                                                                    |  |
| Create User :                                                                                                    | Userm3982                                     |                                                                                                    |                                                                                                    | Last Up                                                                                                    | date User :                                                                                                    |                                                                                                    |                                                                                                    |                                                                                          |                                                                        |  |
|                                                                                                    |                                               |                                                                                                    |                                                                                                    |                                                                                                    |                                                                                                    |                                                                                                    |                                                                                                    |                                                                                          | 108                                                                    |  |
|                                                                                                    |                                               |                                                                                                    |                                                                                                    |                                                                                                    |                                                                                                    |                                                                                                    | Save                                                                                                    | Cancel                                                                                   | 108                                                                    |  |
|                                                                                                    | QUALIFICATION EXPLOSIVE ()<br>Qualification : | OURLIFECATION ENROLMENT     UNIT STANDARD ERROLMENT       Qualification:     - type and/or select       MIS     S8227 - National Certificat       Quit Standard:     243700 - Demonstrate an       Skills Programme 7:     -       Achievement Type:     Distance Learning       Assessor ID:     7704060474087       Moderator ID:     7906271112188       Create Date:     2021-08-20       Userm3982 | OLAULINGATION ENVICOLUTION     UNIT STANDARD EXPROLATENT     LLANDERENT       Qualification:     = type and/or select ==       MIS     Gualification:     58227 - National Certificate: Clothing, T       Unit Standard:     243700 - Demonstrate an understandin       Skills Programme ?: | OLAL JPCA NOAL ENARCIDENT     UNIT STANDARD ENARCIDENT     LEXABESSIGE'S ENARCIDENT       Gualification:     - type and/or select     -       MIS     Se227 - National Certificate: Clothing, Textile, Footwear and Leather IN       Unit Standard:     243700 - Demonstrate an understanding of materials used and product       Skills Programme 7:     Enrolment Date:       Achievement Type:     Distance Learning       Moderator ID:     7704060474087       Oreate Date:     2021-08-20       Create User:     Userm3982 | OLALLINGATION ENVICOLUTION     UNIT STANDARD EXPROLATION     LARVERSHEP'S ENVICOLUENT       Cualification:     -type and/or select | OUXLIFICATION ENVIROLMENT     UNIT STANDARD ENVIROLMENT       Cualification:     = 6ypa and/or select =       MIS     S8227 - National Certificate: Clothing, Textile, Footwear and Leather Manufacturing Processes       Unit Standard:     243700 - Demonstrate an understanding of materials used and produced in CTFL manufacturing processes       Skills Programme 7:     Enrolment Date:     2021-08-20       Achievement Type:     Distance Learning     LMIS       Assessor ID:     7704000474087     Image: Record saved successfully.       Moderator ID:     7906271112188     Image: Record saved successfully.       Create Date:     2021-08-20     Image: Record saved successfully. | OLULU-POANDOL ENROLMENT     UNIT STANDARD ENROLMENT     LEARBESTIERS       Gualification:     - type and/or select | OLULU-PAANONE DANOLULUT     Darf STANDARD BIRROLULUT     LANDERSENS       Cualification: | CALLINGAMING ENROLMENT     LAURELESINE ENROLMENT       Caustification: |  |

Copy Rights Disclaimer: Please note that no contents of this document should be replicated without prior consent of relevant parties. 2022

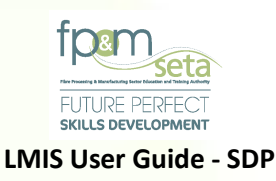

## Learnership Enrolment

i This tab allows you to view and add Learnerships to the learner profile, as below:

| Administration - Monitoring and Evaluati | on 👻 Projects 👻 SDP 👻   |                        |                    |                  |                                  |                 |                                   | Log Off           |
|------------------------------------------|-------------------------|------------------------|--------------------|------------------|----------------------------------|-----------------|-----------------------------------|-------------------|
|                                          |                         |                        |                    |                  |                                  | Logged or       | as: Userm3982User Type            | Training Provider |
| Record saved successfully.               |                         |                        |                    |                  |                                  |                 |                                   | ×                 |
| Learnerships Enrolment                   |                         |                        |                    |                  |                                  |                 |                                   |                   |
| LEARNER QUALIFICATION ENROLMEN           | IT UNIT STANDARD ENROLM | IENT LEARNERSHIPS ENR  |                    |                  | _                                | _               | _                                 |                   |
| Learnership ID :                         | type and/or select      |                        |                    |                  |                                  |                 |                                   | •                 |
| OFO:                                     | type and/or select      |                        |                    |                  |                                  |                 |                                   | •                 |
| Financial Year:                          | type and/or select      | •                      | Start Date :       | 2021-08-19       |                                  | End Date : 2023 | 2-08-19                           |                   |
| Competent ? :                            |                         |                        | Completed ?:       | ]                |                                  | Funded ?:       |                                   |                   |
| Registration No.:                        |                         |                        | Contract No.:      |                  |                                  | Training Type.: |                                   |                   |
|                                          |                         |                        |                    |                  |                                  |                 | ,                                 | Add               |
| Learnership ID                           | ÷                       | Start Date \Xi         | End Date           | Registration No. | <ul> <li>Contract No.</li> </ul> | Completed       | Competent                         |                   |
|                                          |                         |                        |                    |                  |                                  |                 |                                   | *                 |
|                                          |                         |                        |                    |                  |                                  |                 | No items to disp<br>Activate Wind | olay<br>dows      |
|                                          |                         |                        | 3016) G @ 2024 All |                  | Damain 681                       |                 | Go to Settings to                 | activate Wind     |
|                                          |                         | oupported browsers . & |                    | JECTIOU          | oomen sst                        |                 |                                   |                   |

- ii This tab has two sections; the data entry fields as well as the grid, as above.
  - a. The data entry fields:
    - i. Learnership ID- The learnership that the learner is enrolled on
    - ii. OFO the OFO Code linked to the Learnership
    - iii. Financial Year the Learnership's financial year
    - iv. Start Date the date that the Learnership commences
    - v. End Date the date that the Learnership concludes
    - vi. Competent? whether learner is found competent
    - vii. Completed? whether learner has completed the Learnership
    - viii. Funded? whether Learnership is funded
    - ix. Registration No the Learnership registration number

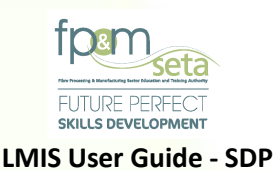

- x. Contract No the Learnership Contract Number
- xi. **Training type** FET / HET / N/A
- iii. Add button this button allows you to save the captured information in the grid.

| Administration v Monitoring and Evaluation v Projects v SDP v                                                                                                    | Log Off                                                                    |
|----------------------------------------------------------------------------------------------------|----------------------------------------------------------------------------|
|                                                                                                    | Logged on as: Userm3982User Type: Training Provider                        |
| Record saved successfully.                                                                                                    | ×                                                                          |
| Learnerships Enrolment                                                                                                    |                                                                            |
| LEARNER QUALIFICATION ENROLMENT UNIT STANDARD ENROLMENT LEARNERSHIPS ENROLMENT                                                                                                    |                                                                            |
| Learnership ID:                                                                                                    | •                                                                          |
| OFO: type and/or select                                                                                                    | •                                                                          |
| Financial Year:                                                                                                    | End Date : 2022-08-19                                                      |
| Competent ?: Completed ?: Completed ?: Compl | Funded ?:                                                                  |
| Registration No.: Contract No.:                                                                                                    | Training Type. :                                                           |
| Learnenthip ID $\overline{f v}$ Start Date $\overline{f v}$ End Date $\overline{f v}$ Registration No.                                                                                                    | Add                                                                        |
|                                                                                                    | No items to display<br>Activate Windows<br>Go to Settings to activate Wind |
| Supported Browsers : 😥 🖉 🕲 🦁 💿 2021 All rights reserved.                                                                                                    | Multi Domain SSL                                                           |

a. The Grid provides you with the following information:

- i. Learnership ID The unique Learnership identifier that the learner is enrolled on
- ii. Start Date the date that the Learnership commences
- iii. End Date the date that the Learnership concludes
- iv. Registration No the Learnership registration number
- v. Contract No the Learnership Contract Number
- vi. Competent? whether learner is found competent
- vii. Completed? whether learner has completed the Learnership
- iv. Edit button this button allows you to amend the captured information. Once clicked, the system generates a window for you to change the necessary information, as below:

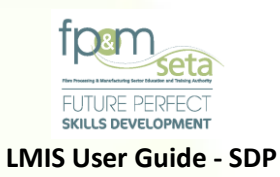

| Learnership ID: _type and/or select LMIS Learnership ID: _100                                                                                                    |
|----------------------------------------------------------------------------------------------------|
| LearnershipsEnrolment LearnershipsD: - type and/or select LMIS LearnershipID: 100                                                                                                    |
| LEARNER OLALFRATION ENROLMENT UNIT STANDARD ENROLMENT LEARNERSHIPP ENROLMENT                                                                                                    |
| Learnership ID:type and/or select                                                                                                    |
| LMIS                                                                                                    |
| Learnership ID: 100                                                                                                    |
| Learnership ID: 100                                                                                                    |
| Learnership ID: 100 -                                                                                                    |
|                                                                                                    |
| OFO: 111201 - Defence Force Senior Officer                                                                                                    |
| Financial Year:         2021         Start Date:         2021-10-22         ENd Date:         2022-10-22         Image: Comparison of the comparison of the comparison of |
| Completent 7: 🖉 Completed 7: 🖉 Punded 7: 🖉 dd                                                                                                    |
| Registration No.: 15000000000001FET Contract No.: 57689 Training Type.: FET                                                                                                    |
|                                                                                                    |
| Create Date: 2021-10-22                                                                                                    |
| Create User: User: User: User:                                                                                                    |
|                                                                                                    |
|                                                                                                    |
| Save Cancel                                                                                                    |
|                                                                                                    |

v. You continue to amend the necessary information and click on "Save" to proceed.

### **Class Enrolments**

- i. Clicking on the "Create New Class" button allows you to create a group of learners under the same learning units.
- ii. The system navigates to the pop-up screen as below:

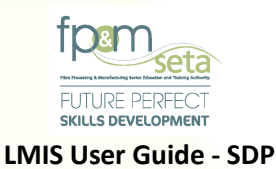

| Administration - | Monitoring and Evaluat       | ition - Pro   | ojects 👻 SDP 👻       |                |             |                                  |                             |                 |   |                          |               |           |                   | Log Off            |
|------------------|------------------------------|---------------|----------------------|----------------|-------------|----------------------------------|-----------------------------|-----------------|---|--------------------------|---------------|-----------|-------------------|--------------------|
| The grid be      | elow details all of the acti | ive enrolme   | nts for your trainin | g provider. No | te that you | u are able to sort and filter th | ne reco                     | rds in the grid |   |                          |               |           |                   |                    |
|                  |                              | ID Type       | Tirst Name           |                |             |                                  | ÷                           | Sumame          | Ŧ | Race                     | Race 👳 Gender |           | - Class           |                    |
|                  |                              |               |                      |                |             |                                  |                             |                 |   |                          |               |           |                   | *                  |
|                  |                              |               |                      |                |             |                                  |                             |                 |   |                          |               |           |                   |                    |
|                  | LMIS - Create New Class      | s             |                      |                |             |                                  |                             |                 |   |                          |               |           |                   |                    |
|                  |                              |               |                      |                |             |                                  |                             |                 |   |                          |               |           |                   |                    |
|                  | Qualifications               |               |                      | Skills Progra  | ams         |                                  | • F                         | unded           |   | O UnFunded               |               |           |                   |                    |
|                  | Qua                          | alification : | - type and/or se     | lect           |             |                                  |                             |                 |   |                          |               |           |                   | *                  |
|                  | Learning Pro                 | ogramme :     | - type and/or se     | lect           |             |                                  |                             |                 |   |                          |               | · ·       | 0                 |                    |
|                  | Unit Standard                | d Elective :  |                      |                |             |                                  |                             |                 |   |                          |               |           |                   |                    |
|                  |                              |               |                      |                |             |                                  |                             |                 |   |                          |               |           | •                 |                    |
|                  | Lea                          | arnership :   | type and/or select   |                |             |                                  |                             |                 |   |                          |               | *         |                   |                    |
|                  | Con                          | ntract No.:   |                      |                |             | Minimum Credits :                | 0                           |                 |   | Possible Credits         | : 0           |           |                   |                    |
|                  | Enrolm                       | nent Date :   | 0001-01-01           | Ċ              |             | Achievement Date :               | 000                         | 1-01-01         | Ċ | Urban/Rural Intervention | select        | *         |                   |                    |
|                  | Achieven                     | nent Type:    | select               |                |             | Ψ.                               | Achievement Status : select |                 |   | select                   | ~             |           |                   |                    |
|                  | Ass                          | sessor ID :   | type and/or se       | lect 👻         |             | Assessor Name :                  |                             |                 |   |                          |               |           |                   |                    |
|                  | Mod                          | derator ID :  | 0                    | *              |             | Moderator Name :                 |                             |                 |   |                          |               |           |                   |                    |
|                  | Add                          |               |                      |                |             |                                  |                             |                 |   |                          |               | Ac Cancel | Nindo<br>is to as | OWS<br>tivate Wind |
|                  |                              |               |                      |                |             |                                  |                             |                 |   |                          |               |           |                   |                    |

iii. The screen allows you to capture the following class information:

- Qualification or Skills Program select whether you are capturing qualification or Skills Program information
- b. Qualification the SAQA qualification ID/Title
- c. Learning Programme the Learning Programme linked to the entered qualification
- d. Unit Standard Elective the electives linked to the qualification/learning programme
- e. Learnership learnership ID and Title
- f. Contract Number the Training Provider's contract number
- g. Minimum and Possible Credits Credits linked to the entered Qualification/Skills Program
- h. Rural/Urban Interventions whether the intervention is directed towards urban or rural learners
- i. Achievement Type –

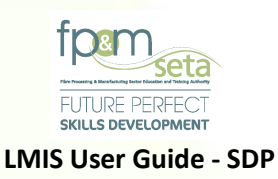

- j. Achievement Status whether the learners are enrolled or have achieved the Qualification/Skills Program
- Assessor and Moderator IDs Identity numbers of Constituent Assessor and Moderator linked to the Learning Units.
- Add Button clicking on this button allows you to add the information to the created class, with a success message as below:

| Administration - Monitoring and E | valuation - Projects -     | SDP +                      |                        | Log Off                                             |
|-----------------------------------|----------------------------|----------------------------|------------------------|-----------------------------------------------------|
|                                   |                            |                            |                        | Loggod on as: Userm3982User Typo: Training Provider |
| Learner                           |                            |                            |                        | Send List For Site Visit                            |
| LEARNER QUALIFICATION L           | INIT STANDARDS LEARI       | ierships, class ame        | Surname                |                                                     |
| Create New Class Searc            | ch Learner                 |                            |                        |                                                     |
|                                   |                            | Mpho                       | Pitikoe                |                                                     |
| The grid below details all of the | e active enrolments for yo |                            |                        |                                                     |
|                                   | ID Type                    |                            |                        | 😴 Gender 👳 Class No                                 |
| VIEW                              | National ID                |                            |                        | Female                                              |
|                                   |                            | Record saved successfully. |                        |                                                     |
|                                   |                            |                            |                        |                                                     |
|                                   |                            |                            |                        |                                                     |
|                                   |                            |                            |                        | _                                                   |
|                                   |                            |                            | O                      | ĸ                                                   |
|                                   |                            |                            |                        | ,, <u>,</u>                                         |
|                                   |                            |                            |                        |                                                     |
|                                   |                            |                            |                        |                                                     |
|                                   |                            |                            |                        | ,                                                   |
|                                   |                            |                            |                        |                                                     |
|                                   |                            |                            |                        |                                                     |
|                                   |                            |                            |                        |                                                     |
|                                   |                            | Supported Browsers :       | CGTIGO Matt Domain SSL |                                                     |

Should you attempt to click on "Add" with mandatory information missing; the system will highlight the missing information in a pop-up notification, as below:

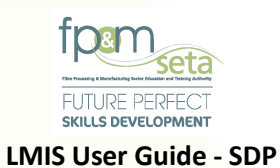

| Administration | n - Monitoring and Evaluation - | Projects - SDP - |                                                |                             |                                      | Log Off          |
|----------------|---------------------------------|------------------|------------------------------------------------|-----------------------------|--------------------------------------|------------------|
|                |                                 |                  |                                                |                             | Logged on as: Userm3982User Type: Tr | aining Provider  |
| Learner        |                                 |                  |                                                |                             | Send List For Si                     | ite Visit        |
| LEARNER        |                                 |                  |                                                |                             |                                      |                  |
| Creat          |                                 | =                |                                                |                             |                                      |                  |
| Cites          | Qualifications                  | mber.            |                                                | led                         |                                      |                  |
| The gri        |                                 |                  |                                                |                             |                                      |                  |
|                | Qualificatio                    | MIS              |                                                |                             | - 10                                 |                  |
|                | Learning Programm               |                  |                                                |                             |                                      | *                |
|                | Unit Standard Elec              |                  | Insufficient information provided.             |                             |                                      |                  |
|                | Learne                          |                  | Please provide data for all of the data fields |                             |                                      |                  |
|                | Contra                          |                  | Select electives to allocate the application(s | s) first before proceeding. |                                      |                  |
|                | Enrolmer                        |                  |                                                |                             | select 👻                             |                  |
|                | Achievemen                      |                  |                                                |                             | *                                    |                  |
|                | Assess                          |                  |                                                | OK                          |                                      |                  |
|                | Moderator                       |                  | _                                              |                             |                                      | ×                |
|                |                                 |                  | Assessor Name :                                |                             | spi                                  | lay              |
|                | Add                             |                  |                                                |                             | Cancel                               |                  |
| -              |                                 |                  | Moderator Name :                               |                             |                                      |                  |
|                |                                 |                  |                                                |                             |                                      |                  |
|                |                                 |                  |                                                |                             |                                      |                  |
|                |                                 |                  |                                                |                             |                                      | /S<br>ate Window |
|                |                                 |                  | Supp                                           | ourmain SSL                 |                                      |                  |
|                |                                 |                  |                                                |                             |                                      |                  |

iv. Once the information is saved, navigate to the "Classes" tab. The new class will show in the "Classes" grid, as below:

| Administration - Monitoring and Evaluation - Projects - S      | )P +                                                |                                |               |                    |                         | Log Off        |
|----------------------------------------------------------------|-----------------------------------------------------|--------------------------------|---------------|--------------------|-------------------------|----------------|
|                                                                |                                                     |                                |               | Logged on as: Use  | erm3982User Type: Train | ining Provider |
| Classes                                                        |                                                     |                                |               |                    | Send List For Site      | e Visit        |
| LEARNER QUALIFICATION UNIT STANDARDS LEARNED                   | SHIPS CLASSES                                       | _                              | _             |                    |                         |                |
| Export                                                         |                                                     |                                |               |                    |                         |                |
| The grid below details all of the classes for your training pr | wider. Note that you are able to sort and filter th | e records in the grid          |               |                    |                         |                |
| Class No.                                                      | ⊋ Qualification ID                                  | . Ŧ Learnership Code ∓ SP Code | - Contract No | Electives <b>=</b> | Start Date              |                |
| ENROL CLASS SITE VISIT FPMSETA_CS_0                            | 0 66269                                             |                                | 57689         | 116932, 120496, 12 | 2021-08-20              | ^              |
| ENROL CLASS SITE VISIT FPMSETA_CS_0                            | 0 66269                                             |                                | 57689         | 116932, 120496, 12 | 2021-08-20              |                |

- v. The "Classes" grid has the following information populated:
  - a. Class Number
  - b. Qualification ID

- c. Learning Program
- d. Learnership Code
- e. Skills Program Code
- f. Contract Number
- g. Electives
- I. Assessor and Moderator IDs
- m. Class Size the number of learner enrolled in the class
- n. Create User the person who created the record
- o. Last Update User the last person to edit the record

### **Enrol Class**

i. Clicking on this button allows you to add learners to the class created. The system will navigate to the enrolment screen as below:

| Administratio | n - Monitoring and Evaluation - | Projects 👻 S | DP 👻                   |                           |               |                     |                   |           |                   |            |                     | Log Off           |
|---------------|---------------------------------|--------------|------------------------|---------------------------|---------------|---------------------|-------------------|-----------|-------------------|------------|---------------------|-------------------|
|               | LMIS - Enrol Class              |              |                        |                           |               |                     |                   |           |                   |            |                     | Training Provider |
| Classes       |                                 |              |                        |                           |               |                     |                   |           |                   |            |                     | Site Visit        |
| LEARNER       | Qualification :                 | 66269 - Gen  | eral Education and Tra | aining Certificate: Lumbe | er Milling    | Lea                 | rning Programme : |           |                   |            |                     |                   |
| Exp           | Unit Standard Electives :       | 116932,1204  | 496,12466,13172,1317   | 6,14445,14656,243189      | ,263681,264   | L                   | earnership Name : |           |                   |            |                     |                   |
|               | Contract No :                   | 57689        |                        | Enr                       | olment Date : | 2021-08-20          |                   |           | Achievement Date: | 2023-08-20 |                     |                   |
| The gri       |                                 |              |                        |                           |               |                     |                   |           |                   |            |                     |                   |
|               | ID Number:                      |              |                        | Q Search Learner          |               |                     |                   |           |                   |            |                     |                   |
| E             |                                 |              |                        |                           |               |                     |                   |           |                   |            |                     | *                 |
|               | Enrol Learner                   |              |                        |                           |               |                     |                   |           |                   |            | Cancel              |                   |
| E             |                                 |              |                        |                           |               |                     |                   |           |                   |            |                     |                   |
|               | Т                               | ID Type      | Ŧ                      | National ID -             | First Name    | Ŧ                   | Surname           | Ŧ         | Race              | Ŧ          | Gender              |                   |
|               |                                 |              |                        |                           |               |                     |                   |           |                   |            | A                   |                   |
|               |                                 |              |                        |                           |               |                     |                   |           |                   |            |                     |                   |
| •             | •                               |              |                        |                           |               |                     |                   |           |                   |            |                     | *                 |
|               |                                 |              |                        |                           |               |                     |                   |           |                   |            |                     | tems              |
|               |                                 |              |                        |                           |               |                     |                   |           |                   |            |                     |                   |
| 4             |                                 |              |                        |                           |               |                     |                   |           |                   |            |                     | •                 |
|               | 4                               |              |                        |                           |               |                     |                   |           |                   |            |                     |                   |
|               |                                 |              |                        |                           |               |                     |                   |           |                   |            | No items to display |                   |
|               |                                 |              |                        |                           |               |                     |                   |           |                   |            | Activate Wi         | ndows             |
|               |                                 |              | Supporte               | ed Browsers : 🔏 🖉 🍪 🔇     | 🔋 © 2021 A    | ll rights reserved. | SECTIGO MUITE DO  | omain SSL |                   |            | Go to settings t    | o accumentations. |

ii. The "Enrol Class" screen shows you the class information created, as well as a section for you to search and add learners to the class.

- h. Start Date
- i. Achievement Type
- j. Achievement Status
- k. End Date

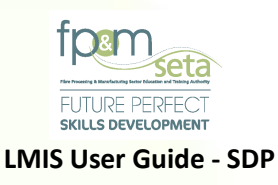

Should you attempt to click on "Enrol Learner" with mandatory information missing; the system will highlight the missing information in a pop-up notification, as below:

| Administration | n - Monitoring and Evaluation - F | Projects 🕶 SDP 👻          |                                                                |                      | Log Off          |
|----------------|-----------------------------------|---------------------------|----------------------------------------------------------------|----------------------|------------------|
|                |                                   |                           |                                                                |                      | Training Provide |
| Classes        |                                   |                           |                                                                |                      | Site Visit       |
| LEARNER        | Qualification :                   | 66269 - General Education | on and a TIER                                                  |                      |                  |
|                | Unit Standard Electives :         | 116932,120496,12466,1     |                                                                |                      |                  |
| Exp            | Contract No :                     | 57689                     | chievement Date:                                               | 2023-08-20           |                  |
| The gri        | ID Number :                       |                           |                                                                |                      |                  |
| E              | Enrol Learner                     | Pleas                     | use load the learner first before enrolling them to the class. | Cancel<br>The Gender |                  |
| -              |                                   |                           | ОК                                                             |                      | ×                |

- iii. Continue to search for learners using their Identity Number, the name of the learner will appear alongside the ID number added. Once done, click on the "Enrol Learner" button to add the learner.
- iv. The added learner will be populated in the grid, as below:

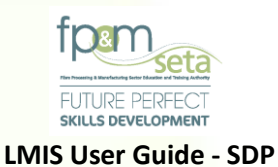

| Administratio | n - Monitoring and Evaluation - P | Projects 🐨 SDP 👻                |                                     |                      |      |                              |        | Log Off                         |
|---------------|-----------------------------------|---------------------------------|-------------------------------------|----------------------|------|------------------------------|--------|---------------------------------|
| Classes       |                                   |                                 |                                     |                      |      |                              |        | Training Provider<br>Site Visit |
| LEARNER       | Qualification :                   | 66269 - General Education and T | raining Certificate: Lumber Milling | Learning Programme : |      |                              |        |                                 |
|               | Unit Standard Electives :         | 116932,120496,12466,13172,131   | 76,14445,14656,243189,263681,264    | Learnership Name :   |      |                              |        |                                 |
| EX,           | Contract No :                     | 57689                           | Enrolment Date :                    | 2021-08-20           | Ac   | chievement Date : 2023-08-20 | 5      |                                 |
| The gri       |                                   |                                 |                                     |                      |      |                              |        |                                 |
|               | ID Number :                       |                                 | Q Search Learner                    |                      |      |                              |        |                                 |
| -             |                                   |                                 |                                     |                      |      |                              |        | *                               |
| E             | Enrol Learner                     |                                 | LMIS                                |                      |      |                              | Cancel |                                 |
|               |                                   |                                 | Record saved successfully.          |                      |      |                              |        |                                 |
|               |                                   | ID Туре 🚍                       | -                                   |                      | = Ra | ice \Xi                      |        |                                 |
|               | DELETE VIEW                       | National ID                     |                                     | ОК                   | Afri | ican                         | Female |                                 |
|               |                                   |                                 |                                     |                      |      |                              |        |                                 |
| 4             |                                   |                                 |                                     |                      |      |                              |        |                                 |
| (4)           |                                   |                                 |                                     |                      |      |                              |        | tems                            |
|               |                                   |                                 |                                     |                      |      |                              |        |                                 |
| 4             |                                   |                                 |                                     |                      |      |                              |        | • • •                           |

v. Continue to add the rest of the learners to the class and close the "Enrol Class" window when completed.

## **Class Site Visit**

i. Clicking on this button allows you to send the learners in the created class to FP&M Seta for a site visit, with a confirmation message as below:

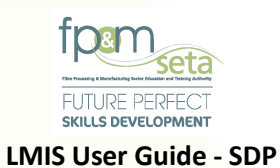

| Administration - Monitoring and Evaluation - | Projects 👻           |                                                                    | Log Off                            |
|----------------------------------------------|----------------------|--------------------------------------------------------------------|------------------------------------|
|                                              |                      | Lagged on as: Use                                                  | rm3982User Type: Training Provider |
| Classes                                      |                      |                                                                    | Send List For Site Visit           |
| LEARNER QUALIFICATION UNIT STANDA            | IRDS LEARI           | Nerships Aning Progra Learnership Code - 5                         |                                    |
| Export                                       |                      |                                                                    |                                    |
| The grid below details all of the classes fo | r your trai<br>Class | sustrus 😴                                                          |                                    |
| ENROL CLASS SITE VISIT                       | FF                   | 932, 120496, 12                                                    | 2021-08-20                         |
| ENROL CLASS SITE VISIT                       |                      | Are you sure you want to send this class to schedule a site visit? | 2021-08-20                         |
|                                              |                      | YES CANCEL                                                         |                                    |
|                                              |                      |                                                                    | 1 - 2 of 2 items                   |
|                                              |                      |                                                                    |                                    |

ii. Click on "Cancel" to abort the Site Visit request or click on "Yes" to continue with the process. The system will remove the "Site Visit" button and generate a success message as below:

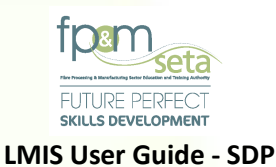

| Administration - Monitoring and Evaluation | Projects + SDP +                                                   | Log Off                                                      |
|--------------------------------------------|--------------------------------------------------------------------|--------------------------------------------------------------|
| Classes                                    | Inter the records in the grid                                      | n3982User Type: Training Provide<br>Send List For Site Visit |
| LEARNER QUALIFICATION UNIT STAT            | ICARDS LEARNERSHIPS<br>Learning Progra = Learnership Code = SP Co. |                                                              |
| ENROL CLASS SITE VISIT                     | Casas<br>S EP                                                      | Gtart Date                                                   |
| ENROL GLASS SITE VISIT                     | List of achievements forwarded to the SETA successfully.           | 2021-08-20                                                   |
|                                            |                                                                    | *<br>1 - 2 of 2 items                                        |
|                                            |                                                                    |                                                              |

# **Class Export**

i. Clicking on this button downloads an Excel Spreadsheet containing class information, as below:

|   | Α                 | В                | с                  | D                    | E                     | F          | G                 | н                  | I               | ٠ |
|---|-------------------|------------------|--------------------|----------------------|-----------------------|------------|-------------------|--------------------|-----------------|---|
| 1 | CLASS NO.         | QUALIFICATION ID | LEARNING PROGRAMME | ENROLMENT START DATE | ACHIEVEMENT/ END DATE | CLASS SIZE | ACHIEVEMENT TYPE  | ACHIEVEMENT STATUS | LEARNERSHIP COD |   |
| 2 | FPMSETA_CS_000014 | 66269            |                    | 8/20/2021            | 8/20/2023             | 1          | Distance Learning | Enrolled           |                 |   |
| 3 | FPMSETA_CS_000015 | 66269            |                    | 8/20/2021            | 12/16/2021            | 0          | Distance Learning | Enrolled           |                 |   |
| 4 |                   |                  |                    |                      |                       |            |                   |                    |                 |   |
| 5 |                   |                  |                    |                      |                       |            |                   |                    |                 |   |
| 6 |                   |                  |                    |                      |                       |            |                   |                    |                 |   |

## 6. Site Visits

- 6.1 **Prepare for Site Visit (Individual Learner)** 
  - i. This portion of LMIS allows you to change the Achievement Status of the learners to "Achieved", "Prepare the list of learners" and "Send to the FP&M SETA" for a Site Visit.
  - ii. To prepare and send the list of Achieved learners to the FP&M SETA for a Site Visit, you must log into LMIS using their registered credentials, navigate to the "Enrolments

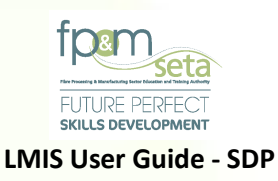

Overview" page by clicking on the "Enrolments Overview" menu under the "Learner Interventions" tab, as below:

| Administration • Monitoring and Evaluation • Projects • SDP • Log 0 |                                                           |                                    |                             |                                      |                   |        |          | og Off   |  |  |
|---------------------------------------------------------------------|-----------------------------------------------------------|------------------------------------|-----------------------------|--------------------------------------|-------------------|--------|----------|----------|--|--|
|                                                                     | Logged on as: Userm3982_User Type: Training Provide       |                                    |                             |                                      |                   |        |          |          |  |  |
| Lea                                                                 | Send List For Site Visit                                  |                                    |                             |                                      |                   |        |          |          |  |  |
| U                                                                   | LEARNER QUALIFICATION UNIT STANDARDS LEARNERSHIPS CLASSES |                                    |                             |                                      |                   |        |          |          |  |  |
|                                                                     | Create New Class Search Learner                           |                                    |                             |                                      |                   |        |          |          |  |  |
|                                                                     | The grid below details all of the                         | e active enrolments for your train | ing provider. Note that you | u are able to sort and filter the re | cords in the grid |        |          |          |  |  |
|                                                                     |                                                           | ID Туре                            | National ID =               | First Name                           | Surname \Xi       | Race - | Gender - | Class No |  |  |
|                                                                     |                                                           |                                    |                             |                                      |                   |        |          | ^        |  |  |
|                                                                     |                                                           |                                    |                             |                                      |                   |        |          |          |  |  |
|                                                                     |                                                           |                                    |                             |                                      |                   |        |          |          |  |  |

iii. On the page, you can either click on the "View" button alongside each learner on the grid to see the learner's profile, or you can click on the "Search Learner" button to find a particular learner. The system will generate the learner profile as below:

| Administration + Monitoring and Evaluation + Projects + SDP +                                                                                                    |                         | Log On                                              |  |  |  |  |  |  |
|----------------------------------------------------------------------------------------------------|-------------------------|-----------------------------------------------------|--|--|--|--|--|--|
|                                                                                                    |                         | Logged on as: Userm3982User Type: Training Provider |  |  |  |  |  |  |
| Learner                                                                                                    |                         |                                                     |  |  |  |  |  |  |
| LEARNER QUALIFICATION ENROLMENT UNIT STANDARD ENROLMENT LEARNERSHIPS ENROLME                                                                                                    |                         |                                                     |  |  |  |  |  |  |
| Enter the details of the learner. Click on Save to save the changes that you have made. Click on Edit to edit an already existing learner record request. Click on Back to return to the overview screen. Please check to see if all required fields have been supplied |                         |                                                     |  |  |  |  |  |  |
| Edit Back                                                                                                    |                         |                                                     |  |  |  |  |  |  |
| Id Type: National ID                                                                                                    | National ID :           |                                                     |  |  |  |  |  |  |
| First Name : Mpho                                                                                                    | Middle Name: Pretty     | Last Name : Pitikoe                                 |  |  |  |  |  |  |
| Previous Last Name : Pitikoe                                                                                                    |                         |                                                     |  |  |  |  |  |  |
| Title: Miss                                                                                                    | Date Of Birth :         | 14                                                  |  |  |  |  |  |  |
| Race: African                                                                                                    | Nationality :           | South Africa                                        |  |  |  |  |  |  |
| Home Language : seSotho                                                                                                    | Gender :                | Female                                              |  |  |  |  |  |  |
| Citizenship Status : South Africa                                                                                                    | Socioeconomic Status :  | Unemployed                                          |  |  |  |  |  |  |
| Disability Status : None                                                                                                    | Host Employer SDL No :  | L600722021 - SAPPI LTD                              |  |  |  |  |  |  |
| Highest School Qualification: GRADE 12                                                                                                    | Highest Qualification : | Advanced Diploma                                    |  |  |  |  |  |  |
| Last School EMIS No.: Moemedi (440304045)                                                                                                    | Last School Year :      | 2012                                                |  |  |  |  |  |  |
| STATSSA Area: 199039013 - Rocklands                                                                                                    | Municipality :          | Mangaung                                            |  |  |  |  |  |  |
|                                                                                                    |                         |                                                     |  |  |  |  |  |  |

 iv. To search for the learner, you enter the Identity Number of the learner and click on the "Search" button to find the record, click on "Select" and the system will show the learner's profile as above.

121 | Page

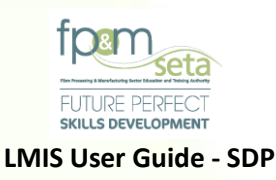

# **Qualification Enrolment**

i. Once in the learner profile, you click on the "Qualification Enrolment" tab to change the Achievement Status of the learner, as below:

| Administration v Monitoring and Evaluation v Projects v SDP v Log 0 |                                    |                        |                    |                      |              |                           |                 |
|---------------------------------------------------------------------|------------------------------------|------------------------|--------------------|----------------------|--------------|---------------------------|-----------------|
| Ourlification Encolmont                                             |                                    |                        |                    |                      | Logged or    | n as: Userm3982User Type: | Training Provid |
| LEARNER QUALIFICATION ENROLMENT                                     | T UNIT STANDARD ENROLMENT LEARNERS | SHIPS ENROLMENT        |                    |                      |              |                           |                 |
| Qualification :                                                     | - two and/or solect                |                        |                    |                      |              |                           |                 |
| Learning Programme :                                                | type and/or select                 | - type and/or select   |                    |                      |              |                           |                 |
| Enrolment Date :                                                    | 2021-08-20                         |                        | Achieveme          | ont Date: 2022-08-20 |              |                           | •               |
| Achievement Type :                                                  | select                             |                        | Achievemen         | t Status: select     |              |                           |                 |
| Assessor ID :                                                       | type and/or select                 |                        | Assesso            | or Name :            |              |                           |                 |
| Moderator ID :                                                      | type and/or select                 |                        | Moderato           | or Name :            |              |                           |                 |
|                                                                     | type and on one of                 |                        |                    |                      |              |                           |                 |
|                                                                     |                                    |                        |                    |                      |              |                           |                 |
|                                                                     |                                    |                        |                    |                      |              | A                         | dd              |
|                                                                     | Qualification ID = LP =            | Enrolment Start Date 🗧 | Achievement Status | Achievement Type \Xi | End Date \Xi | Assessor ID               |                 |
| EDIT EXIT                                                           | 66312                              | 2021-08-20             | Enrolled           | Distance Learning    | 2022-08-20   | 7710230028083             | <u> </u>        |
| EDIT EXIT                                                           | 66269                              | 2021-08-20             | Enrolled           | Distance Learning    | 2023-08-20   | 6706050001086             |                 |
|                                                                     |                                    |                        |                    |                      |              |                           |                 |
|                                                                     |                                    |                        |                    |                      |              |                           |                 |
|                                                                     |                                    |                        |                    |                      |              |                           |                 |
| 4                                                                   |                                    |                        |                    |                      |              |                           | *               |
|                                                                     |                                    |                        |                    |                      |              | 1 - 2 of 2 ite            | ms              |

- ii. The "Qualification" page grid provides you with the following information:
  - a. Qualification ID the unique, SAQA registered qualification identifying number.
  - b. **LP** the Learning Program linked to the qualification
  - c. **Enrolment Start Date** the date when the learner is enrolled on the captured qualification.
  - d. Achievement Status the current state of the learner in relation to the Qualification.
  - e. Achievement Type the mode of learning adopted for the learning unit.
  - f. End Date the learner's learning unit completion date.
  - g. **Assessor ID** the identification number of the Assessor responsible for the qualification.

122 | Page

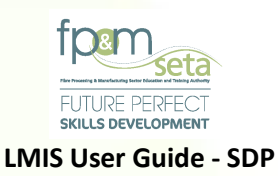

- h. **Moderator ID** the identification number of the Moderator responsible for the qualification.
- i. Total Credits the total number of credits related to the qualification captured.
- j. Achieved Credits the number of credits that the learner has accumulated to date;
- K. "Edit" button clicking on this button allows you to amend the learning unit information.

| ication Enrolment           |                                             |    |                      |                                     |        |
|-----------------------------|---------------------------------------------|----|----------------------|-------------------------------------|--------|
| NER QUALIFICATION ENROLMENT | INIT STANDARD ENROLMENT CEARNERSHIPS        |    | _                    |                                     |        |
| LMIS                        |                                             |    |                      |                                     |        |
|                             |                                             |    |                      |                                     |        |
| Qualification               | 66312 - National Certificate: Lumber Millin | ng |                      |                                     | · · ·  |
| Earning Programm            | - type and/or select -                      |    | Achievement Date -   | 2022.08.20                          |        |
| Achievement Typ             | E Distance Learning                         | -  | Achievement Status : | Enrolled                            |        |
| Assessor II                 |                                             | -  | Assessor Name :      |                                     |        |
| Moderator II                |                                             | -  | Moderator Name :     | Achieved                            | da     |
|                             |                                             | ÷  |                      | Achieved & Not Entitled to Practise |        |
| Create Date                 | 2021-08-20                                  |    | Last Update Date :   | De-enrolled                         |        |
| Create Use                  | : Userm3982                                 |    | Last Update User:    | Enrolled                            |        |
|                             |                                             |    |                      |                                     |        |
|                             |                                             |    |                      | Cauc                                | Canaal |
|                             |                                             |    |                      | Save                                | Cancer |

I. On the Edit menu, you navigate to the "Achievement Status" field (as pictured above) to select the "Achieved" option on the menu. Once done, you click on the "Save" button to complete the process. The system will generate a success message as below:

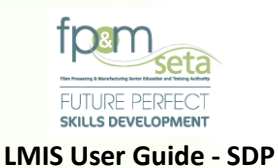

| Administration * Monitoring and Evaluation * Projects * SDP * | Log Off                                            |
|---------------------------------------------------------------|----------------------------------------------------|
| Qualification Enrolment                                       | Logged on as: Usern382User Type: Training Provider |
| LEARNER QUALIFICATION ENROLMENT UNIT STANDARD ENRO            |                                                    |
|                                                               |                                                    |
| LMS                                                           | Achievement Date                                   |
| Qualification:                                                |                                                    |
| Learning Programme:                                           |                                                    |
| Enrolment Daty                                                |                                                    |
| Achievement Ty                                                | · ·                                                |
| Assessor Record saved successfully.                           |                                                    |
| Moderato                                                      | dd                                                 |
|                                                               |                                                    |
| Create Da                                                     | OK                                                 |
| Create Use                                                    |                                                    |
|                                                               |                                                    |
|                                                               | Last Update User                                   |
|                                                               |                                                    |
|                                                               | ►<br>1 - 2 of 2 terms                              |
|                                                               |                                                    |
|                                                               |                                                    |
|                                                               |                                                    |

m. Once the record is saved successfully, the system updates the "Achievement Status" of the learner to "Achieved" in the grid, as below:

|      |                    |                    | /          |                    | <                 |              |         |                    |
|------|--------------------|--------------------|------------|--------------------|-------------------|--------------|---------|--------------------|
|      |                    |                    | =          | Achievement Status |                   |              |         |                    |
|      | Unit Standard ID ਵ | Qualification ID 🗧 | Enrolmen   |                    | ent Type 🛖        | End Date \Xi | Credits | Assessor ID        |
| EDIT | 13167              | 66312              | 2021-08-:  | Achieved           | arning            | 2022-08-20   | 2       | 771023002808       |
| EDIT | 243688             | 66312              | 2021-08-20 |                    | Learning          | 2022-08-20   | 10      | 771023002808       |
| EDIT | 243701             | 66312              | 2021-08-20 | Enrolled           | ance Learning     | 2022-08-20   | 12      | 771023002808       |
| EDIT | 113915             | 66312              | 2021-08-20 |                    | Distance Learning | 2022-08-20   | 2       | 771023002808       |
| ·    |                    |                    |            |                    |                   |              |         | +                  |
|      | 2 3 4 🕨            | ч                  |            |                    |                   |              |         | 1 - 10 of 40 items |

#### **Unit Standards**

i. This tab allows you to change the learner's Unit Standard to "Achieved". You must click on the "Unit Standard Enrolment" tab to view and edit the learning unit status, as below:

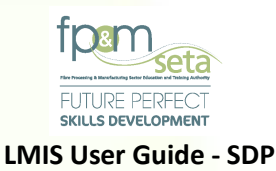

|      | FICATION ENROLMEN         | T UNIT STANDARD ENROLM | IENT LEARNERSHIPS E                | NROLMENT                                                | _                    |                     |                |            |                         |
|------|---------------------------|------------------------|------------------------------------|---------------------------------------------------------|----------------------|---------------------|----------------|------------|-------------------------|
|      | Qualification :           | - type and/or select - |                                    |                                                         |                      |                     |                |            |                         |
|      | Unit Standard :           | - type and/or select   |                                    |                                                         |                      |                     |                |            |                         |
|      | Skills Programme ? :      | 0                      |                                    | Enrolment Date :                                        | 2021-08-20           | Achie               | evement Date : | 2022-08-20 |                         |
|      | Achievement Type :        | select                 |                                    | •                                                       | Achievement Status : | select              |                |            |                         |
|      | Assessor ID :             | - type and/or select   |                                    | •                                                       | Assessor Name :      |                     |                |            |                         |
|      | Moderator ID :            | type and/or select     |                                    |                                                         | Moderator Name :     |                     |                |            |                         |
| EDIT | Unit Standard ID<br>13167 | Qualification ID       | Enrolment Start Date<br>2021-08-20 | <ul> <li>Achievement State</li> <li>Enrolled</li> </ul> | Achievement Type     | End Date 2022-08-20 | Tredits        | 국 As       | sessor ID<br>1023002808 |
| EDIT | 243688                    | 66312                  | 2021-08-20                         | Enrolled                                                | Distance Learning    | 2022-08-20          | 10             | 771        | 1023002808              |
| EDIT | 243701                    | 66312                  | 2021-08-20                         | Enrolled                                                | Distance Learning    | 2022-08-20          | 12             | 771        | 1023002808              |
|      | 113915                    | 66312                  | 2021-08-20                         | Enrolled                                                | Distance Learning    | 2022-08-20          | 2              | 77*        | 1023002808              |
| EDIT |                           |                        |                                    |                                                         |                      |                     |                |            |                         |

- ii. The Unit Standard Grid provides you with the following information:
  - a. Unit Standard ID the unique SAQA registered Unit Standard number;
  - b. Qualification ID the unique SAQA registered Qualification number;
  - c. Enrolment Start Date the date of learning unit commencement;
  - d. Achievement Status the learner's Unit Standard progress indicator;
  - e. Achievement Type The Unit Standard's mode of delivery;
  - f. End Date the projected date of completion for the unit standard captured;
  - g. Assessor ID the identification number of the Assessor responsible;
  - h. Moderator ID the identification number of the Moderator responsible;
  - i. "Edit" button this button allows you to amend the added Unit Standard information. Clicking on this button opens the Unit Standard edit pop-up page as below:

125 | Page

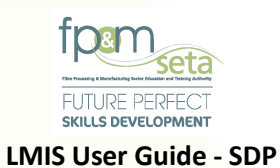

| Administration + Monitoring and Evaluation + Projects + SDP + Log Off |                                                                                               |                                              |                  |                      |                                     |            |       |    |  |  |
|-----------------------------------------------------------------------|-----------------------------------------------------------------------------------------------|----------------------------------------------|------------------|----------------------|-------------------------------------|------------|-------|----|--|--|
| Unit Streeder                                                         | Logged on as: Usern3982User Type: Training Provid                                             |                                              |                  |                      |                                     |            |       |    |  |  |
| LEARNER                                                               | LEARNER QUALIFICATION ENROLMENT UNIT STANDARD ENROLMENT LEARNERSHIPS ENROLMENT                |                                              |                  |                      |                                     |            |       |    |  |  |
|                                                                       |                                                                                               |                                              | _                |                      |                                     | _          |       |    |  |  |
|                                                                       | LMIS                                                                                          |                                              |                  |                      |                                     |            |       | •  |  |  |
|                                                                       | [                                                                                             |                                              |                  |                      |                                     |            |       | •  |  |  |
|                                                                       | Qualification :                                                                               | 66312 - National Certificate: Lumber Milling |                  |                      |                                     |            | Ŧ     |    |  |  |
|                                                                       | Unit Standard: 13167 - Identify potential hazards and critical safety issues in the workplace |                                              |                  |                      |                                     |            |       | ·  |  |  |
|                                                                       | Skills Programme ?:                                                                           |                                              | Enrolment Date : | 2021-08-20           | Achievement Date :                  | 2022-08-20 | Ċ     |    |  |  |
|                                                                       | Achievement Type :                                                                            | Distance Learning                            | *                | Achievement Status : | Achieved                            |            |       |    |  |  |
|                                                                       | Assessor ID :                                                                                 | 7710230028083                                | Ŧ                | Assessor Name :      | select                              |            |       |    |  |  |
| Mark                                                                  | Moderator ID :                                                                                | 5806090075081                                | ~                | Moderator Name :     | Achieved & Not Entitled to Practise | 1          |       | dd |  |  |
|                                                                       |                                                                                               |                                              |                  |                      | De-enrolled                         |            |       |    |  |  |
|                                                                       | Create Date :                                                                                 | 2021-08-20                                   |                  | Last Update Date :   | Discontinued                        |            |       | 3  |  |  |
|                                                                       | Create User :                                                                                 | Userm3982                                    |                  | Last Update User :   | Enrolled                            |            | -     | _  |  |  |
| _                                                                     |                                                                                               |                                              |                  |                      |                                     |            |       |    |  |  |
|                                                                       |                                                                                               |                                              |                  |                      |                                     | Save Ca    | incel | 3  |  |  |
|                                                                       |                                                                                               |                                              |                  |                      |                                     |            |       | 3  |  |  |
|                                                                       |                                                                                               |                                              |                  |                      |                                     |            |       |    |  |  |

j. On the Edit menu, you navigate to the "Achievement Status" field (as pictured above) to select the "Achieved" option on the menu. Once done, you click on the "Save" button to complete the process. The system will generate a success message as below:

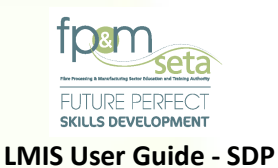

| Administration - Monitoring and Evaluation - Projects - SD     | ••                           |            |             | Log Off                                     |
|----------------------------------------------------------------|------------------------------|------------|-------------|---------------------------------------------|
| Units Strendard Socialment                                     |                              |            | Logged a    | n as: Userm3882User Type: Training Provider |
| LEARNER QUALIFICATION ENROLMENT UNIT STANDARD EI               | IROLMENT                     |            |             |                                             |
|                                                                | al safety issues in the work | place      |             |                                             |
| LMIS                                                           | Enrolment Date :             | 2021-08-20 |             | ÷                                           |
| Qualification: 669<br>Unit Standard: 15<br>Skills Programme ?: |                              |            | 2622-08-20  | · · ·                                       |
| Achievement Type :<br>Assessor ID :<br>Mistrix Moderator ID :  | Record saved successfully.   |            |             |                                             |
| Create Date :<br>Create User: U                                | -                            |            | ок          | 3                                           |
|                                                                |                              | Las        | st Update U | Cancel 3                                    |
|                                                                |                              |            |             |                                             |

k. You repeat the process above for all the Unit Standards that the learner has completed. The "Achievement Status" in the grid is then updated accordingly, as below:

| II As Achier | ved                |                  |                      |                    |                   |              |         | Add                |
|--------------|--------------------|------------------|----------------------|--------------------|-------------------|--------------|---------|--------------------|
|              | Unit Standard ID ਵ | Qualification ID | Enrolment Start Date | Achievement Status | Achievement Type  | End Date \Xi | Credits | - Assessor ID      |
| EDIT         | 13167              | 66312            | 2021-08-20           | Achieved           | Distance Learning | 2022-08-20   | 2       | 7710230028083      |
| EDIT         | 243688             | 66312            | 2021-08-20           | Enrolled           | Distance Learning | 2022-08-20   | 10      | 7710230028083      |
| EDIT         | 243701             | 66312            | 2021-08-20           | Enrolled           | Distance Learning | 2022-08-20   | 12      | 7710230028083      |
| EDIT         | 113915             | 66312            | 2021-08-20           | Enrolled           | Distance Learning | 2022-08-20   | 2       | 7710230028083      |
|              |                    |                  |                      |                    |                   |              |         | ÷                  |
| 01           | 2 3 4              | 1                |                      |                    |                   |              |         | 1 - 10 of 40 items |
|              |                    |                  |                      |                    |                   |              |         | Activate Window    |

iii. Follow the same process to achieve learners that are enrolled on a Learnership on the "Learnership Enrolment" tab.

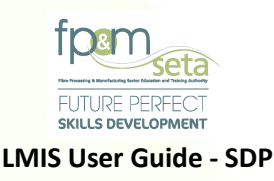

# 6.1 **Prepare for Site Visit (Group Achievements)**

 To start building a list of achieved learners that are ready to be verified and checked on a Site Visit by the moderation team, on the "Enrolments Overview" page you must navigate to the "Qualifications", the "Unit standards", "Skills Program", Learnerships" and "Classes" tabs and select the achieved learners to be compiled for site visit, as below:

| ninistration 👻               | Monitoring and Evaluation    | <ul> <li>Projects </li> </ul> | SDP -                     |                                   |                                |                    |            |                               | Log     |
|------------------------------|------------------------------|-------------------------------|---------------------------|-----------------------------------|--------------------------------|--------------------|------------|-------------------------------|---------|
|                              |                              |                               |                           |                                   |                                |                    | Logged on  | as: Userm3982User Type: Train | ining P |
| alification                  |                              |                               |                           |                                   |                                |                    |            | Send List For Site            | e Vis   |
| EARNER QU                    | UALIFICATION UNIT STAT       |                               |                           |                                   |                                |                    |            |                               |         |
| Export                       |                              |                               |                           |                                   |                                |                    |            |                               |         |
| The grid belo                | ow details all of the active | enrolments for yo             | our training provider. No | ote that you are able to sort and | filter the records in the grid |                    |            |                               |         |
| Select All                   | Mark As Achieved             | Mark For Site Vi              | sit                       |                                   |                                |                    |            |                               |         |
| Select                       | National ID                  | Qualification II              | D \Xi LP                  | Enrolment Start Date              | Achievement Status             | - Achievement Type | End Date   | T Assessor ID                 | Ŧ       |
|                              | 9408040363084                | 66312                         |                           | 2021-08-20                        | Enrolled                       | Distance Learning  | 2022-08-20 | 7710230028083                 | *       |
|                              | 9408040363084                | 66269                         |                           | 2021-08-20                        | Enrolled                       | Distance Learning  | 2023-08-20 | 6706050001086                 |         |
|                              |                              |                               |                           |                                   |                                |                    |            |                               |         |
|                              |                              |                               |                           |                                   |                                |                    |            |                               |         |
|                              |                              |                               |                           |                                   |                                |                    |            |                               |         |
|                              |                              |                               |                           |                                   |                                |                    |            |                               |         |
|                              |                              |                               |                           |                                   |                                |                    |            |                               | ÷       |
| •                            |                              |                               |                           |                                   |                                |                    |            | ۶.                            |         |
| $\bigcirc \bigcirc \bigcirc$ |                              |                               |                           |                                   |                                |                    |            | 1 - 2 of 2 items              | s       |

- ii. The "Qualification" page grid provides you with the following information:
  - a. National ID The Achieved Learner's Identity Number;
  - b. Qualification ID the unique, SAQA registered qualification identifying number;
  - c. Enrolment Start Date the date when the learner is enrolled on the captured qualification;
  - d. Achievement Status the current state of the learner in relation to the Qualification;
  - e. Achievement Type the mode of learning adopted for the learning unit;
  - f. End Date the learner's learning unit completion date;
  - g. **Assessor ID** the identification number of the Assessor responsible for the qualification;

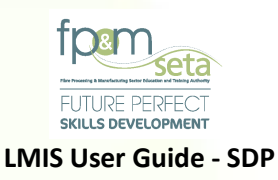

- h. **Moderator ID** the identification number of the Moderator responsible for the qualification;
- i. LA Number the learner's unique Achievement Number;
- j. Created By the user profile that created the learner record;
- k. Last Updated the user profile that was last to update the learner record;
- "Select" Checkbox highlights the selected qualification for a Site Visit and activates the "Mark as Achieved" and "Mark for Site Visit" buttons, as below:

| Administration - | Monitoring and Evaluation | Projects - SDP -         | r                           |                                     |                    |                      |                  | Log Off                             |
|------------------|---------------------------|--------------------------|-----------------------------|-------------------------------------|--------------------|----------------------|------------------|-------------------------------------|
|                  |                           |                          |                             |                                     |                    |                      | Logged on as: Us | erm3982User Type: Training Provider |
| Qualification    |                           |                          |                             |                                     |                    |                      |                  | Send List For Site Visit            |
| LEARNER QU       | ALIFICATION UNIT STAN     |                          |                             |                                     |                    |                      |                  |                                     |
| Export           |                           |                          |                             |                                     |                    |                      |                  |                                     |
| The grid below   | w details all of the      | nrolments for your train | ing provider. Note that you | are able to sort and filter the re- | cords in the grid  |                      |                  |                                     |
| Deselect Al      | Mark As Achieved          | Mark For Site Visit      |                             |                                     |                    |                      |                  |                                     |
| Select           | National ID 🗧             | Qualification ID         | LP Ŧ                        | Enrolment Start Date                | Achievement Status | Achievement Type \Xi | End Date \Xi     | Assessor ID                         |
|                  | 9408040363084             | 66312                    |                             | 2021-08-20                          | Enrolled           | Distance Learning    | 2022-08-20       | 7710230028083                       |
|                  | 9408040363084             | 66269                    |                             | 2021-08-20                          | Enrolled           | Distance Learning    | 2023-08-20       | 6706050001086                       |
|                  |                           |                          |                             |                                     |                    |                      |                  |                                     |
|                  |                           |                          |                             |                                     |                    |                      |                  |                                     |
|                  |                           |                          |                             |                                     |                    |                      |                  |                                     |
|                  |                           |                          |                             |                                     |                    |                      |                  |                                     |
|                  |                           |                          |                             |                                     |                    |                      |                  | ~<br>>                              |
|                  | 1 () ()                   |                          |                             |                                     |                    |                      |                  | 1 - 2 of 2 items                    |

Mark for Site Visit

i. Once the achievements under the Qualifications, Unit Standards or Skills Programs have been highlighted, the "Mark as Achieved" and "Mark for Site Visit" buttons will be active (as above). The system will show a confirmation message as below, when you click on "Mark as Achieved" as below:

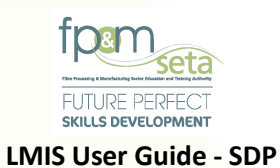

| Administration - Monitoring and Evaluation - Project          | U + SDP +                                                         |                                        | Log Off       |
|---------------------------------------------------------------|-------------------------------------------------------------------|----------------------------------------|---------------|
|                                                               | and filter the records in the                                     | Logged on as: Userm3982User Type: Trai | ning Provider |
| Qualification                                                 |                                                                   | Send List For Site                     | e Visit       |
| LEARNER QUALIFICATION UNIT STANDARDS                          | LEARNERSHIPS                                                      |                                        |               |
| Export<br>The grid below details all of the active enrolments | Enrolment Start Date = Achievement Status                         |                                        |               |
| Deselact All Mark As Achieved Mark Fo                         | s                                                                 |                                        |               |
| Select National ID 👳 Quali                                    | End Da                                                            | ite 📼 Assessor ID 🗧                    | F             |
| 9408040363084 663                                             | 022-0                                                             | 8-20 7710230028083                     | *             |
| ☑ 9408040363084 e6                                            | Are you sure you want to mark all selected enrolments as achieved | 6706050001086                          |               |
|                                                               | YES CANCEL                                                        |                                        |               |
|                                                               |                                                                   |                                        |               |

 Clicking on the "Cancel" button will abort the process, and clicking on the "Yes" button will proceed with the marking of selected achievements as ready for a site visit. The system then generates a success message as below:

| Administration - M | onitoring and Evaluation    | Projects ¥ SDP ¥                      |                  | Log Off                            |
|--------------------|-----------------------------|---------------------------------------|------------------|------------------------------------|
|                    |                             |                                       | Logged on as: Us | erm3982User Type: Training Provide |
| Qualification      |                             |                                       |                  | Send List For Site Visit           |
| LEARNER QUAL       | IFICATION UNIT STAN         | DARDS LEARNERSHIPS CLASSES            |                  |                                    |
| Export             |                             | ent Start Date \Xi Achievement Status |                  |                                    |
| The grid below of  | details all of the active e | arolments for your training p         |                  |                                    |
| Deselect All       | Mark As Achieved            | Mark For Site Visit                   |                  |                                    |
| Select             | National ID 🔤               | Qualification ID                      | End Date \Xi     | Assessor ID                        |
|                    | 9408040363084               | 66312                                 | 2022-08-20       | 7710230028083                      |
| D                  | 9408040363084               | Record(s) saved successfully.         | 2023-08-20       | 6706050001086                      |
|                    |                             | ок                                    |                  |                                    |

Copy Rights Disclaimer: Please note that no contents of this document should be replicated without prior consent of relevant parties. 2022

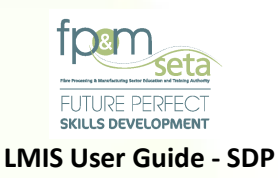

iii. The system compiles the achievements and builds a file ready to be emailed to the SETA with the learners compiled in the list of those ready for a site visit.

#### Mark for Site Visit

i. Clicking on the "Mark for Site Visit" button prompts the system to provide you with a notification as below:

| Administration - Monitoring and Evaluation - Projects -             | SDP *                                                                                             | Log Off                                                              |
|---------------------------------------------------------------------|---------------------------------------------------------------------------------------------------|----------------------------------------------------------------------|
| Qualification                                                       | to sort and filter the records in the grid                                                        | s: Userm3982User Type: Training Provider<br>Send List For Site Visit |
| EARNER QUALIFICATION UNIT STANDARDS LEA                             | Enrolment Start Date      Achievement Status                                                      |                                                                      |
| Deselect All Mark As Achieved Mark Fr<br>Select National ID T Cur 5 | Date - 08-20                                                                                      | Assessor ID = 7710230026083                                          |
| 9408040303264 60                                                    | Are you sure you want to mark all selected enrolments as ready for external moderation site visit | 6708050001086                                                        |
|                                                                     | YES CANCEL                                                                                        |                                                                      |
|                                                                     |                                                                                                   |                                                                      |
|                                                                     |                                                                                                   |                                                                      |

ii. Clicking on "Cancel" aborts the process and clicking on "Yes" proceeds to mark the selected records for a Site Visit.

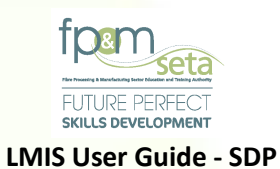

| Administration -            | Monitoring and Evaluation 🖛     | Projects -    | SDP +                         |                    |                                                         | Log Off         |
|-----------------------------|---------------------------------|---------------|-------------------------------|--------------------|---------------------------------------------------------|-----------------|
| Qualification               |                                 |               |                               |                    | Logged on as: Userm3882User Type: Th<br>Send List For S | aining Provider |
| LEARNER O                   | UALIFICATION UNIT STAND         | NROS LEAR     | NERSHIPS CLASS                |                    |                                                         |                 |
| Export                      |                                 |               | Enrolment Start Date          | Achievement Status |                                                         |                 |
| The grid belo<br>Deselect A | w details all of the active enr | olments for y |                               |                    |                                                         |                 |
|                             | National ID 👳                   | Qualit        |                               |                    | End Date 😴 Assessor ID                                  | ч               |
|                             | 9408040363084                   | 663           | Record(s) saved successfully. |                    | 2022-08-20 7710230028083                                |                 |
|                             | 9408040363084                   | 66            |                               |                    | 2023-08-20 6706050001086                                |                 |
| đ                           |                                 |               | _                             |                    | ĸ                                                       |                 |
|                             |                                 |               |                               |                    |                                                         |                 |

iii. Skills Programs lists can also be marked for a Site Visit for the SDPs that are accredited for them. Follow the same process as Qualifications and Unit Standards to mark and send the learners for a Site Visit request.

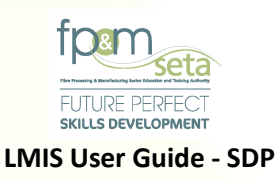

## Send List for Site Visit

i. Once you are satisfied and have completed the list of achievements, the next thing is to send the records to the SETA and that is done by clicking the "Send List for Site Visit" button on the right hand corner, as below:

|                                                                                                    | Loz                                   |
|----------------------------------------------------------------------------------------------------|---------------------------------------|
| Administration + Monitoring and Evaluation + Projects + SDP +                                                                                                    | s: Userm3982User Type: Training Provi |
| Learner<br>LEARNER QUALIFICATION UNIT STANDARDS LEARNERSHIPS CLASSES                                                                                                    | Send List For Site Visit              |
| Create New Class Search Learner                                                                                                    |                                       |
| The grid below details all of the active enrolments for your training provider. Note that you are able to sort and filter the records in the grid                                            |                                       |
| ID Type $\overline{\overline{\psi}}$ National ID $\overline{\overline{\psi}}$ First Name $\overline{\overline{\psi}}$ Surname $\overline{\overline{\psi}}$ Race $\overline{\overline{\psi}}$ | Gender 😴 Class No                     |

ii. Once the "Send List for Site Visit" button has been clicked, the system displays the success message below:

| Administration - | Monitoring and Evaluation -       | Projects -  | SDP +                                                    | Log Off                                             |
|------------------|-----------------------------------|-------------|----------------------------------------------------------|-----------------------------------------------------|
|                  |                                   |             |                                                          | Logged on as: Userm3982User Type: Training Provider |
| Qualification    |                                   |             |                                                          | Send List For Site Visit                            |
| LEARNER          | QUALIFICATION UNIT STAND          | ARDS LEAR   | NERSHIPS C                                               |                                                     |
| Export           |                                   |             | Enrolment Start Date 🔤 Achievement Statu                 | 8                                                   |
| The grid be      | low details all of the active enr | olments for |                                                          |                                                     |
| Deselect         | All Mark As Achieved              | Mark F      |                                                          |                                                     |
| Selec            | t National ID 😴                   | 1           |                                                          | End Date 😴 Assessor ID 🦉                            |
| 2                | 9408040363084                     |             | List of achievements forwarded to the SETA successfully. | 22-08-20 7710230028083                              |
| 0                | 9408040363084                     | -           |                                                          | 3-08-20 6706050001086                               |
|                  |                                   |             |                                                          |                                                     |
|                  |                                   |             |                                                          | ок                                                  |
|                  |                                   |             |                                                          |                                                     |
|                  |                                   | 1           |                                                          |                                                     |
|                  |                                   |             |                                                          |                                                     |
|                  |                                   |             |                                                          |                                                     |
|                  |                                   |             |                                                          |                                                     |
|                  |                                   |             |                                                          |                                                     |
|                  |                                   |             |                                                          |                                                     |
|                  |                                   |             |                                                          |                                                     |
|                  |                                   |             |                                                          |                                                     |
|                  |                                   |             |                                                          |                                                     |
|                  |                                   |             |                                                          |                                                     |
|                  |                                   |             |                                                          |                                                     |

Copy Rights Disclaimer: Please note that no contents of this document should be replicated without prior consent of relevant parties. 2022

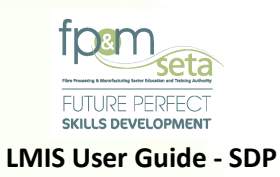

## 6.2 Scheduling

To view the details of the Site Visit Request, navigate to "Quality Assurance" –
 "Scheduling" – "Site Visits" as below:

| Admi | nistration 👻 | Monitoring and Evaluation 👻    | Projects <del>√</del> SI | OP - |               |   |                  |                  |           |   |              |   |                     |        | Log Off                   |
|------|--------------|--------------------------------|--------------------------|------|---------------|---|------------------|------------------|-----------|---|--------------|---|---------------------|--------|---------------------------|
| Mon  | itoring and  | External Moderation  Checkling | Site Visits              |      | ile Overview  |   |                  |                  |           |   |              |   | Logged on as: Userm | 1982Us | er Type: Training Provide |
|      |              |                                |                          |      |               |   | -                |                  |           |   |              |   |                     |        | Export                    |
|      |              |                                | Provider Code            | Ŧ    | Provider Name | - | Provider Address | $\overline{\pm}$ | LA Number | Ŧ | Class Number | Ŧ | Site Visit Dates    | Ŧ      | Evaluator Na              |
|      |              |                                |                          |      |               |   |                  |                  |           |   |              |   |                     |        | ^                         |
|      |              |                                |                          |      |               |   |                  |                  |           |   |              |   |                     |        |                           |
|      |              |                                |                          |      |               |   |                  |                  |           |   |              |   |                     |        |                           |

ii. On the External Moderation page, click on "View" to open the Site Visit details as below:

| Training Provider Name:    | Aranda Textiles Technologies (FPM-  | 2021-000034124)  |         |                            |                         |
|----------------------------|-------------------------------------|------------------|---------|----------------------------|-------------------------|
| Training Provider Address: | 22 , Jump Street , Randburg , Gaute | ng , 9880        |         |                            |                         |
| Evaluator Name(s):         | Kehilwe Khwane                      |                  |         |                            |                         |
| Start Time:                | 09:00                               | End Time:        | 16:00 S | ite Visit Confirmed: Y     | Site Visit Concluded: Y |
|                            |                                     |                  |         |                            |                         |
| Class Number:              |                                     | Ŧ                |         | Site Visit Date: 8/22/2021 | ÷                       |
| Class Number               | =                                   | Select           |         | Site Visit Date            | = Select                |
| FPMSETA_CS_00005           |                                     | □ <sup>↑</sup>   |         | 2021-08-18                 |                         |
|                            |                                     |                  |         |                            |                         |
|                            |                                     |                  |         |                            |                         |
|                            |                                     | v.               |         |                            |                         |
|                            |                                     | 1 - 1 of 1 items |         |                            | 1 - 1 of 1 items        |
|                            |                                     |                  |         |                            |                         |
|                            |                                     |                  |         |                            |                         |
|                            |                                     |                  |         |                            |                         |